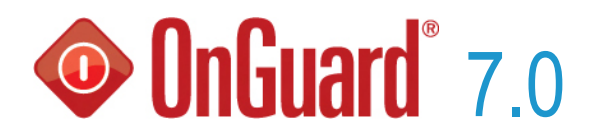

# DataConduIT User Guide

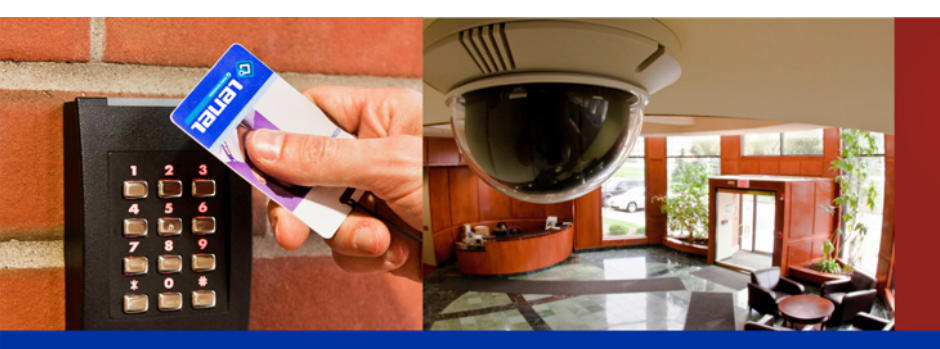

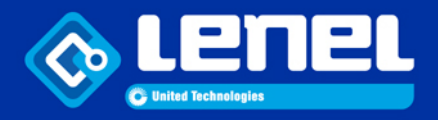

#### Lenel OnGuard<sup>®</sup> 7.0 DataConduIT User Guide This guide is item number DOC-920, revision 4.038, June 2014

Copyright © 1995-2014 Lenel Systems International, Inc. Information in this document is subject to change without notice. No part of this document may be reproduced or transmitted in any form or by any means, electronic or mechanical, for any purpose, without the express written permission of Lenel Systems International, Inc.

Non-English versions of Lenel documents are offered as a service to our global audiences. We have attempted to provide an accurate translation of the text, but the official text is the English text, and any differences in the translation are not binding and have no legal effect.

The software described in this document is furnished under a license agreement and may only be used in accordance with the terms of that agreement. Lenel and OnGuard are registered trademarks of Lenel Systems International, Inc.

Microsoft, Windows, and Windows Server are either registered trademarks or trademarks of Microsoft Corporation in the United States and/or other countries. Integral and FlashPoint are trademarks of Integral Technologies, Inc. Crystal Reports for Windows is a trademark of Crystal Computer Services, Inc. Oracle is a registered trademark of Oracle Corporation. Other product names mentioned in this User Guide may be trademarks or registered trademarks of their respective companies and are hereby acknowledged.

Portions of this product were created using LEADTOOLS © 1991-2014 LEAD Technologies, Inc. ALL RIGHTS RESERVED.

OnGuard includes ImageStream® Graphic Filters. Copyright © 1991-2014 Inso Corporation. All rights reserved. ImageStream Graphic Filters and ImageStream are registered trademarks of Inso Corporation.

# Table of Contents

| CHAPTER 1 | Introduction                                           | 9 |
|-----------|--------------------------------------------------------|---|
|           | Documentation Contents                                 | 0 |
|           | Documentation Prerequisites                            | 0 |
|           | Definitions, Acronyms, Abbreviations1                  | 0 |
|           | References and Applicable Documents                    | 1 |
| CHAPTER 2 | Getting Started                                        | 3 |
|           | License for DataConduIT1                               | 3 |
|           | Authentication                                         | 3 |
|           | Authorization                                          | 4 |
|           | Receiving Events                                       | 4 |
|           | Using DataConduIT from a Remote Computer               | 4 |
|           | Viewing DataConduIT Classes with the Microsoft WMI SDK | 5 |
|           | Overview of DataConduIT Functions                      | 6 |
| CHAPTER 3 | Using DataConduIT for Data Access                      | 9 |
|           | Connecting to DataConduIT1                             | 9 |
|           | Searching for Objects                                  | 9 |
|           | Adding Objects                                         | 1 |
|           | Modifying Objects                                      | 2 |
|           | Deleting Objects                                       | 3 |
|           | Features and Limitations                               | 3 |
|           | Cardholders and Visitors                               | 3 |
|           | Badges                                                 | 3 |
|           | Directory Accounts                                     | 4 |

|           | Visits                                                                             |
|-----------|------------------------------------------------------------------------------------|
| CHAPTER 4 | Using DataConduIT to Receive Events                                                |
|           | Registering to Receive Hardware Events26Receiving Hardware Events27                |
|           | Registering to Receive Software Events                                             |
|           | Receiving Software Events                                                          |
|           | Using Permanent Event Consumers with DataConduIT                                   |
| CHAPTER 5 | Using DataConduIT to Send Alarms to OnGuard                                        |
| CHAPTER 6 | Working with MobileVerify 33                                                       |
| CHAPTER 7 | Troubleshooting and Advanced Options                                               |
|           | Receiving Error Information from DataConduIT                                       |
|           | Before Calling Technical Support                                                   |
|           | Error Logging                                                                      |
|           | Changing the Database Connection Pool Time                                         |
|           | Tuning Parameters    37      Stopping and Restarting the DataConduIT Service    38 |
| CHAPTER 8 | Getting Started with DataConduIT Message Queues                                    |
|           | Overview of DataConduIT Message Queue Functions                                    |
|           | Supported Queue Types       40         Outgoing Queue Overview       41            |
|           | Schema Overview                                                                    |
|           | How DataConduIT Message Queue Handles Database Layout Changes                      |
|           | Updating the Database with Queue Changes                                           |
|           | Error Logging                                                                      |
|           | Installing DataConduIT Message Queue                                               |
|           | License for DataConduIT Message Queue                                              |
|           | Setting Permissions to Use DataConduIT                                             |
|           | Configure the System Options                                                       |
|           | Configure the User Permissions                                                     |
|           | Configure the DataCondulT Message Queue                                            |
|           | Change the Account the DataConduIT Message Service is Run With                     |

| CHAPTER 9  | DataConduIT Message Queues Folder                                     | 47 |
|------------|-----------------------------------------------------------------------|----|
|            | DataConduIT Message Queues Form (General Sub-tab)                     |    |
|            | DataConduIT Message Queues Form (Settings Sub-tab)                    |    |
|            | DataConduIT Message Queues Form (Advanced Sub-tab)                    | 50 |
|            | DataConduIT Message Queues Form Procedures                            | 51 |
|            | Add DataConduIT Message Queue                                         | 51 |
|            | Modify a DataConduIT Message Queue                                    |    |
|            | Delete a DataConduIT Message Queue                                    |    |
| CHAPTER 10 | DataConduIT Sources Folder                                            | 53 |
|            | DataConduIT Sources Folder                                            | 53 |
|            | DataConduIT Source Downstream Devices                                 | 54 |
|            | Licenses Required                                                     | 54 |
|            | User Permissions Required                                             | 55 |
|            | DataCondulT Service Permission                                        | 55 |
|            | Add, Modify, and Delete DataConduIT Sources, Devices, and Sub-Devices | 55 |
|            | Trace DataConduIT Sources, Devices, and Sub-Devices                   |    |
|            | DataCondulT Sources Form                                              |    |
|            | DataConduIT Sources Form Procedures                                   | 56 |
|            | Add a DataConduIT Source                                              |    |
|            | Delete a DataCondulT Source                                           |    |
|            | DataConduIT Devices Form                                              |    |
|            | DataConduIT Devices Form Procedures                                   | 59 |
|            | Add a DataConduIT Device                                              | 59 |
|            | Modify a DataConduIT Device                                           |    |
|            | Delete a DataConduIT Device                                           | 59 |
|            | DataConduIT Sub-Devices Form                                          | 60 |
|            | DataConduIT Sub-Devices Form Procedures                               | 61 |
|            | Add a DataConduIT Sub-Device                                          | 61 |
|            | Modify a DataCondulT Sub-Device<br>Delete a DataCondulT Sub-Device    |    |
| CHAPTER 11 | OPC Connections                                                       | 63 |
|            | OPC Client Eurotions                                                  | 63 |
|            | Or Chent Functions                                                    |    |
|            |                                                                       | 03 |
| CHAPTER 12 | Using SNMP with OnGuard                                               | 65 |
|            | OnGuard as an SNMP Manager                                            | 67 |
|            | OnGuard as an SNMP Agent                                              | 67 |
|            | SNMP Manager Copyright Information                                    | 67 |

|--|

| ata Classes   Lnl_AccessGroup   Lnl_AccessLevel   Lnl_AccessLevelAssignment   Lnl_AccessLevelReaderAssignment   Lnl_Account   Lnl_AlarmDefinition   Lnl_Area   Lnl_AuthenticationMode   Lnl_Badge   Lnl_Badge   Lnl_Badge   Lnl_BadgeProperties   Lnl_BadgeType   Lnl_Camera                                                                                                    | · · · · · · · · · · · · · · · · · · · |
|----------------------------------------------------------------------------------------------------|---------------------------------------|
| Lnl_AccessGroup         Lnl_AccessLevel         Lnl_AccessLevelAssignment         Lnl_Account         Lnl_Account         Lnl_AlarmDefinition         Lnl_Area         Lnl_AuthenticationMode         Lnl_Badge         Lnl_BadgeFIPS201         Lnl_BadgeProperties         Lnl_BadgeType         Lnl_Camera         Lnl_Camera                                                                                                    | · · · · · · · · · · · · · · · · · · · |
| Lnl_AccessLevel         Lnl_AccessLevelAssignment         Lnl_AccessLevelReaderAssignment         Lnl_Account         Lnl_Account         Lnl_AlarmDefinition         Lnl_Area         Lnl_AuthenticationMode         Lnl_Badge         Lnl_BadgeFIPS201         Lnl_BadgeProperties         Lnl_BadgeType         Lnl_Camera                                                                                                    | · · · · · · · · · ·                   |
| Lnl_AccessLevelAssignment         Lnl_AccessLevelReaderAssignment         Lnl_Account         Lnl_AlarmDefinition         Lnl_Area         Lnl_AtthenticationMode         Lnl_Badge         Lnl_Badge ElevelAssignment         Lnl_Badge ElevelAssignment         Lnl_Badge ElevelAssignment         Lnl_Badge ElevelAssignment         Lnl_Badge ElevelAssignment         Lnl_Badge ElevelAssignment         Lnl_Badge ElevelAssignment         Lnl_BadgeTips201         Lnl_BadgeTips201         Lnl_Camera         Lnl_Camera         Lnl_Camera | · · · · · · · · · ·                   |
| Lnl_AccessLevelReaderAssignment         Lnl_Account         Lnl_AlarmDefinition         Lnl_Area         Lnl_Atea         Lnl_AuthenticationMode         Lnl_Badge         Lnl_Badge         Lnl_BadgeIastLocation         Lnl_BadgeType         Lnl_Camera                                                                                                    | · · · · · · · · ·                     |
| Lnl_Account         Lnl_AlarmDefinition         Lnl_Area         Lnl_AuthenticationMode         Lnl_Badge         Lnl_Badge         Lnl_BadgeIastLocation         Lnl_BadgeToperties         Lnl_BadgeType         Lnl_Camera                                                                                                    |                                       |
| Lnl_AlarmDefinition         Lnl_Area         Lnl_AuthenticationMode         Lnl_Badge         Lnl_Badge         Lnl_BadgeFIPS201         Lnl_BadgeLastLocation         Lnl_BadgeProperties         Lnl_BadgeType         Lnl_Camera                                                                                                    |                                       |
| Lnl_Area         Lnl_AuthenticationMode         Lnl_Badge         Lnl_Badge         Lnl_BadgeFIPS201         Lnl_BadgeLastLocation         Lnl_BadgeProperties         Lnl_BadgeType         Lnl_Camera                                                                                                    |                                       |
| Lnl_AuthenticationMode         Lnl_Badge         Lnl_BadgeFIPS201         Lnl_BadgeLastLocation         Lnl_BadgeProperties         Lnl_BadgeType         Lnl_Camera         Lnl_Camera                                                                                                    |                                       |
| Lnl_Badge         Lnl_BadgeFIPS201         Lnl_BadgeLastLocation         Lnl_BadgeProperties         Lnl_BadgeType         Lnl_Camera         Lnl_Camera                                                                                                    |                                       |
| Lnl_BadgeFIPS201         Lnl_BadgeLastLocation         Lnl_BadgeProperties         Lnl_BadgeType         Lnl_Camera         Lnl_Camera                                                                                                    |                                       |
| Lnl_BadgeLastLocation         Lnl_BadgeProperties         Lnl_BadgeType         Lnl_Camera         Lnl_CameraGroup                                                                                                    |                                       |
| Lnl_BadgeProperties         Lnl_BadgeType         Lnl_Camera         Lnl_CameraGroup                                                                                                    |                                       |
| Lnl_BadgeType         Lnl_Camera         Inl_CameraGroup                                                                                                    |                                       |
| Lm_Budgetype         Lnl_Camera         Inl_CameraGroup                                                                                                    |                                       |
| In Camera Group                                                                                                    |                                       |
|                                                                                                    |                                       |
|                                                                                                    |                                       |
| Lnl_CameraGroupCameraLink                                                                                                    |                                       |
| Lnl_Cardholder                                                                                                    |                                       |
| Lnl_DataCondulTManager                                                                                                    |                                       |
| Lnl_Directory                                                                                                    |                                       |
| Lnl_Element                                                                                                    |                                       |
| Lnl_EventAlarmDefinitionLink                                                                                                    |                                       |
| Lnl_EventParameter                                                                                                    |                                       |
| Lnl_EventSubtypeDefinition                                                                                                    |                                       |
| Lnl_EventSubtypeParameterLink                                                                                                    |                                       |
| Lnl_EventType                                                                                                    |                                       |
| Lnl_Holiday                                                                                                    |                                       |
| Lnl_HolidayType                                                                                                    |                                       |
| Lnl HolidayTypeLink                                                                                                    |                                       |
| Lnl IncomingEvent                                                                                                    |                                       |
| Lnl LoggedEvent                                                                                                    |                                       |
| Lnl LogicalSystemAccount                                                                                                    |                                       |
| Inl_MohileVerify                                                                                                    |                                       |
| Inl MonitoringZone                                                                                                    |                                       |
| Inl MonitoringZoneCameraLink                                                                                                    |                                       |
| Inl MultimediaOhiect                                                                                                    |                                       |
| Inl Panol                                                                                                    |                                       |
| Inf Parson                                                                                                    |                                       |
| In Prader                                                                                                    |                                       |
| Lnl_Reduer                                                                                                    |                                       |
| Lni_Segment                                                                                                    |                                       |
| Lnl_SegmentGroup                                                                                                    |                                       |
|                                                                                                    |                                       |
| Lni_limezone                                                                                                    |                                       |
| Lnl_TimezoneInterval                                                                                                    |                                       |
| Lnl_User                                                                                                    |                                       |
| Lnl_UserAccount                                                                                                    |                                       |
| Lnl_UserPermissionGroup                                                                                                    |                                       |
| Lnl_UserFieldPermissionGroup                                                                                                    |                                       |
| Lnl_UserPermissionDeviceGroupLink                                                                                                    |                                       |
| Lnl_UserReportPermissionGroup                                                                                                    |                                       |
| Lnl_UserSecondarySegment                                                                                                    |                                       |

| Lnl_VisitEmailRecipient                                | . 103 |
|--------------------------------------------------------|-------|
| Lnl_Visitor                                            | . 104 |
| User-Defined Value Lists (LNL_BadgeStatus, Lnl_Title,) | . 104 |
| Association Classes                                    | .105  |
| Lnl AccessLevelGroupAssignment                         | . 105 |
| Lnl BadgeOwner                                         | . 105 |
| Lnl CardholderAccount                                  | . 106 |
| Lnl_CardholderBadge                                    | . 106 |
| Lnl_CardholderMultimediaObject                         | . 106 |
| Lnl_DirectoryAccount                                   | . 106 |
| Lnl_MultimediaObjectOwner                              | . 107 |
| Lnl_PersonAccount                                      | . 107 |
| Lnl_ReaderEntersArea                                   | . 107 |
| Lnl_ReaderExitsArea                                    | . 108 |
| Lnl_SegmentGroupMember                                 | . 108 |
| Lnl_VisitorAccount                                     | . 108 |
| Lnl_VisitorMultimediaObject                            | . 109 |
| Event Classes                                          | .109  |
| Lnl AccessEvent                                        | . 109 |
| Lnl Alarm                                              | . 110 |
|                                                        | . 111 |
| <br>Lnl FireEvent                                      | . 111 |
|                                                        | . 111 |
| Lnl IntercomEvent                                      | . 112 |
| Lnl <sup>-</sup> OtherSecurityEvent                    | . 112 |
| Lnl SecurityEvent                                      | . 112 |
| Lnl StatusChangeEvent                                  | . 113 |
| Lnl_TransmitterEvent                                   | . 113 |
| Lnl_VideoEvent                                         | . 114 |
| Lnl_VisitEvent                                         | . 114 |
| Command and Control: Classes and Methods               | .115  |
| Lnl AlarmInput                                         | . 115 |
| Lnl_AlarmOutput                                        | 115   |
| Lnl AlarmPanel                                         | . 115 |
| Lnl Input                                              | . 116 |
| Lnl IntrusionArea                                      | . 116 |
| <br>Lnl IntrusionDoor                                  | . 117 |
| <br>Lnl IntrusionOutput                                | . 118 |
| Lnl IntrusionZone                                      | . 118 |
| <br>Lnl IntrusionZoneOutput                            | . 118 |
| Lnl OffBoardRelay                                      | . 118 |
| Lnl OnBoardRelay                                       | . 119 |
| Lnl Output                                             | . 119 |
| Lnl Panel                                              | . 120 |
| Lnl Reader                                             | . 121 |
| Lnl_ReaderOutput                                       | . 123 |
| Lnl_ReaderOutput1                                      | . 123 |
| Lnl_ReaderOutput2                                      | . 123 |
| Lnl_ReaderInput                                        | . 123 |
| Lnl_ReaderInput1                                       | . 123 |
| Lnl_ReaderInput2                                       | . 123 |

| Appendices |                                                                                                    |
|------------|----------------------------------------------------------------------------------------------------|
| APPENDIX A | Property Qualifiers Used In DataConduIT                                                                                                    |
| APPENDIX B | Event Generator                                                                                                    |
|            | Event Generator Main Window129Edit Event (Simple) Window130Edit Event (Advanced) Window132                                                                                             |
|            | Event Generator Menus       136         File       136         Edit       136         Send Event       136                                                                             |
|            | Generate Events                                                                                                    |
|            | Required Event Generator Files                                                                                                    |
|            | Setting Up the Event Generator       137         Registering the LnlEventGeneratoru.dll       138                                                                                      |
|            | Adding an Event to the Event Generator       140         Adding an Event Using the Simple User Interface       140         Adding an Event Using the Advanced User Interface       140 |
|            | Generating Events       140         Generating a Single Event       140         Generating Multiple Events       140                                                                   |
|            | Saving an Event List                                                                                                    |
|            | Loading an Event List                                                                                                    |
|            | Closing the Event Generator                                                                                                    |
| APPENDIX C | Common DataConduIT Problems 143                                                                                                    |
| APPENDIX D | Technical Support Pre-Call Checklist                                                                                                    |
| APPENDIX E | Visual Basic Demo                                                                                                    |
|            | Installing the Visual Basic Demo       147         Visual Basic Demo Configuration Prerequisites       147                                                                             |
|            | Using the Visual Basic Demo148Logging In148Send Alarms to OnGuard149Receive Alarms from OnGuard149Working with Cardholders150Integrating OnGuard with Active Directory151              |
| Index      |                                                                                                    |

#### **CHAPTER 1**

## Introduction

DataConduIT is a platform for managing OnGuard and for integrating OnGuard with IT systems. DataConduIT provides access to ID management data, access control events, and real-time notification when changes are made to cardholders and their credentials. Administrators use this platform to write scripts and applications that improve the manageability of the OnGuard system and that provide new levels of integration between OnGuard and IT systems. These scripts and applications are written using a standard Microsoft API, Windows Management Instrumentation (WMI).

The following are some common scenarios where DataConduIT can integrate OnGuard with IT systems:

- When a cardholder is created, the IT department creates a Windows account for that person. The Windows account name is derived from the OnGuard cardholder name. The account is linked to the cardholder in the OnGuard software.
- A single script creates an LDAP account, a cardholder, a badge for this cardholder (with a badge type, assigning default access levels), and a link between the account and this cardholder.
- A single script terminates a person's access to all company resources by disabling all of the person's badge(s) and LDAP accounts.
- When a cardholder is granted access to an area, that cardholder is granted access to use the computers in that area.
- A cardholder enters the building under duress. The cardholder's LDAP accounts are disabled to prevent potential unauthorized use.
- A cardholder's phone number changes in the OnGuard software. The new phone number is propagated to the associated Windows account in the company's Active Directory.

Administrators can also write scripts and applications that interact only with the OnGuard software. Examples include command line tools that automate frequent administrative tasks and web user interfaces that provide thin-client access to ID management data. In addition, since DataConduIT is built using WMI technology, administrators can use WMI-enabled third-party management tools to manage OnGuard data and events.

All the dates and time fields reported by DataConduIT will be presented in Coordinated Universal Time (UTC time) which has a GMT offset of 0 minutes. When setting values of the time fields, GMT offset must be specified or time values should be in the UTC time as well.

### **Documentation Contents**

This documentation package contains the following files and folders:

| File                          | Description                                                                                                    |
|-------------------------------|----------------------------------------------------------------------------------------------------|
| DataCondulT.pdf               | This manual                                                                                                    |
| DataCondulT Samples\ASEC      | Tools for using DataConduIT with the Active Script Event<br>Consumer                                                                                                    |
| DataConduIT Samples\JScript   | Sample code in the manual (in JScript)                                                                                                    |
| DataConduIT Samples\Solutions | Solutions for integrating OnGuard and Active Directory (in JScript)                                                                                                    |
| DataConduIT Samples\VBDemo    | The Visual Basic Demo application, which can be used to demonstrate some of the capabilities of DataConduIT. (For more information, refer to Appendix E: Visual Basic Demo on page 147.) |
| DataConduIT Samples\VBScript  | Sample code in the manual (in VBScript)                                                                                                    |

**IMPORTANT:** All scripts and code ("sample code") provided with this documentation are examples of how to use DataConduIT. This sample code is for educational purposes only and is not supported by Lenel.

Some sample code requires ADsSecurity.dll to be registered on the machine. You can learn more about this DLL from Microsoft Knowledge Base article Q251390, which is available at http://support.microsoft.com/default.aspx?scid=kb;en-us;Q251390.

## **Documentation Prerequisites**

This guide assumes that the reader is familiar with Microsoft scripting languages such as VBScript and JScript. All sample code given in this guide is written in JScript, but samples in both JScript and VBScript are included separately with this documentation. Basic experience with object-oriented programming is also required.

Experience with Windows Management Instrumentation (WMI) is recommended but not required.

## Definitions, Acronyms, Abbreviations

#### Class

"A template for a type of object."<sup>1</sup> For instance, the Lnl\_Reader class is a template for an access control reader.

#### Client

A script or application that accesses DataConduIT.

<sup>1.</sup> From the WMI documentation, URL below.

#### Hardware event

An event that is displayed in Alarm Monitoring. These events generally originate in the security hardware. An example is when a reader grants access to a cardholder.

#### Namespace

"A unit for grouping classes and instances to control their scope and visibility. Namespaces are not physical locations; they are more like logical databases containing specific classes and instances. Namespaces are represented by the \_\_\_Namespace system class or a class derived from it."<sup>1</sup>

#### **Object/Instance**

"A representation of a real-world entity that belongs to a particular class. Instances contain actual data."<sup>2</sup>

#### Person

A cardholder or visitor.

#### SDK

Software Development Kit.

#### Software event

An event that occurs when an object in OnGuard is added, modified, or deleted. Examples of such objects include cardholders, visitors, and badges.

#### WMI

Windows Management Instrumentation. "WMI is the Microsoft portion of the Distributed Management Task Force's (DMTF) Web-Based Enterprise Management (WBEM) initiative and provides a set of interfaces for access to components that provide management capabilities across an enterprise."<sup>3</sup>

## References and Applicable Documents

Microsoft Scripting Technologies documentation, which is located in the MSDN library at http://msdn2.microsoft.com/en-us/library/ms950396.aspx.

Microsoft WMI documentation, which is located in the MSDN library at http://msdn2.microsoft.com/en-us/library/aa394582.aspx.

<sup>1.</sup> From the WMI documentation, located at http://msdn2.microsoft.com/en-us/library/aa394582.aspx.

<sup>2.</sup> From the WMI documentation, located at http://msdn2.microsoft.com/en-us/library/aa394582.aspx.

<sup>3.</sup> From the WMI documentation, located at http://msdn2.microsoft.com/en-us/library/aa394582.aspx.

#### **CHAPTER 2**

## Getting Started

DataConduIT is installed as part of a standard server installation.

Note that DataConduIT must be installed on the same machine as the Linkage Server if you want to receive events through DataConduIT. DataConduIT may be run on additional server machines as well, but you will not be able to register to receive events from DataConduIT on those machines.

DataConduIT runs as a Windows service under the Local System account. It does not run as an application. Since the Local System account does not have permissions on the local network, if your database is not on the same machine as DataConduIT you will need to ensure that your ODBC connection uses TCP/IP, not named pipes. Otherwise, DataConduIT will not be able to connect to the database.

## License for DataCondulT

DataConduIT is a licensed feature. The DataConduIT license is count-based; you are licensed to have a certain number of clients. The number of clients you are licensed to use is displayed in the "Maximum Number of DataConduIT Clients" setting in the General section of the license. To view this setting, start to License Administration. or more information, refer to "Using OnGuard in the Supported Operating Systems" in the Installation Guide.

### Authentication

When a client makes a call into DataConduIT, whether it is to view some data, add an instance of a class, register an event query, or simply to get a class definition, the first thing DataConduIT does is decide whether the client is permitted to perform the operation. To do this, DataConduIT checks which Windows account has made the DataConduIT call. This is the account that the script or application is running from, which is generally the account of the person logged on to the machine.

Once DataConduIT retrieves this account, it attempts to perform automatic single sign-on (SSO) using this account. This is the same SSO mechanism used by all OnGuard applications. If the SSO succeeds, then the client is logged on to the system as the appropriate OnGuard user. DataConduIT then uses the OnGuard user information to decide whether the client has permission to perform the

requested operation.

Note that to perform this authentication, the client application doesn't need to call any special "Logon" method. The authentication is done implicitly based on the account running the application.

It is not possible to use OnGuard internal authentication with DataConduIT. Automatic SSO is the only authentication mechanism. Therefore, to use DataConduIT, single sign-on must be configured. To configure single sign-on in OnGuard:

- 1. Add the directory that you wish to use. (For more information please refer to "Add a Directory" in the Directories Folder chapter of the System Administration User Guide.)
- 2. Link the user account that you want to use automatic single sign-on to a directory account. (For more information please refer to "Link a User Account to a Directory Account" in the Users Folder chapter of the System Administration User Guide.)

Each OnGuard software manual contains the "Log into the Application Using Single Sign-On" procedure. Refer to this procedure to log into OnGuard after single sign-on has been configured.

#### Authorization

For a user to be able to use DataConduIT, the user must have the DataConduIT service user permission. This permission may be set on the Software Options sub-tab of the System Permission Groups form in the Users folder in System Administration.

All functionality available through DataConduIT is controlled by the same permissions that you are already using to manage data in ID CredentialCenter. For instance, if you want to add a cardholder through DataConduIT, you must have the Add Cardholder user permission. If you want to view readers through DataConduIT, you must have the View Reader user permission.

**Note:** DataConduIT caches user credentials for one minute by default. This is done for performance reasons. (See Tuning Parameters on page 37 for information on how to change this default timeout.) Therefore, if a user is using DataConduIT and that user's permissions or segments change, the user will continue to have his old permissions until the one-minute timeout is reached.

### **Receiving Events**

If you want to be able to receive events from DataConduIT, the "LS Linkage Server" service must be running. The Linkage Server sends events of all supported types to DataConduIT. The Linkage Server host name is set on the System Options form in System Administration.

In addition, if you would like to receive software events through DataConduIT, you need to select the **Generate software events** checkbox on the System Options form in System Administration.

## Using DataCondulT from a Remote Computer

If you want to be able to use DataConduIT from a computer other than the one on which the DataConduIT service is running, you must first enable the appropriate WMI namespace permissions. To do this, open the Computer Management MMC snap-in. For more information, refer to "Using OnGuard in the Supported Operating Systems" in the Installation Guide.

Once opened, go to Services and Applications\WMI Control. Open the WMI control property page, and go to the Security tab. Select the root\onguard namespace, and click the security button. Once here, make sure that any account that needs to access DataConduIT remotely has the "Remote Enable" permission.

Note: You should not give the "Remote Enable" permission to users in any other namespace.

### Viewing DataCondulT Classes with the Microsoft WMI SDK

Microsoft's WMI Software Development Kit (SDK) is a useful tool for exploring the capabilities of DataConduIT. The SDK provides a convenient graphical user interface that allows users to view the WMI classes exposed by DataConduIT, to perform queries and to add, modify, and delete instances of these classes, and to register permanent event consumers that receive events from DataConduIT.

The WMI SDK may be downloaded from the MSDN subscriber downloads at http://msdn.microsoft.com/downloads. See the WMI SDK for instructions on installation procedures.

**Note:** You do not need the WMI SDK in order to use DataConduIT. The WMI SDK is a tool that can be helpful to developers who are writing DataConduIT scripts and applications.

Once you have installed the WMI SDK, open the WMI CIM Studio application. This application allows you to view and manage data through WMI. When you start this application, you will first need to select a namespace to which you want to connect. The namespace used by DataConduIT is called root\onguard. Enter this into the dialog and click [OK].

| Connect to namespace: |    |        |  |  |
|-----------------------|----|--------|--|--|
| root\onguard          |    |        |  |  |
|                       | OK | Cancel |  |  |

The WMI CIM Studio Login dialog will appear. Click [OK].

The main browser window should now display the contents of this namespace. On the left side of the window are all of the classes in the namespace. These include system classes, which are prefixed by two underscore characters, and classes provided by DataConduIT, which are prefixed with 'Lnl\_'. A class's subclasses appear below the class in the tree. Expand nodes in the tree to view all of the classes provided by DataConduIT.

Note: If you do not see the Lnl\_Person, Lnl\_Cardholder, Lnl\_Visitor, Lnl\_Visit, and Lnl\_Badge classes, then you have not correctly configured the user's permissions to use DataConduIT.

On the right are all the properties of the currently selected class. System properties are prefixed by two underscore characters.

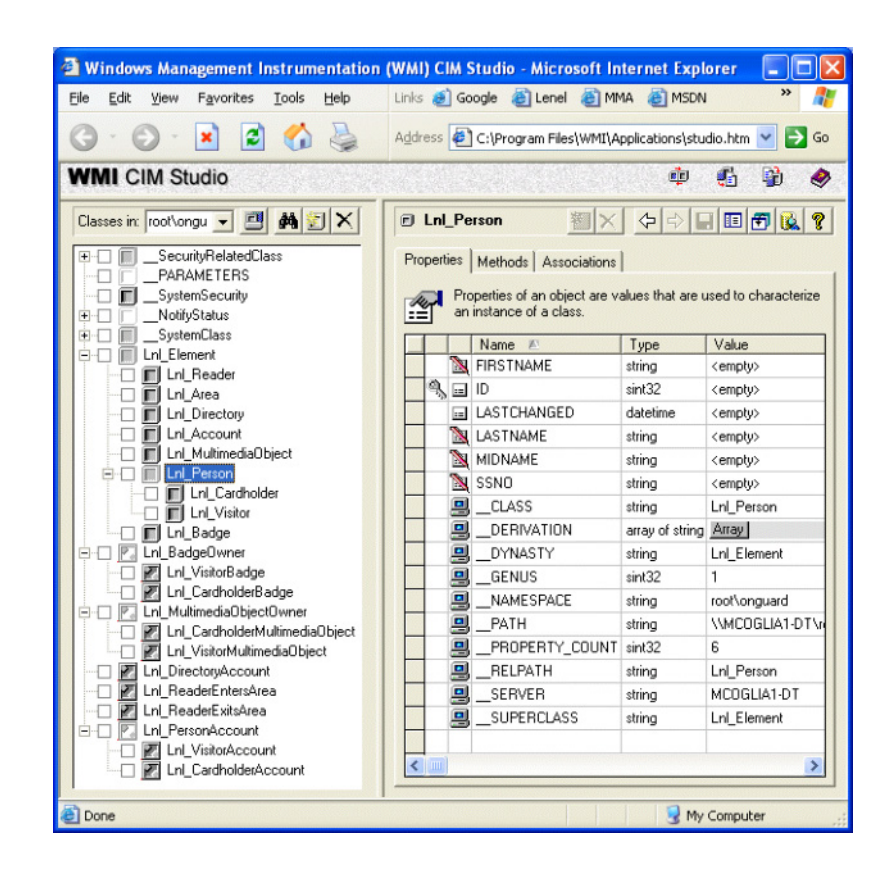

**Note:** Additional classes are available if the system is segmented.

## Overview of DataCondulT Functions

DataConduIT provides access to the following objects:

| Object(s)                        | Class                                                                                       | Properties                  | Operations |
|----------------------------------|---------------------------------------------------------------------------------------------|-----------------------------|------------|
| Cardholders and visitors         | Lnl_Person and subclasses                                                                   | System and user-<br>defined | All        |
| Badges                           | Lnl_Badge                                                                                   | System and user-<br>defined | All        |
| Visits                           | Lnl_Visit                                                                                   | System and user-<br>defined | All        |
| Cardholder directory accounts    | Lnl_Account                                                                                 | System and user-<br>defined | All        |
| Cardholder photos and signatures | Lnl_MultimediaObject                                                                        | All                         | All        |
| Visit E-mail Recipients          | Lnl_VisitEmailRecipients                                                                    | All                         | View only  |
| User-defined value types         | Lnl_Building, Lnl_BadgeStatus,<br>Lnl_Title, Lnl_Department,<br>Lnl_VisitType, Lnl_Location | All                         | All        |

| Object(s)                            | Class                      | Properties | Operations |
|--------------------------------------|----------------------------|------------|------------|
| Directories                          | Lnl_Directory              | All        | View only  |
| Panels                               | Lnl_Panel                  | Essential  | View only  |
| Readers                              | Lnl_Reader                 | Essential  | View only  |
| APB Areas                            | Lnl_Area                   | Essential  | View only  |
| Alarms                               | Lnl_Alarm                  | Essential  | View only  |
| Access Levels                        | Lnl_AccessLevel            | Essential  | All        |
| Access Level<br>Assignments          | Lnl_AccessLevelAssignments | All        | All        |
| Access Groups                        | Lnl_AccessGroup            | Essential  | View only  |
| Badge Types                          | Lnl_BadgeType              | Essential  | View only  |
| Segments (in segmented systems only) | Lnl_Segment and subclasses | Essential  | View only  |
| Manager                              | Lnl_DataCondulTManager     | None       | Custom     |
| Sending Alarms to<br>OnGuard         | Lnl_IncomingEvent          | None       | Custom     |
| Mobile Verify                        | Lnl_MobileVerify           | None       | Custom     |

DataConduIT also provides a number of association classes that relate these classes. For example, the Lnl\_BadgeOwner class relates badges with the cardholders and visitors that own them. Querying for all instances of Lnl\_BadgeOwner will return a list of associations between each badge and its owner.

DataConduIT provides access to the following events:

| Event(s)                                                                                                    | Class                                    | Properties                                                                                                    |
|----------------------------------------------------------------------------------------------------|------------------------------------------|----------------------------------------------------------------------------------------------------|
| Intercom events                                                                                                    | Lnl_IntercomEvent                        | All                                                                                                    |
| Function execution events                                                                                             | Lnl_FunctionExecEvent                    | All                                                                                                    |
| Status changes                                                                                                    | Lnl_StatusChangeEvent                    | All                                                                                                    |
| Video events                                                                                                    | Lnl_VidoeEvent                           | All                                                                                                    |
| Fire events                                                                                                    | Lnl_FireEvent                            | All                                                                                                    |
| Transmitter events                                                                                                    | Lnl_TransmitterEvent                     | All                                                                                                    |
| Other hardware events                                                                                                 | Lnl_OtherSecurityEvent                   | All                                                                                                    |
| Access granted and access denied hardware events                                                                      | Lnl_AccessEvent                          | All                                                                                                    |
| Cardholder and visitor software<br>events<br>Badge software events<br>Cardholder directory account<br>software events | InstanceOperationEvent<br>and subclasses | All properties listed above are in<br>embedded instances. Event<br>data includes previous and<br>current instances for<br>modification events. |

For more details on these classes and their properties, refer to Chapter 13: Reference on page 71.

## Using DataConduIT for Data Access

## Connecting to DataCondulT

In order to access data and events through DataConduIT, you must first connect to DataConduIT. To connect to the namespace used by DataConduIT, root\onguard, you can use the GetObject() call from JScript or VBScript. For example, in JScript:

var wbemServices = GetObject("winmgmts://./root/onguard");

Here, wbemServices is a **SWbemServices** COM component defined in the WMI Scripting Library. This component will be our main interface for accessing data and events from DataConduIT.

The '.' in the above code sample means that you are connecting to the namespace on the local computer. To connect to DataConduIT on a remote machine, swap the name of the computer for the '.'.

## Searching for Objects

Now that you are connected to DataConduIT, you can use the **SWbemServices** component to list and search for objects in the OnGuard software. **SWbemServices** provides a couple ways to search for objects. The simplest way is to use its InstancesOf() method. InstancesOf() is passed in a class name, and it returns a list of all the instances of that class. The client can then scroll through these instances and access their properties. For example, here is a simple script that prints the first and last names of

all the cardholders in OnGuard:

```
var wbemServices = GetObject("winmgmts://./root/onguard");
var cardholderSet = wbemServices.InstancesOf("Lnl_Cardholder");
for ( var e = new Enumerator( cardholderSet ); !e.atEnd(); e.moveNext() )
{
    var cardholder = e.item();
    WScript.Echo(cardholder.FirstName + " " + cardholder.LastName);
  }
```

Let's examine the sample above in detail. On the first line, we connect to DataConduIT as described above. Next, we retrieve a list of all the instances of the Lnl\_Cardholder class. (This list is an **SWbemObjectSet** component.) Now that we have this list, we iterate through it using the JScript Enumerator object. Each item in the list is a **SWbemObject** component, which is accessed using the enumerator's item() method. Finally, this **SWbemObject** (stored here in the cardholder variable) can be used to access all the properties of the particular instance. These properties are accessed simply by specifying the property name, as in cardholder.FirstName in the above example. Note that property names are case insensitive.

Accessing instance properties is straightforward for text and numeric fields. Text fields are represented as the string property type, and numeric fields are represented as the sint32 type for integers, and the real64 type for floating point numbers. Date fields are represented as the datetime type, which is actually a string containing the date in the DMTF format. This format is described in the Microsoft WMI documentation.

List fields, such as those configured through the List Builder, are specified as the database ID of the list value. This ID is mapped to the list value using the Values and ValueMap property qualifiers. Examples in the supplied sample code show how to enumerate and find the list values in these qualifiers.

The InstancesOf() allows you to retrieve all instances of a particular class, but what if you want to perform a more complicated query? This is done using ExecQuery() method in the **SWbemServices** component. Queries are specified in the WMI Query Language (WQL), which is a subset of the Structured Query Language (SQL) supported by most databases. One main difference between a SQL query and a WQL query is that the FROM clause in a SQL query contains a list of table names, whereas in WQL it contains a single class name. To give you a feel for WQL, here are a few WQL queries that you could use with DataConduIT:

```
Find all directories with a hostname of "windows.mydomain.com":
    select * from Lnl_Directory where HostName="windows.mydomain.com"
Find all people (cardholders and visitors) whose last name is not "Lake":
    select * from Lnl_Person where LastName!="Lake"
Find all active badges that are APB exempt:
    select * from Lnl_Badge where Status=1 and APBExempt = TRUE
Find all readers:
    select * from Lnl_Reader
```

The second example demonstrates how you can specify a superclass in the query. In this case, Lnl\_Person is the superclass of the Lnl\_Cardholder and Lnl\_Visitor classes. When you specify a superclass, all instances of that class and its subclasses matching the query will be returned.

Note that executing the fourth query is equivalent to calling InstancesOf("Lnl\_Reader"). Let's take a look at how we would use a WQL query with the ExecQuery() method:

```
var wbemServices = GetObject("winmgmts://./root/onguard");
var cardholderSet =
    wbemServices.ExecQuery("select * from Lnl_Visitor where
Zip='14534'");
for ( var e = new Enumerator( cardholderSet ); !e.atEnd(); e.moveNext() )
{
// access properties in the same way as above...
}
```

This sample searches for all visitors who have a zip code of 14534. It then enumerates these visitors as in the previous example.

WQL supports a subset of the regular SQL syntax. See the Microsoft WMI documentation for more information.

You can also access a single instance of a class in DataConduIT by using the Get() method in **SWbemServices**. The Get() method can be used to get a class definition or an instance of a class. Here, we'll focus on using it to get an instance. The Get() method takes as a parameter an object path, which is basically the class name plus a list of the class keys and their values. You can determine which class properties are keys by looking for the "key" property qualifier. In the WMI SDK, key properties are identified by a key symbol next to the property name.

For instance, the key property for Lnl\_Person is ID. (Note that ID is the internal database ID, not the person's social security number or other identification number - that property is named SSNO.) Here's an example of how you would get a cardholder if you know the cardholder's ID:

```
var wbemServices = GetObject("winmgmts://./root/onguard");
var cardholder = wbemServices.Get("Lnl_Cardholder.ID=1");
// access properties in the same way as above...
```

If the class has multiple key properties, such as Lnl\_Reader, those properties would be separated by commas:

```
var wbemServices = GetObject("winmgmts://./root/onguard");
var reader = wbemServices.Get("Lnl_Reader.PanelID=1,ReaderID=1");
// ...
```

## Adding Objects

Some classes in DataConduIT allow you to add, modify, and delete instances of those classes. Adding a new instance of a class takes four steps. First, you get the class for which you want to create an instance. Second, you spawn an instance of that class. Third, you assign values to properties of that

instance. Finally, you tell DataConduIT to add the instance. Here's a code sample that adds a new cardholder:

```
var wbemServices = GetObject("winmgmts://./root/onguard");
var cardholderClass = wbemServices.Get("Lnl_Cardholder");
var cardholder = cardholderClass.SpawnInstance_();
cardholder.FirstName = "John";
cardholder.LastName = "Smith";
cardholder.City = "Rochester";
var cardholderPath = cardholder.Put_();
cardholder = wbemServices.Get(cardholderPath);
// use cardholder object...
```

Earlier, it was mentioned that the Get() method can be used to get a class definition. Line 2 of this sample shows how this is done. Instead of listing the key properties in the object path, only the class name is specified. Line 3 uses this class definition to create an instance of the class.

Lines 4-6 assign values to the properties of this new instance. Properties are used here to set values just as in Searching for Objects on page 19 where they were used to get values.

Next, line 7 actually commits the changes. Note that if the Put\_() method is not called, the instance will not be sent to DataConduIT, and therefore the change will not be made in the OnGuard database. If successful, the Put\_() method returns the object path to the newly created instance. If you plan to use this instance for further operations, you should re-get the instance using this path. This is becauseDataConduIT will set default properties for you, and those values will not be reflected in the instance that you called the Put\_() method on. To get those default values, you need to re-get the instance from DataConduIT.

Note that the above example did not assign a value to the ID key property for the Lnl\_Cardholder instance. This is because DataConduIT auto-generates the value for you.

## Modifying Objects

The process of modifying objects in DataConduIT is similar to the process of adding them. First, you search up the object that you want to modify. This can be done in any of the ways described in Searching for Objects on page 19. Next, you set new values to the object's properties. Finally, you call the same Put\_() method that was used for adding objects. Here's an example:

```
var wbemServices = GetObject("winmgmts://./root/onguard");
var visitor = wbemServices.Get("Lnl_Visitor.ID=2");
visitor.Address = "1050 Pittsford-Victor Road";
var visitorPath = visitor.Put_();
visitor = wbemServices.Get(visitorPath);
```

As you can see, modifying an object is very similar to adding one. Just as when we added a new object, we re-get the object after we have committed our modifications. This makes sure that all fields are refreshed. For instance, DataConduIT sets the LastChanged property on instances of Lnl\_Cardholder, Lnl\_Visitor, and Lnl\_Badge when an instance of one of those classes is added or modified. You must re-get the object in order to view the updated LastChanged time.

#### Deleting Objects

There are two ways to delete an object in DataConduIT. The easiest way is to search up the object you want to delete, and then just call the Delete\_() method on that object. For example:

```
var wbemServices = GetObject("winmgmts://./root/onguard");
var visitor = wbemServices.Get("Lnl_Visitor.ID=2");
visitor.Delete_();
```

You can also delete an instance if you know its object path. The example below is equivalent to the one above, but it is more efficient because the actual visitor object is never requested:

```
var wbemServices = GetObject("winmgmts://./root/onguard");
wbemServices.Delete("Lnl_Visitor.ID=2");
```

#### Features and Limitations

The following features and limitations are specific to class.

#### **Cardholders and Visitors**

Each cardholder and visitor instance has all of its user-defined fields (UDFs) exposed through DataConduIT. This includes system fields such as first name (FIRSTNAME), last name (LASTNAME), social security number (SSNO), and internal ID (ID). All fields except for the internal ID and last changed timestamp are available for read/write access, subject to additional UDF validation and field/page viewing permissions.

If cardholders/visitors are segmented, an additional property named PrimarySegmentID will be made part of the Lnl\_Cardholder/Lnl\_Visitor class. If the client is a member of only one segment, this property will default to that segment ID. Otherwise, the client must specify the primary segment ID when a new cardholder/visitor is added.

#### Badges

Each badge instance has all of its UDFs exposed through DataConduIT. This includes system fields such as badge ID (ID), badge type (TYPE), badge status (STATUS), and the internal ID (BADGEKEY). All fields except for the internal ID, number of badge prints, last changed, and last printed timestamps are available for read/write access subject to the validation described above.

The PIN code is exposed in a manner similar to the way it is done in ID CredentialCenter. You can set the badge PIN code by setting the property during an add or modify operation. However, if you search up a badge and attempt the read the PIN code, the property will always contain a null value.

A client will be able to assign access levels to a new badge by giving it a badge type. The new badge will be assigned the default access levels for that badge type.

In a segmented system, the client cannot change the badge type if it controls a different set of segments than the previous badge type. This is because changing the badge type of a badge could possibly remove access levels from that badge without user confirmation.

#### **Directory Accounts**

Adding an instance of Lnl\_Account is equivalent to linking a directory account to a cardholder or visitor in ID CredentialCenter. Similarly, deleting an instance is equivalent to unlinking the account. When adding an instance of Lnl\_Account, all fields except for the ID are required. The AccountID property refers to the value of the LDAP attribute provided in the Lnl\_Directory.AccountIDAttr property. For Microsoft Active Directory accounts, this defaults to the account security identifier, or SID. Other LDAP directories will probably use a different LDAP attribute.

#### Visits

Each visit instance has all of its UDFs exposed through DataConduIT. This includes system fields such as host id (CARDHOLDERID), type (TYPE), visitor id (VISITORID), and the internal ID (ID). All fields except for the internal ID, last changed, time in, and time out are available for read/write access subject to the validation described above.

Once a visit has been signed in, scheduled time in cannot be changed, nor can the cardholder or visitor of the visit, same thing with signing out a visitor.

E-mail recipients configured through Lnl\_Visit cannot be viewed through Lnl\_Visit; Lnl\_VisitEmailRecipient must be used for viewing.

#### Multimedia Objects

Signatures and photos are exposed, however, biometric templates are not. Trying to add/delete/view biometric templates through DataConduIT will result in an error.

#### User-Defined List Values

All user-defined list (populated via List Builder) are available for view/add/modify/delete. The only values that cannot be modified are:

- Active BadgeStatus (ID = 1)
- Supervisor Two Man Type
- Team Member Two Man Type

## Using DataConduIT to Receive Events

The previous section described how to receive and modify data using DataConduIT. This section describes how to receive real-time events. DataConduIT produces two types of events - hardware events and software events. Hardware events are generally events that originate in the access control hardware. Software events occur when data in the OnGuard database changes.

There are two ways to receive events from DataConduIT: via temporary event consumers and via permanent event consumers. A temporary event consumer registers to receive events when it starts, receives those events while running, and then ends its registration when it terminates. A permanent event consumer submits an event registration to WMI and binds that registration to a particular COM component. Whenever WMI receives an event that matches the registration, that component is created and passed the event. This occurs until the event registration is deleted or unbound from the component.

**Note:** In order to receive DataConduIT source events, add at least one online panel to the same monitor zone as the source.

Here is an example of a simple temporary event consumer:

This sample demonstrates the three steps necessary for a temporary event consumer to receive events from DataConduIT. First, the client creates an event sink object. Second, the client registers an event query describing which events the client would like to receive. Like data queries, this event query is

written in WQL. Unlike data queries, this query does not return events from WMI immediately. Instead, it tells WMI which events it wants to receive when WMI gets them in the future.

The **ExecNotificationQueryAsync()** method also takes in the event sink object. This ensures that the function **SINK\_OnObjectReady()** is called whenever WMI receives an event that matches the event query. The first argument to this function is the event object itself. The properties of the event object can then be read. (Setting the properties of an event object has no effect.)

The final step is to unregister the event query, which is accomplished by calling the event sink's **Cancel()** method.

The following sections describe particular features of registering for and receiving hardware and software events, as well as how to use permanent event consumers with DataConduIT.

### Registering to Receive Hardware Events

DataConduIT provides access to all OnGuard events in the system. These events are accessed using the general WMI class Lnl\_SecurityEvent. This class has several subclasses that can be used to simplify filtering specific types of events. For example, the Lnl\_AccessEvent subclass can be used to receive access granted and access denied events in the system. The Lnl\_IntercomEvent subclass can be used to only receive intercom related events. Objects retrieved using Lnl\_SecurityEvent must be set to the specific subclass object in order to retrieve specific properties. You can use the \_\_CLASS property to identify which subclass object to use in order to retrieve all of the event's properties.

The sample code in the previous section showed how to receive all access events. If the system is not segmented, this event query will always succeed for users that are permitted to use DataConduIT. In a segmented system, users can only receive events from hardware in segments to which they have access. Due to the implementation of WMI, when you register an event query, you must be able to receive all possible instances of that event. Therefore, you need to make sure that your query explicitly specifies the segments, readers, and/or panels to which you have access. If you register for events that you don't have access to, you will receive an access denied error when you try to register your event query. Here are a few sample hardware event queries:

```
Receive all access events at all readers in the segment with ID 1:
    select * from Lnl_AccessEvent where SegmentID=1
Receive all access events at all readers in segments with ID 1 or ID 2:
    select * from Lnl_AccessEvent where SegmentID=1 or SegmentID=2
Receive all access events at all readers on the panel with ID 8:
    select * from Lnl_AccessEvent where PanelID=8
Receive all access events for the reader with ID 5 on the panel with ID 8:
    select * from Lnl_AccessEvent where DeviceID=5 and PanelID=8
Receive all events
    select * from Lnl_SecurityEvent
Receive only intercom related events
    select * from Lnl_IntercomEvent
```

DataConduIT will obtain the set of segments specified by the event query, and it will make sure that the user has permissions to receive events from all of these segments.

## **Receiving Hardware Events**

Once the event query is registered, DataConduIT will begin sending hardware events to the client. The Lnl\_AccessEvent class has a number of properties that can be accessed by the client. These properties are generally self-explanatory. For details, see the description qualifier on the Lnl\_Event, Lnl\_SecurityEvent, and Lnl\_AccessEvent class definitions.

## Registering to Receive Software Events

Software events are instances of the standard WMI intrinsic event classes, namely

\_\_InstanceOperationEvent and its subclasses. The \_\_InstanceOperationEvent class has one property, TargetInstance, which contains the instance that was added, modified, or deleted. If the instance was modified, the \_\_InstanceModificationEvent event subclass also contains the previous version of the instance in its PreviousInstance property. Both the TargetInstance and PreviousInstance properties are of type object, meaning that they contain the embedded WMI instances of the affected class.

As was the case with hardware events, you must only register to receive those software events for which you have permission to receive. In general, you can view a software event for an object if you could view that object normally. For instance, if you do not have permission to view visitors, then you cannot receive software events indicating that a visitor was created, modified, or deleted. If you don't have access to segment A, then you can't receive software events for objects in segment A. Furthermore, if you do not have view permissions for each property of a class, then you can't receive software events for instances of that class. For example, if you can't view the visitor address field (set through the field/page permission groups in System Administration), you can't view visitor software events.

The following classes are supported by DataConduIT for software event registration: Lnl\_Cardholder, Lnl\_Visitor, Lnl\_Badge, and Lnl\_Account.

Common software event queries that you might use include:

```
Receive an event whenever a cardholder is added, modified, or deleted:
    select * from __InstanceOperationEvent where TargetInstance ISA
"Lnl_Cardholder"
Receive an event whenever a badge is printed:
    select * from __InstanceModificationEvent where TargetInstance ISA
"Lnl_Badge" and TargetInstance.Prints > PreviousInstance.Prints
Receive an event whenever a badge changes from active to inactive:
    select * from __InstanceModificationEvent where TargetInstance ISA
"Lnl_Badge" and TargetInstance.Status!=1 and PreviousInstance.Status=1
Receive an event whenever a cardholder, visitor, or badge is created:
    select * from __InstanceCreationEvent where TargetInstance ISA
"Lnl_Person" or TargetInstance ISA "Lnl_Badge"
```

The first example demonstrates how the \_\_InstanceOperationEvent class can be used to receive events for all add, modify, and delete operations. It is also the first example of the ISA operator. As you might guess, the ISA operator is used to query for an object only when its class name equals the specified name. To successfully register this query, the user must be an All Segments user with the View Cardholder permission and the view permission to all cardholder fields.

The second and third examples show how properties of the TargetInstance and PreviousInstance objects can be used as part of an event query. To successfully register these two queries, the user must be an All Segments user with the View Badge permission and view permission for the appropriate badge field (prints or status). The last example demonstrates that the ISA operator can be used with a superclass (Lnl\_Person) to indicate that it and all of its subclasses are included in the query. It also demonstrates that the ISA operator can be used with the regular boolean ("and", "or") operators. A user registering this query must be an All Segments user with the View Cardholder, View Visitor, and View Badge permissions, and must be able to view all properties of those classes.

## **Receiving Software Events**

As mentioned above, the TargetInstance and PreviousInstance contain all the data in the current and previous instances. This data can then be used in the event handler to perform other actions. For instance, when a cardholder is created, a script could use the cardholder's name and department to create an LDAP account for that cardholder and link it back to the cardholder by creating an instance of the Lnl\_Account class.

Assuming the software event feature is enabled (refer to Receiving Events on page 14), software events are generated whenever changes are made to particular tables in the database. This includes changes made by all OnGuard applications, and even changes made by directly editing data in the database.

There are two situations, however, in which software events will not be generated. The first is when a truncate table SQL command is issued on a table. In this case, no cardholder and visitor deletion events will be fired. The second case is in a full download from an enterprise master to an enterprise region. Software events will be fired on the region in an incremental download.

## Using Permanent Event Consumers with DataCondulT

The Using DataConduIT to Receive Events on page 25 gave an example of how to use a temporary event consumer to receive events from DataConduIT. Temporary event consumers only run when the consumer is running. Therefore, unless this consumer is running in a service, a user must be physically logged on to a machine and running that consumer. A permanent event consumer can be setup once, and WMI will invoke it whenever a matching event is fired. Therefore, no one needs to be logged onto the machine where DataConduIT is located for a permanent event consumer to work.

Microsoft provides a permanent event consumer called the Active Script Event Consumer (ASEC). The ASEC runs a script (JScript or VBScript) when an event is received. This is exactly the functionality that many customers want. Please refer to the Microsoft WMI documentation to see how to use the ASEC.

There are a couple things to note when using the ASEC with DataConduIT. First, the ASEC is not installed by default in the root\onguard namespace. To install it, find the DataConduIT Samples\ASEC\asec-onguard.mof file provided with this documentation and run "mofcomp asec-onguard.mof." This will install the ASEC in the root\onguard namespace. Also provided with this documentation is a utility, regpermscript.exe, that will help you install scripts for use with the ASEC. The utility takes as parameters an event query to register and the script file containing the script to run when an event is received. Note that the currently logged on user must be authorized to register this event query according to the rules in Registering to Receive Hardware Events on page 26 and Registering to Receive Software Events on page 27 of this user guide.

A second note on ASEC and DataConduIT is that when the ASEC runs your script, it will be running under the security context of the WMI service. If your script tries to connect back to DataConduIT, DataConduIT will try to use single sign-on to log on, looking for the user that is linked to the LocalSystem account on the local machine. If it doesn't find such an account, your call will fail.

Unfortunately, WMI does not allow you to connect to it with an alternate username and password on the local machine. Therefore, the best way to resolve this situation is to link the LocalSystem account to a user in the OnGuard software. To do this, you first create a Windows Local Accounts directory for the machine on which DataConduIT is running. Then, link the LocalSystem account in this directory to a user. Your script will now execute under the user to which you linked the account.

Scripts run by the ASEC cannot interact with the desktop, so they cannot write to the console (e.g. using Echo()) or show UI components (e.g. using MsgBox()). If an error occurs in the script, the error will not be displayed to the screen. Instead, it will be written to one of the standard WMI error logs.

#### **CHAPTER 5**

# Using DataConduIT to Send Alarms to OnGuard

DataConduIT provides the capability of sending alarms to the Alarm Monitoring application. These alarms are also logged to the OnGuard database just like other alarms.

It is necessary to first setup a DataConduIT Source using System Administration before using this capability of DataConduIT. DataConduIT will use this source as the device to display alarms for in Alarm Monitoring. For more information, refer to Add a DataConduIT Source on page 56.

After configuring the DataConduIT Source, you should also add any DataConduIT Device and DataConduIT Sub-Device downstream devices in System Administration. Use of devices and sub-devices is optional. OnGuard uses devices and sub-devices to report alarms for DataConduIT Source child and sub-child devices in Alarm Monitoring. For more information, refer to Add a DataConduIT Device on page 59 and Add a DataConduIT Sub-Device on page 61.

Sending alarms to Alarm Monitoring is very simple. Here is an example using JavaScript:

```
var wbemServices = GetObject("winmgmts://./root/onguard");
oReg = wbemServices.Get("Lnl_IncomingEvent");
oMethod = oReg.Methods_.Item("SendIncomingEvent");
oInParam = oMethod.InParameters.SpawnInstance_();
oInParam.Source = "DataConduIT Source 6";
oInParam.Description = "Test Event From DataConduIT";
wbemServices.ExecMethod("Lnl_IncomingEvent", "SendIncomingEvent",
oInParam);
```

The above sample will display and log an alarm with the description "Test Event From DataConduIT" from controller name "DataConduIT Source 6". This sample assumes System Administration was used to create a DataConduIT Source called "DataConduIT Source 6" and demonstrates the five steps necessary for sending an alarm to Alarm Monitoring. First, the client gets an instance of Lnl\_IncomingEvent object. Second, the client gets the "SendIncomingEvent" method referred to by oMethod. Third, the method is used to retrieve a parameter object oInParam. The fourth step is simply set the Source and Description properties of the oInParam parameter. The Source refers to the DataConduIT source setup in System Administration. The Description property is the actual text of the alarm that will be displayed in Alarm Monitoring and logged into the OnGuard database. The fifth and final step is simply execute the method using ExecMethod.

The Lnl\_IncomingEvent object has no properties and currently supports the methods "SendIncomingEvent" and "AcknowledgeAlarm". For more information, refer to Lnl\_IncomingEvent on page 87.

The DataConduIT SendIncomingEvent method allows the ability to generate Access Granted and Access Denied events for a DataConduIT Source, Device and SubDevice. This is made possible via the following additional optional parameters that may be specified to the SendIncomingEvent method: IsAccessGrant, IsAccessDeny, BadgeID, and ExtendedID.

If 'IsAccessGrant' is set to true, the 'Granted Access' event will be reported for the DataConduIT Source, Device or SubDevice specified in the script. Similarly, if 'IsAccessDeny' is set to true, the 'Access Denied' event will be reported. If both of these are set to true, the method will fail since only of these can be set to true at a given time (i.e., they are mutually exclusive). For more information, refer to Generating Access Granted and Access Denied Events on page 89.

The process is similar if the name of the Source and Device parameters correspond to the name of an access panel and reader respectively. OnGuard checks to see if the DataConduIT Source name provided matches a DataConduIT Source. If not, then a check is made to see if it matches the name of a Lenel access panel. If so, OnGuard checks the Device parameter and see if it matches the name of a reader assigned to the access panel. If these conditions are met, the 'Granted Access' or 'Access Denied' events are reported based on how 'IsAccessGrant' and 'IsAccessDeny' are set.

The BadgeID or ExtendedID parameter can be specified when either 'IsAccessGrant' or 'IsAccessDeny' are set to true to report an event for a specific OnGuard cardholder. BadgeID is not required when using 'IsAccessGrant' or 'IsAccessDeny'.

#### **CHAPTER 6**

## Working with MobileVerify

MobileVerify is a feature that allows the cardholder view in OnGuard to make grant and deny decisions similar to a reader. DataConduIT has an Lnl\_MobileVerify object that provides the ability to determine the configuration settings of MobileVerify and also help make grant or deny decisions. Here is an example using Lnl\_MobileVerify:

```
var wbemServices = GetObject("winmgmts://./root/onguard");
var mvClass = wbemServices.Get( "Lnl_MobileVerify" );
var mv = mvClass.SpawnInstance_();
oMethod = mv.Methods_.Item("RecommendProperties");
oOutParam = oMethod.OutParameters.SpawnInstance_();
var mvResult = wbemServices.ExecMethod("Lnl_MobileVerify",
"RecommendProperties", oOutParam);
WScript.Echo("LogicalName: " + mvResult.LogicalName + "\n" +
"AssociatedDropdown: " + mvResult.AssociatedDropdown + "\n" +
"DenyText: " + mvResult.DenyText + "\n" +
"GrantText: " + mvResult.DenyColor + "\n" +
"GrantText: " + mvResult.GrantText + "\n" +
"GrantColor: " + mvResult.GrantColor + "\n"
);
```

The sample above will retrieve important configuration settings about the MobileVerify feature and display them. The other supporting methods for the MobileVerify feature are IsGrant, LogGrant, LogDeny, and SystemSetting. Programmers can use these methods to simulate the MobileVerify feature in other applications. For more information about the methods related to MobileVerify, refer to Chapter 13: Reference on page 71.

## Troubleshooting and Advanced Options

## Receiving Error Information from DataCondulT

DataConduIT performs authorization and validation checks on all incoming queries and requests to write data to the OnGuard software. If these checks do not pass or some other type of error occurs, an error code and message will be returned to the client. To retrieve the error message, you need to use the **SWbemLastError** object. Here's an example that demonstrates its use:

```
try {
    // do something that would cause an error...
}
catch (e) {
    var extStatus = new ActiveXObject("WbemScripting.SWbemLastError");
    if (extStatus != null && extStatus.Description != null) {
    WScript.Echo("Error: " + extStatus.Description);
    }
else { throw e; }
}
```

The code sample above catches an error that occurs in DataConduIT. Next, it creates an instance of the **SWbemLastError** object and tries to retrieve a detailed error message from it, stored in its Description property. (Note that the extStatus object is actually an instance of the Lnl\_Error WMI class, if such an error was returned by DataConduIT.) If a detailed description exists, it is printed out. Otherwise, if some other type of error occurred, such as a scripting error, that error will be printed out to the command line when the error is re-thrown.

DataConduIT reports the correct WMI error codes from all its functions. WMI error codes and their meanings can be found in the Microsoft WMI documentation reference.

### Before Calling Technical Support

DataConduIT relies on several configuration options and environment settings of both OnGuard and the operating system used. If you are experiencing problems, please be sure to do the following BEFORE contacting technical support:

- 1. Consult the list of common DataConduIT problems. For more information, refer to Appendix C: Common DataConduIT Problems on page 143.
- 2. If the list of common problems did not provide a solution, perform all steps in the pre-call checklist. For more information, refer to Appendix D: Technical Support Pre-Call Checklist on page 145.

This will help technical support more accurately identify the problem and provide some quick potential solutions to the problem you are experiencing.

## Error Logging

DataConduIT maintains an error log in the standard WMI logging directory. This directory is located at:

• <windows directory>\system32\wbem\logs

or, if using a 64-bit operating system at:

<windows directory>\SysWOW64\wbem\Logs

The log file is named **DataConduIT.log**. Any errors that occur in DataConduIT are logged to this file, along with the data and time that they occurred. This includes errors that can be retrieved from DataConduIT using the **SWbemLastError** object described in the previous section.

OnGuard allows you to configure the filename of the DataConduIT log file as well as how verbose the logging is. Both of these parameters are configured in the registry on the machine where DataConduIT is running. Both registry values are located in the registry at:

HKEY LOCAL MACHINE\Software\Lenel\OnGuard\DataConduIT

or, if using a 64-bit operating system at:

HKEY\_LOCAL\_MACHINE\SOFTWARE\Wow6432Node\Lenel\OnGuard\DataConduIT

(Note that the DataConduIT key does not exist by default - you will have to create it.)

The log file filename is stored in the value "DebugFile" in this key. This is the full path to the log file, such as **c:\program files\OnGuard\DataConduIT.log**. The logging level is stored in the value "DebugLevel" in this key. Possible values are 0 (normal/default), 1 (verbose), 2 (extra verbose). Note that when DebugLevel is set to 1 or 2, the log file can become large very quickly. Therefore, the DebugLevel should only be set above 0 when trying to debug an error. Note that the debug logging level must be a DWORD for the process to work correctly.

If you need to call tech support regarding a DataConduIT issue, you should first reproduce your particular error while the DebugLevel is set to 2. Next, create a ZIP archive containing the contents of the WMI log folder, the DataConduIT log file, and the Lenel error log. This will be very helpful to tech support as they help you with your issue.
## Changing the Database Connection Pool Time

DataConduIT uses a database connection pool. A connection in the pool is closed after a certain period of inactivity. This period of time is specified in the value "DATABASETIMEOUT" in the HKEY\_LOCAL\_MACHINE\Software\Lenel\OnGuard\DataConduIT registry key. (Note that the DataConduIT key does not exist by default - you will have to create it.)

By default, the DATABASETIMEOUT value is not specified in the registry, and the timeout value is 5 minutes. If the DATABASETIMEOUT value is specified in the registry, the time specified (in seconds) will be used for the timeout value.

## **Tuning Parameters**

DataConduIT allows administrators to tune some parameters that it uses for general operation and for communication with other servers. All of these parameters are stored in the database in the LNLCONFIG table. These parameters are described the table below. ID refers to the value in the LNLCONFIG.LNLCONFIGID column. The default value is the value assigned to the parameter if the LNLCONFIG table does not contain a record with this ID.

| ID | Default<br>Value | Description                                                                                                    | Used By           |
|----|------------------|----------------------------------------------------------------------------------------------------|-------------------|
| 33 | 60               | Number of seconds for which DataConduIT caches user logon credentials. After this time, the cached credentials are refreshed from the database. | DataCondulT       |
| 34 | 60               | Number of seconds for which DataConduIT caches its panel/<br>segment ID map.                                                                    | DataCondulT       |
| 35 | 15               | Number of seconds in polling interval for software events by the Linkage Server.                                                                | Linkage<br>Server |
| 36 | 3                | Number of seconds between which changes to tables for the same object are considered part of the same software event.                           | Linkage<br>Server |
| 37 | 10               | Number of seconds between attempts by DataConduIT to contact the Linkage Server to notify it of WMI event registrations.                        | DataCondulT       |
| 38 | 30               | Number of seconds after startup that the Linkage Server waits to receive event registrations from DataConduIT servers.                          | Linkage<br>Server |
| 39 | 3600             | Number of seconds for which DataConduIT caches class definitions for dynamically generated classes.                                             | Linkage<br>Server |

**IMPORTANT:** These configuration parameters should only be set by system administrators when trying to correct a problem.

Setting or changing any of these tuning parameters requires a restart of the appropriate server to take effect.

## Stopping and Restarting the DataCondulT Service

Stopping and restarting the DataConduIT service is generally unnecessary. During normal operation, the server should be left running at all times. Although DataConduIT is installed as a manually-run service, WMI will start it automatically whenever it has a request to make. This includes a request for data as well as event query registrations.

In a few limited circumstances, however, you will need to stop and restart DataConduIT to allow it to retrieve new configuration information. DataConduIT needs to be stopped and restarted after any of the following changes are made:

- You change the data source DSN in your **ACS.INI** file. For more information, refer to the *Configuration Editor* appendix in the *Installation Guide*.
- You modify a cardholder, visitor, or badge layout in FormsDesigner.
- You change any of the tuning parameters (discussed above) that DataConduIT uses.
- You install a new license.
- **Note:** If you have any event consumers running and you stop DataConduIT, WMI will automatically restart DataConduIT after a couple seconds.

#### **CHAPTER 8**

# Getting Started with DataConduIT Message Queues

DataConduIT can be used alone, or it can be used in combination with message queues. Message queues are used to store DataConduIT software events. When message queues are used, the LS DataConduIT Message Queue Server service is used to package DataConduIT events into XML and send them across the queue. The service also receives XML and packages it up into DataConduIT requests.

The LS DataConduIT Message Queue Server service uses Windows Management Instrumentation or WMI for short to talk to DataConduIT. WMI is a Windows service that allows providers to expose application data and events to consumers. Microsoft uses WMI to expose information about the local machine's installed hardware and software, performance statistics, registry entries, Active Directory data, and much more. WMI ships with Windows, and it may be installed on Windows as a separate software package. Data exposed through WMI can be accessed by any COM-capable language, such as C++, Visual Basic, and VB Script.

Since the DataConduIT service is implemented as a WMI provider, it allows access to OnGuard cardholders, badges, photos, and linked accounts, through a queue. OnGuard hardware events are also exposed.

The picture below gives a high-level overview of how the DataConduIT and DataConduIT Message Queue Server services are related to the other major parts of the OnGuard software.

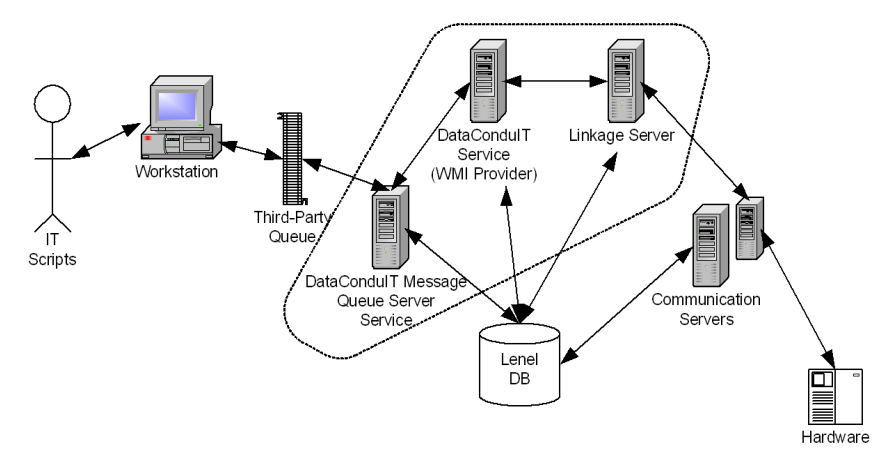

DataConduIT Message Queue runs as a Windows service on a machine. The service registers with DataConduIT who in turn registers with the Linkage Server to receive events. The Linkage Server receives hardware events by contacting all the communication servers in its region. The Linkage Server receives software events directly from the OnGuard database.

Note that while the Linkage Server, the DataConduIT Service, the DataConduIT Message Queue Service and the client workstation are pictured as residing on different machines, the setup has all four running on the same computer. Also, note that DataConduIT Message Queue requires/depends on a third party queue system running on the machine that is to receive XML packages from the DataConduIT Message Queue service. The workstation and the third party queue system are shown separately but actually reside on the same machine.

## Overview of DataCondulT Message Queue Functions

The DataConduIT Message Queue service includes most of the capabilities of DataConduIT, including:

- Send/receive Cardholder data
- Send/receive Visitor data
- Send Cardholder/Visitor Photos
- Send/receive Badge data
- Send/receive Linked Account data
- Send hardware events

Data will be sent/received when any of the above are created, modified, or deleted. However, the following DataConduIT capabilities are not supported:

- View directory definitions
- View information about readers, anti-passback areas, and the relationships between them
- View information about segments and segment groups

All photos are sent with the cardholder/visitor data, and are sent with base-64 encoding. Photos are not sent when a cardholder is deleted, because when a cardholder is deleted, the photo is also deleted.

Each message sent across the queue contains either a hardware event or all information for one cardholder. So, if a badge is modified, the message contains the cardholder, the badge, the pictures (if configured to do so), and the linked accounts along with what has changed.

Directories, readers and segments cannot be viewed via the queue. However, these are available as enumerations inside the XML Schema just like the user-defined field dropdowns are, and the XML message contains the ID of the referencing object.

## Supported Queue Types

OnGuard supports IBM WebSphere® MQ, formerly known as MQSeries. You must purchase the IBM WebSphere MQ software to setup DataConduIT Message Queue. IBM WebSphere MQ supports two types of message queues: incoming and outgoing. A queue must be designated as incoming or outgoing; it cannot be both.

*Incoming queues* allow you to send a request to the OnGuard software. Incoming queues are used to receive cardholder data, visitor data, cardholder/visitor photos, badge data, and linked account data from the user.

*Outgoing queues* allow OnGuard to send messages to you. Outgoing queues are used to send cardholder data, visitor data, cardholder/visitor photos, badge data, linked account data, and hardware events to the user.

## **Outgoing Queue Overview**

DataConduIT Message Queue takes DataConduIT events, packages them up in XML, and sends them out. If a cardholder is added, DataConduIT will take the add cardholder object and send it out to whomever wants to know about it. You might tell DataConduIT to give you all the cardholder adds. If you're just using DataConduIT, you must install scripts that say what you want to register for, what you want to know about, and you're sent limited information. For example, if you're sent a badge add, you're sent only badge properties. You wouldn't know what the cardholder properties are. You then have to know that the EMP ID, which is something that is only used by OnGuard, is paired to this cardholder. This puts the responsibility on you to look up the EMP ID and then ask DataConduIT to give you the cardholder object. Basically, you have to talk back and forth to DataConduIT.

DataConduIT Message Queue is designed to take away that layer. You do not need to talk to DataConduIT, and you do not need to run scripts; everything is automated through the user interface. When you tell the user interface what kind of information you want, it will automatically set you up to get that information, and all the information will be put on these queues, instead of just being sent across to you. You can let them build up for days if you want, they'll just be sitting in the queue.

Because OnGuard does not allow you to talk back and forth to these queues, the queues are designed to be one-way. When they receive events, there's a one-way traffic. When a cardholder's properties, badges, or accounts are changed, DataConduIT Queue will look up all cardholder information and send it across the queue as XML. Photos are optional because they are large. All of this information is sent as XML. This way you can store the data you want without having to look up anything extra. Any data in the XML packet can be ignored if you wish.

## Schema Overview

The schema shows the structure of the OnGuard events going across the queue and the format for making requests to the OnGuard software. The schema is available through the OnGuard user interface by clicking the [Generate Schema] button on the DataConduIT Message Queues form. This will detect all UDF drop-down values as well as custom cardholder forms. The schema is saved as a separate file with a .XSD extension. The schema is not sent across the queue and there is no way to request it other than to generate it in System Administration. If FormsDesigner changes are made, DataConduIT and DataConduIT Message Queue must be restarted to pick up the new layout, and the schema must be regenerated.

In order to have the schema dynamically generated via System Administration, you must be logged in using single sign-on. This is required for WMI, which is needed to build the schema.

When you're generating the schema, you have to make sure you're generating the schema on a machine that DataConduIT is running on. This is because to generate the schema, OnGuard needs to communicate with DataConduIT to get database information. If it's not, an error will be generated that tells you to check the log.

When the DataConduIT Message Queue service starts up, it will also generate its own copy of the schema. If you receive a message with a format or value that is not in the schema, you must generate a new one to use. If the DataConduIT Message Queue service cannot validate the DataConduIT request that it was sent with the XML schema that it has, an error will occur. You may need to restart both services so that a new schema is generated.

# How DataCondulT Message Queue Handles Database Layout Changes

It is strongly recommended that all necessary changes to FormsDesigner be made before using DataConduIT or DataConduIT Message Queue. After using FormsDesigner to make changes to the database, you must restart the LS DataConduIT Service, LS Linkage Server, and LS DataConduIT Message Queue Server services in order to pick up the new database layouts. You must also regenerate the schema.

## Updating the Database with Queue Changes

Consider the scenario where you have five queues configured and the DataConduIT Message Queue service is running. If you decide that you don't want badge events or notifications on one queue, you can modify the queue and tell it not to send badge events. DataConduIT Message Queue will check and see if anything has changed about these queues, and will pickup the change. How often does DataConduIT Message Queue check the queues?

DataConduIT Message Queue periodically looks at the database to see if anything has changed. This period of time is specified in the value "DATABASEUPDATE" in HKEY\_LOCAL\_MACHINE\Software\Lenel\OnGuard\DataConduITQueue registry key.

Note: The DataConduITQueue key does not exist by default - you will have to create it.

By default, the DATABASEUPDATE value is not specified in the registry, and the update value is one minute. If the DATABASEUPDATE value is specified in the registry, the time specified (in seconds) will be used for the update value.

## Error Logging

DataConduIT Message Queue errors are written to the **DataConduITQueue.log** file in the OnGuard logs directory (located in **C:\Program Files\OnGuard\logs** by default). Here are a few of the most common situations where an error message would be written to the **DataConduITQueue.log** file.

**If connection to the queue/queue manager is lost.** Constant connection to the queue/queue manager is critical. If at any time the connection is lost, the LS DataConduIT Message Queue Server service will try to reconnect. Incoming queues try to reconnect every 15 seconds and outgoing queues will try to reconnect every time a message is about to be sent.

The service will not write errors to the log if it is shut down. An error will be written only when the queue manager or queue is unreachable or if the queue was not configured correctly in System Administration.

Can't log in.

Can't connect to DataConduIT.

Can't send request to DataConduIT for validation reasons.

A request that does not match the schema. If a message with an invalid schema is received, an error will be written to the DataConduITQueue.log file.

If the **DataCondulTQueue.log** does not provide enough information or if you are directed to do so, refer to the **DataCondulT.log** file. For more information, refer to Error Logging on page 36.

## Installing DataCondulT Message Queue

DataConduIT Message Queue is installed as part of a standard server installation. Note that DataConduIT must be on the same machine that the Linkage Server is running on if you want to receive events. Therefore, DataConduIT Message Queue is required to be on the same machine as the Linkage Server and DataConduIT is configured to run on; it cannot be run on a separate machine.

DataConduIT Message Queue runs as a Windows service under the same account that single sign-on is enabled for. DataConduIT Message Queue is installed with the login as LocalSystem, as all the other OnGuard services are, but it will not work under the LocalSystem account. You must change the account that DataConduIT Message Queue runs under by following Change the Account the DataConduIT Message Service is Run With on page 45.

The Linkage Server does not need to be running if you are using incoming queues. The Linkage Server is only used to receive events. Since you can only set up one instance of the Linkage Server per system, you can only setup one instance of DataConduIT Message Queue per system. If you set up DataConduIT Message Queue on machine A and you want to get events on machine B, all you have to do is setup your queue software to have client tools to B. You can still receive events at any machine that you want; it's where your queues reside that is key. Your queue doesn't have to physically reside on the machine you're setting up, but you must have the IBM WebSphere client tools on the machine you're setting up the queue on.

## License for DataCondulT Message Queue

DataConduIT and DataConduIT Message Queue are separately licensed features. You can have a license for only DataConduIT, or a license for DataConduIT and DataConduIT Message Queue.

The DataConduIT Message Queue license is count-based; you are licensed to use a certain number of queues. Every time you click [Add] on the DataConduIT Message Queues form in System Administration, this counts as another queue.

The number of queues you are licensed to use is displayed in the "Maximum Number of Message Queues" setting in the General section of the license. To view this setting, open License Administration. For more information, refer to "Using OnGuard in the Supported Operating Systems" in the Installation Guide.

## Setting Permissions to Use DataCondulT

## **Configure the System Options**

- In the System Administration application, select Administration > System Options > General System Options form.
- 2. In the Linkage Server host field, ensure that the correct host computer that runs the Linkage Server is identified. If not, click **Browse** and select the correct host computer.
- 3. Select the Generate software events checkbox.

- **Note:** Selecting this checkbox ensures that events are generated for DataConduIT Message Queue to package up into XML and send over the queue.
- 4. When done, click **OK** at the bottom of the *General System Options* form to save the changes made.

### **Configure the User Permissions**

In order for a user to use the DataConduIT Message Queue, the user must have the DataConduIT message queues and DataConduIT Service user permissions.

- In the System Administration application, select Administration > Users > System Permission Groups form.
- 2. From the **Permission Group** list, select the desired user.
- 3. From the Listing window, scroll to the Software options entry and expand the entry.
- Ensure that the selected user has at least View/Access permission for DataConduIT message queues. If not, click the key icon to enable View/Access permission for the selected user.
- **Note:** If desired, the selected user can also have **Add**, **Modify**, and/or **Delete** permissions for **DataCondulT message queues**.
- 5. Scroll to the Software Options Applications entry and expand it.
- 6. Ensure that the selected user has at least View/Access permission for DataConduIT Service. If not, click the key icon to enable View/Access permission for the selected user.
- 7. When done, click **OK** at the bottom of the *System Permission Groups* form to save the changes made.

All functionality available through DataConduIT is controlled by the same permissions that already used to manage data in ID CredentialCenter. For example, to add a cardholder through DataConduIT, the user adding the cardholder must have the **Add Cardholder** user permission. To view readers through DataConduIT, the user viewing readers must have the **View Reader** user permission.

Existing permissions also control who can receive hardware and software events. For hardware events, the client should only be able to receive events on its segment. For software events, the client should only be able to receive events for objects that the client can view on its segment. This means that the object must be in one of the client's segments, and the client must have permission to view the object and all of its properties (for objects with view/access permissions).

## Configuring DataCondulT Message Queue

#### Configure the DataCondulT Message Queue

- 1. Install IBM WebSphere MQ software.
- 2. In IBM WebSphere MQ, configure the queues that you want for use with the OnGuard software.
- **3.** Set up DataConduIT as you normally would. This includes:
  - a. Set up the Linkage Server.
  - **b.** Check the software events.
  - c. Select the Generate software events checkbox on the General System Options form in the System Options folder.
  - d. Set up single sign-on for DataConduIT.

4. Change the account the DataConduIT Message Queue Server service is run with.

#### Change the Account the DataCondulT Message Service is Run With

DataConduIT Message Queue Server is installed with the login as LocalSystem, as all the other services do. However, it will not work under the LocalSystem account. You must change the LS DataConduIT Message Queue Server service to logon under the account that single sign-on is enabled for. To do this:

- In Windows, open the *Control Panel*. For more information, refer to "Using OnGuard in the Supported Operating Systems" in the Installation Guide.
- 2. Double-click "Administrative Tools".
- 3. Double-click "Services".
- 4. Select the "LS DataConduIT Message Queue Server" service, as shown.

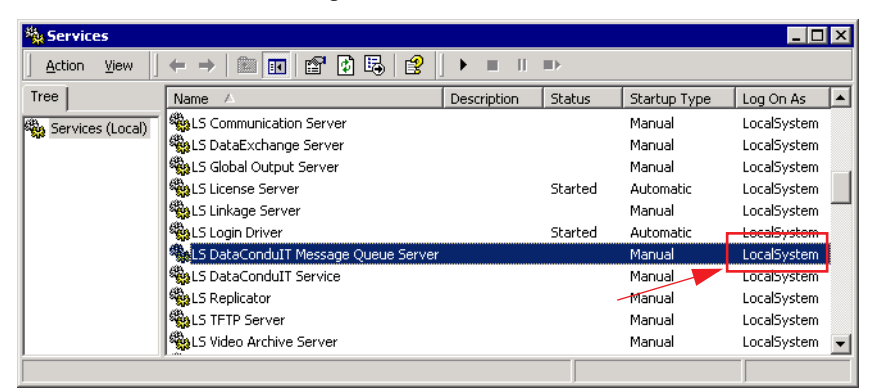

- 5. Right-click on the "LS DataConduIT Message Queue Server" service and select *Properties* from the right-click menu.
- 6. Click the Log On tab.
  - a. Select the This account radio button.
  - b. Click [Browse...].
  - **c.** In the Select User window, select the user account that single sign-on is enabled for, then click [OK].

| 🕅 Select User          |             |    | ? ×    |
|------------------------|-------------|----|--------|
| Look in: 📃 PWESTFA1-DT |             |    | •      |
| Name                   | In Folder   |    |        |
| 🕵 endkeeper            | PWESTFA1-DT |    |        |
| So Guest               | PWESTFA1-DT |    |        |
| Name:                  |             | OK | Cancel |

- d. In the **Password** field, type the Windows password for the user account that you selected.
- e. In the Confirm Password field, retype the password.
- f. Click [OK]. A confirmation message similar to the following will be displayed:

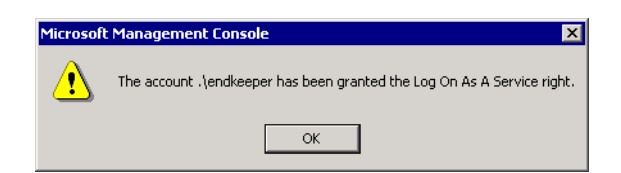

- g. Click [OK].
- **h.** In the Services window, the user account you selected will be displayed in the Log On As column, as shown.

| No. Services     |                                     |             |         |              |             | X |
|------------------|-------------------------------------|-------------|---------|--------------|-------------|---|
| Action View      |                                     |             |         |              |             |   |
| Tree             | Name 🛆                              | Description | Status  | Startup Type | Log On As   |   |
| Services (Local) | Scommunication Server               |             |         | Manual       | LocalSystem |   |
| sus,             | 🍓 LS DataExchange Server            |             |         | Manual       | LocalSystem |   |
|                  | 🍓 LS Global Output Server           |             |         | Manual       | LocalSystem |   |
|                  | S License Server                    |             | Started | Automatic    | LocalSystem |   |
|                  | 🍓 LS Linkage Server                 |             |         | Manual       | LocalSystem |   |
|                  | 🆓 LS Login Driver                   |             | Started | Automatic    | LocalSystem |   |
|                  | LS DataConduIT Message Queue Server |             |         | Manual       | .\endkeeper |   |
|                  | S DataConduIT Service               |             |         | Manual       | LocalSystem | - |
|                  | S Replicator                        |             |         | Manual       | LocalSystem |   |
|                  | S TFTP Server                       |             |         | Manual       | LocalSystem |   |
|                  | LS Video Archive Server             |             |         | Manual       | LocalSystem | - |
|                  |                                     |             |         |              |             |   |

# DataConduIT Message Queues Folder

The DataConduIT Message Queues folder is found in System Administration and ID CredentialCenter, and contains forms with which you can:

- Add, modify, or delete DataConduIT message queues.
- Generate a schema for the user to reference.
- Configure whether photo and signature information is included in messages.
- Configure when messages are sent.
- Add, modify, or delete a custom object event WMI query, custom access and security event WMI query.

The DataConduIT Message Queues folder contains one form: the DataConduIT Message Queues form. The DataConduIT Message Queues form contains three sub-tabs: General, Settings, and Advanced.

This folder is displayed by selecting *DataConduIT Message Queues* from the *Administration* menu in System Administration or ID CredentialCenter.

## DataCondulT Message Queues Form (General Sub-tab)

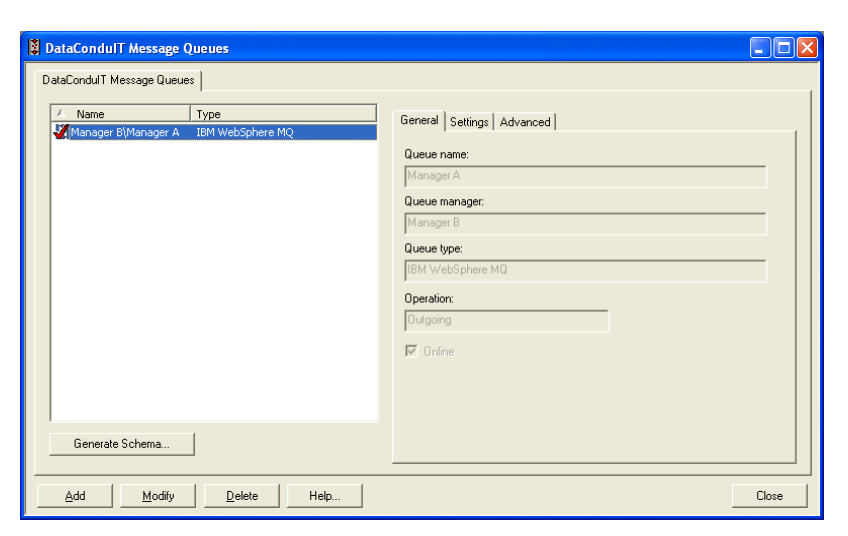

#### Listing window

Lists currently defined DataConduIT message queues. Each entry contains the queue's name and type.

#### Generate Schema

Generates a schema for you to reference. If clicked, the Save As window is displayed, and you must select where to save the schema.

After any changes to the database have been made using FormsDesigner, you must regenerate the schema so that the updated database is reflected in the schema file.

DataConduIT uses the Windows account of the person who is logged on to the machine at the time of schema creation. Because of this, it is probably more preferable for a system administrator to handle all schema generation.

#### Add

Click this button to add a DataConduIT message queue.

#### Modify

Click this button to change a selected DataConduIT message queue.

#### Delete

Click this button to delete a selected DataConduIT message queue.

#### Help

Displays online help for this form.

#### Close

Closes the DataConduIT Message Queues folder.

#### Queue name

Enter the queue's name. This field is case-sensitive.

#### Queue/SNMP manager

This field does not pertain to Microsoft Message Queues. If adding an IBM WebSphere MQ queue, enter the queue manager's name. This field is case-sensitive. If adding an SNMP Trap

Messages queue, enter the SNMP manager's IP address. Depending on the network configuration, a fully qualified NetBios name may be required.

#### Queue type

OnGuard supports the following types of queues: IBM WebSphere MQ, Microsoft Message Queue, and SNMP Trap Messages. The queue type is selected when a queue is added, and it cannot be modified after the queue has been added.

#### Operation

The IBM WebSphere MQ queue type supports two operations: incoming and outgoing. A queue is designated as either incoming or outgoing when it is added. The SNMP Trap Messages queue type only supports outgoing queues. The operation cannot be modified after a queue has been added.

#### Online

Shows whether the queue is online or offline. While checked the queue is online and will function normally. Unchecked makes the queue become offline. Being offline means no events are sent or received from the queue.

## DataCondulT Message Queues Form (Settings Sub-tab)

| 🖇 DataCondulT Message Queues                           |                                                       |  |  |  |
|--------------------------------------------------------|-------------------------------------------------------|--|--|--|
| DataCondulT Message Queues                             |                                                       |  |  |  |
| Name     Type     Manager B\Manager A IBM WebSphere MO | General Settings Advanced                             |  |  |  |
|                                                        | Include photos and signature in messages              |  |  |  |
|                                                        | Include access level assignments in messages          |  |  |  |
|                                                        | Send a message when the following objects are changed |  |  |  |
|                                                        | Cardholder                                            |  |  |  |
|                                                        | 🗖 Badge                                               |  |  |  |
|                                                        | Visitor                                               |  |  |  |
|                                                        | Linked Account                                        |  |  |  |
|                                                        |                                                       |  |  |  |
|                                                        | Send a message when access events occur               |  |  |  |
|                                                        | Send a message when security events occur             |  |  |  |
| Generate Schema                                        | Guarantee Delivery                                    |  |  |  |
|                                                        |                                                       |  |  |  |
| Add Modify Delete Help                                 | Close                                                 |  |  |  |

**Note:** This sub-tab is only displayed for outgoing queues.

#### Include photos and signature in messages

Specifies whether photos, signatures, and fingerprints are included in messages. If this option is selected, the size of the messages sent is much larger.

#### Include access level assignments in messages

Check this box to include access level assignments in the outgoing messages.

#### Cardholder

If selected, a message will be sent whenever a cardholder record is added, modified, or deleted.

#### Badge

If selected, a message will be sent whenever a badge record is added, modified, or deleted.

#### Visitor

If selected, a message will be sent whenever a visitor record is added, modified, or deleted.

#### **Linked Account**

If selected, a message will be sent whenever a linked account record is added, modified, or deleted.

#### Send a message when access events occur

If selected, a message will be sent every time an access event occurs. Two examples of access events are access granted and access denied events.

#### Send a message when security events occur

If selected, a message will be sent every time a security event occurs. Two examples of security events are door forced open and alarm restored events.

#### **Guarantee Delivery**

Check this box to guarantee delivery of hardware events. This works by first sending the events to a table where the DataConduITQueue will then retrieve them. The guarantee is assured because the table is used as a preliminary queue and the events are not deleted until picked up by the DataConduITQueue. The DataConduITQueue will not mark the event as processed until it is written on the designated message queue. There is a mathematically small possibility that you could receive a duplicate event, but the chances are negligible.

## DataCondulT Message Queues Form (Advanced Sub-tab)

| DataCondulT Message Queues                            |                           |       |
|-------------------------------------------------------|---------------------------|-------|
| DataCondulT Message Queues                            |                           |       |
| ✓ Name Type<br>∰Manager BijManager A IBM WebSphere MQ | General Settings Advanced | < <   |
| Generate Schema                                       |                           |       |
| Add Modify Delete Help                                |                           | Close |

Note:

This sub-tab is only displayed for outgoing queues.

#### **Object event WMI query**

You can type an object event WMI query in directly. Objects include cardholders, linked accounts, badges, and visitors.

#### Access and security event WMI query

You can type an access and security event WMI query in directly. Access events are events such as access granted and access denied. Security events are events such as door forced open and alarm restored.

## DataCondulT Message Queues Form Procedures

Use the following procedures on this form.

### Add DataCondulT Message Queue

- 1. From the Administration menu, select DataConduIT Message Queues.
- 2. On the DataConduIT Message Queues form, click the [Add] button.
- 3. The Add DataConduIT Message Queue window opens.
  - a. Select the queue Type.
  - **b.** Select the queue **Operation**. The operation cannot be modified after a queue has been added.
    - The Microsoft Message Queue and IBM WebSphere MQ queue types support two operations: incoming and outgoing.
    - The SNMP Trap Messages queue type supports only the outgoing operation.

| dd DataCondulT Message Queue                                                             |           | X        |
|------------------------------------------------------------------------------------------|-----------|----------|
| Queue type:<br>Type<br>IBM WebSphere MQ<br>Microsoft Message Queue<br>SNMP Trap Messages |           |          |
| Operation:                                                                               |           | <b>•</b> |
| 1                                                                                        | OK Cancel |          |

- c. Click [OK].
- **4.** On the General sub-tab:
  - **a.** In the **Queue name** field, type the name of the queue. The name is case-sensitive. For IBM WebSphere MQ queues, this name must be exactly the same name that you used when setting up the queue in the IBM WebSphere MQ software.
  - b. In the Queue manager or SNMP manager field, enter the manager's name. If adding an IBM WebSphere MQ queue, enter the queue manager's name. If adding an SNMP Trap Messages queue, enter the SNMP manager's IP address. Depending on the network configuration, a fully qualified NetBios name may be required. If adding a Microsoft Message Queue this field is not present.
  - c. Note that the **Queue type** and **Operation** that you selected are displayed, but cannot be modified.
- 5. If you added an incoming queue, click [OK] and the queue will be added. If you added an outgoing queue, continue on to step 6.
- 6. On the Settings sub-tab:

- a. If you wish to have photo, signature, and fingerprint information sent in messages, select the **Include photos and signature in messages** check box.
- **Note:** Including photo information in the messages makes the size of the message sent much larger.
  - **b.** Select whether a message will be sent when cardholder, badge, visitor, and linked accounts are added, modified, or deleted.
  - c. If you wish to have a message sent when an access event occurs, select the Send a message when access events occur check box.
  - d. If you wish to have a message sent when a security event occurs, select the **Send a message** when security events occur check box.
- 7. Using the Advanced sub-tab is optional and for advanced users. On the Advanced sub-tab you may:
  - a. Type an object event WMI query directly into the **Object event WMI query** textbox.
  - **b.** Type an access and security event WMI query directly into the **Access and security event WMI query** textbox.
- 8. Click the [OK] button.
- **Note:** If you configured an SNMP Trap Messages queue, load the **lenel.mib** file into the SNMP Manager so that it knows how to handle and display the variables it receives. The Lenel MIB file is located in the **Support Center/SNMP** folder on the Supplemental Materials disc.

#### Modify a DataCondulT Message Queue

- 1. From the Administration menu, select DataConduIT Message Queues.
- **2.** In the listing window of the DataConduIT Message Queues form, select the queue record you wish to modify.
- 3. Click the [Modify] button.
- 4. Make the changes you want to the fields. Changes can be made on any sub-tab.
- 5. Click the [OK] button to save the changes, or the [Cancel] button to revert to the previously saved values.

#### Delete a DataCondulT Message Queue

- 1. From the Administration menu, select DataConduIT Message Queues.
- 2. In the listing window of the DataConduIT Message Queues form, select the queue record you wish to delete.
- **3.** Click the [Delete] button.
- 4. Click the [OK] button.
- 5. Click the [Yes] button to confirm the deletion.

#### **CHAPTER 10**

## DataConduIT Sources Folder

DataConduIT is an advanced application integration service that allows real time, bidirectional integration between OnGuard and third party IT sources. DataConduIT allows System Administrators to develop scripts and/or applications that allow events in one domain (security or IT) to cause appropriate actions in the other.

## DataCondulT Sources Folder

**Note:** In order to receive DataConduIT source events, add at least one online panel to the same monitor zone as the source.

The DataConduIT Sources folder is found in System Administration and allows System Administrators to add, modify and delete third-party DataConduIT Sources, Devices, and Sub-Devices. After third-party sources are added, users can send the incoming events to OnGuard via DataConduIT and view third party events in Alarm Monitoring.

To send an event to OnGuard via DataConduIT, System Administrators must:

- Define the incoming source in the DataConduIT Sources folder
- Use the Lnl\_IncomingEvent::SendIncomingEvent method
- **Note:** The DataCondulT method has four parameters: the source, description, device (optional), and subdevice (optional). The source of the DataCondulT method must match the source name on the DataCondulT Sources form. If the optional parameters are used, the device of the DataCondulT method must match the device name on the DataConduIT Devices form, and the subdevice must match the sub-device name on the DataConduIT Sub-Devices form.
- Have at least one panel (non-system DataConduIT Source) configured and marked online so that the Communications Server will work properly with DataConduIT Sources. The panel does not need to exist or actually be online in Alarm Monitoring, it simply needs to exist and show up in the System Status view. Once this is set up, events can be successfully received by Alarm Monitoring from DataConduIT Sources.

This folder is displayed by selecting *DataConduIT Sources* from the *Additional Hardware* menu, or by selecting the DataConduIT Sources toolbar button in System Administration or ID CredentialCenter.

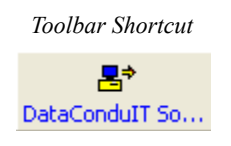

## DataCondulT Source Downstream Devices

A DataConduIT Source may have DataConduIT Device or DataConduIT Sub-Device downstream devices. A DataConduIT Device is a child of a DataConduIT Source, similar to how an alarm panel is a child of an access panel. A DataConduIT Sub-Device is a sub-child device of a DataConduIT Device, similar to how an alarm input is a sub-child of an alarm panel. The diagram that follows illustrates this hierarchy.

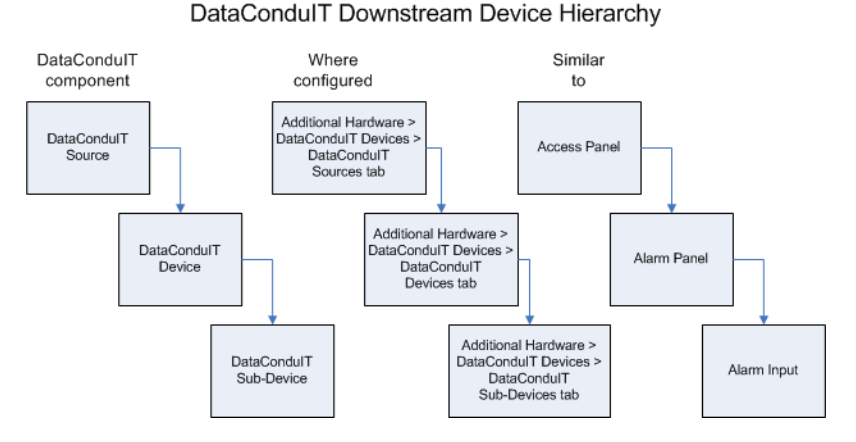

DataConduIT Devices and DataConduIT Sub-Devices also display in Alarm Monitoring in the System Status Tree. For example, a DataConduIT Device named "Tivoli" with a DataConduIT Device named "Tivoli device" and a DataConduIT Sub-Device named "Tivoli sub-device" would display in Alarm Monitoring in the following manner:

| 🔋 System Status Tree (all devices) 🗔 🗖        | ×  |
|-----------------------------------------------|----|
| É+ ♣→ Tivoli<br>É- ♣→ Tivoli device           | ^  |
|                                               | ~  |
| Viewing: all Active count: 0 Offline count: 6 | 1/ |

## **Licenses Required**

No additional license is required to use the DataConduIT Sources folder other than the "Maximum Number of DataConduIT Clients" license to use DataConduIT in general.

## **User Permissions Required**

## **DataCondulT Service Permission**

The permission required to use DataConduIT in general is the DataConduIT service user permission. This permission is located in Administration > Users > System Permission Groups tab > Software Options sub-tab in System Administration or ID CredentialCenter.

## Add, Modify, and Delete DataCondulT Sources, Devices, and Sub-Devices

The add, modify, and/or delete DataConduIT Sources permissions determine what functions a user can perform on DataConduIT Sources, DataConduIT Devices, and DataConduIT Sub-Devices in the DataConduIT Sources folder. These permissions are located in Administration > Users > System Permission Groups tab > Additional Data Sources sub-tab in System Administration or ID CredentialCenter.

## Trace DataCondulT Sources, Devices, and Sub-Devices

In addition, user permissions are required to trace DataConduIT Sources, DataConduIT Devices, and DataConduIT Sub-devices in Alarm Monitoring. These permissions are located in Administration > Users > Monitor Permission Groups tab > Monitor sub-tab in System Administration or ID CredentialCenter.

## DataCondulT Sources Form

| ar nr-ogen ivew<br>¥BM Wessphere Message Adapter<br>∎ Tivoli | IBM Websphere Message Adapter     Image: Control of Control of |  |
|--------------------------------------------------------------|----------------------------------------------------------------------------------------------------|--|
|--------------------------------------------------------------|----------------------------------------------------------------------------------------------------|--|

#### Listing window

Lists DataConduIT Source names.

#### Name

Identifies the name of the DataConduIT Source. This is a "friendly" name assigned to each DataConduIT Source to make it easy to identify.

#### Online

If selected, the DataConduIT Source is online and ready for use. To suspend the DataConduIT Source deselect this box.

#### World time zone

Select the world time zone for the selected access panel's geographical location. The selections in the drop-down list are listed sequentially, and each includes:

- The world time zone's clock time relative to Greenwich Mean Time. For example, (GMT+05:00) indicates that the clock time in the selected world time zone is 5 hours ahead of the clock time in Greenwich, England.
- The name of one or more countries or cities that are located in that world time zone.

#### **Daylight savings**

Select this check box if Daylight Savings Time is enforced in the selected access panel's geographical location.

#### Add

Click this button to add a DataConduIT Source.

#### Modify

Click this button to modify a DataConduIT Source.

#### Delete

Click this button to delete a DataConduIT Source.

#### Help

Click this button to display online help for this form.

#### **Multiple Selection**

If selected, more than one entry in the listing window can be selected simultaneously. The changes made on this form will apply to all selected DataConduIT Sources.

#### Close

Click this button to close the DataConduIT Sources folder.

## DataCondulT Sources Form Procedures

Use the following procedures on this form.

#### Add a DataCondulT Source

- From the *Additional Hardware* menu, select *DataConduIT Sources*. The DataConduIT Sources folder opens.
- 2. On the DataConduIT Sources tab, click [Add].
- 3. If segmentation is not enabled, skip this step. If segmentation is enabled:
  - **a.** The Segment Membership window opens. Select the segment that this DataConduIT Source will be assigned to.
  - **b.** Click [OK].
- 4. In the Name field, type a name for the DataConduIT Source.

- 5. Select whether the DataConduIT Source will be online.
- 6. Select the world time zone and daylight savings options as you see fit.
- 7. Click [OK].
  - **IMPORTANT:** In addition to having a DataConduIT Source configured, there must be at least one panel (non-system DataConduIT Source) configured and marked online so that the Communications Server will work properly with DataConduIT Sources. The panel does not need to exist or actually be online in Alarm Monitoring, it simply needs to exist and show up in the System Status view. Once this is set up, events can be successfully received by Alarm Monitoring from DataConduIT Sources.

## Modify a DataCondulT Source

- 1. From the *Additional Hardware* menu, select *DataConduIT Sources*.
- 2. On the DataConduIT Sources tab, select the entry you want to modify from the listing window.
- 3. Click [Modify].
- 4. Make any changes.
- **5.** Click [OK].
- 6. A prompt to confirm that you want to make the modification displays. Click [OK].

## Delete a DataCondulT Source

To suspend a DataConduIT Source without deleting it, take it offline.

- 1. From the *Additional Hardware* menu, select *DataConduIT Sources*.
- 2. On the DataConduIT Sources tab, select the entry you want to delete from the listing window.
- 3. Click [Delete].
- **4.** Click [OK].
- 5. A prompt to confirm that you want to make the deletion will be displayed. Click [OK].

## DataCondulT Devices Form

| DataCondulT Sources     DataCondulT Sources     DataCondulT Devices     DataCondulT Devices | dulT Sub-Devices                                        |
|---------------------------------------------------------------------------------------------|---------------------------------------------------------|
|                                                                                             | Name:<br>Tivoli device<br>DetaCondulT Source:<br>Trvoli |
| Add Modify Delete Help                                                                      | Multiple Selection 1 of 1 selected Close                |

#### Listing window

Lists DataConduIT Device names.

#### Name

Identifies the name of the DataConduIT Device. This is a "friendly" name assigned to each DataConduIT Device to make it easy to identify.

#### DataCondulT Source

Select the DataConduIT Source that is the parent of the child device being configured. DataConduIT Sources are configured on the DataConduIT Sources tab (Additional Hardware > DataConduIT Sources > DataConduIT Sources tab).

#### Add

Click this button to add a DataConduIT Device.

#### Modify

Click this button to modify a DataConduIT Device.

#### Delete

Click this button to delete a DataConduIT Device.

#### Help

Click this button to display online help for this form.

#### **Multiple Selection**

If selected, more than one entry in the listing window can be selected simultaneously. The changes made on this form will apply to all selected DataConduIT Devices.

#### Close

Click this button to close the DataConduIT Sources folder.

## DataCondulT Devices Form Procedures

Use the following procedures on this form.

## Add a DataConduIT Device

Prerequisite: Before a DataConduIT Device can be configured, its parent DataConduIT Source must first be configured.

- **Note:** If segmentation is enabled, the segment of the DataConduIT Source will be used as the segment for the DataConduIT Device.
- 1. From the *Additional Hardware* menu, select *DataConduIT Sources*. The DataConduIT Sources folder opens.
- 2. Click the DataConduIT Devices tab.
- 3. Click [Add].
- 4. In the Name field, type a name for the DataConduIT Device.
- 5. Select the DataConduIT Source that is the parent of the DataConduIT Device.

Note: The DataConduIT Source must be configured on the DataConduIT Sources tab.

6. Click [OK].

### Modify a DataCondulT Device

- 1. From the Additional Hardware menu, select DataConduIT Sources.
- 2. Click the DataConduIT Devices tab.
- 3. Select the entry you want to modify from the listing window.
- 4. Click [Modify].
- 5. Make any changes.
- 6. Click [OK].
- 7. A prompt to confirm that you want to make the modification displays. Click [OK].

## Delete a DataCondulT Device

- 1. From the Additional Hardware menu, select DataConduIT Sources.
- 2. Click the DataConduIT Devices tab.
- 3. Select the entry you want to delete from the listing window.
- 4. Click [Delete].
- **5.** Click [OK].
- 6. A prompt to confirm that you want to make the deletion will be displayed. Click [OK].

## DataCondulT Sub-Devices Form

| Be DataCondulT Sources                           |                                          |
|--------------------------------------------------|------------------------------------------|
| DataCondulT Sources DataCondulT Devices DataCond | tul T Sub-Devices                        |
| Tivoli sub-de Tivoli de Tivoli                   | Tivoli sub-device                        |
|                                                  | DataCondulT Device:                      |
|                                                  | Tivoli device                            |
|                                                  |                                          |
|                                                  |                                          |
|                                                  |                                          |
|                                                  |                                          |
|                                                  |                                          |
| AddModifyDeleteHelp [                            | Multiple Selection 1 of 1 selected Close |

#### Listing window

Lists DataConduIT Sub-Device names, along with the parent DataConduIT Device and DataConduIT Source.

#### Name

Identifies the name of the DataConduIT Sub-Device. This is a "friendly" name assigned to each DataConduIT Sub-Device to make it easy to identify.

#### DataCondulT Device

Select the DataConduIT Device that is the parent of the child Sub-Device being configured. DataConduIT Devices are configured on the DataConduIT Devices tab (*Additional Hardware* > *DataConduIT Sources* > DataConduIT Devices tab).

#### Add

Click this button to add a DataConduIT Sub-Device.

#### Modify

Click this button to modify a DataConduIT Sub-Device.

#### Delete

Click this button to delete a DataConduIT Sub-Device.

#### Help

Click this button to display online help for this form.

#### **Multiple Selection**

If selected, more than one entry in the listing window can be selected simultaneously. The changes made on this form will apply to all selected DataConduIT Sub-Devices.

#### Close

Click this button to close the DataConduIT Sources folder.

## DataCondulT Sub-Devices Form Procedures

Use the following procedures on this form.

## Add a DataCondulT Sub-Device

Prerequisite: Before a DataConduIT Sub-Device can be configured, its parent DataConduIT Source and DataConduIT Device must be configured.

- **Note:** If segmentation is enabled, the segment of the DataConduIT Source will be used as the segment for the DataConduIT Sub-Device.
- 1. From the *Additional Hardware* menu, select *DataConduIT Sources*. The DataConduIT Sources folder opens.
- 2. Click the DataConduIT Sub-Devices tab.
- 3. Click [Add].
- 4. In the Name field, type a name for the DataConduIT Sub-Device.
- 5. Select the DataConduIT Device that is the parent of the DataConduIT Sub-Device.

Note: The DataConduIT Device must be configured on the DataConduIT Devices tab.

6. Click [OK].

## Modify a DataCondulT Sub-Device

- 1. From the Additional Hardware menu, select DataConduIT Sources.
- 2. Click the DataConduIT Sub-Devices tab.
- 3. Select the entry you want to modify from the listing window.
- 4. Click [Modify].
- 5. Make any changes.
- 6. Click [OK].
- 7. A prompt to confirm that you want to make the modification displays. Click [OK].

## Delete a DataCondulT Sub-Device

- 1. From the Additional Hardware menu, select DataConduIT Sources.
- 2. Click the DataConduIT Sub-Devices tab.
- 3. Select the entry you want to delete from the listing window.
- 4. Click [Delete].
- **5.** Click [OK].
- 6. A prompt to confirm that you want to make the deletion will be displayed. Click [OK].

**CHAPTER 11** 

## **OPC** Connections

The OnGuard OPC Client is a solution for integrating OnGuard with existing third party OPC Servers. The OnGuard OPC Client is an OPC-Alarms and Events client that can connect to any OPC Alarms and Events server. The purpose of the OnGuard OPC Client is to allow OPC Servers to send event and alarm notifications to OnGuard using the OLE for Process Control (OPC) industry standard format.

The OnGuard OPC Client consists of an user interface component to configure OPC Connections and a service component that subscribes to specified OPC Servers to receive event and alarm notifications.

## **OPC Client Functions**

The purpose of the OnGuard OPC Client is to:

- Provide real time communication with any compatible OPC source
- Monitor events and alarms shared by the OnGuard OPC Client and compatible OPC sources
- **Note:** Events and alarms sent by an OPC Server can be viewed, logged and even used to trigger specific actions.

## **OnGuard OPC Client Scenario**

Let's look at a hypothetical customer in the airline industry. This customer has an existing central control room with several OPC compliant servers monitoring every flight and traveler information.

New high security access control card readers, cameras and motion detectors have been installed and the customer wants to integrate these devices with their existing systems and monitor access control alarms and events from the same control room.

How does the customer monitor the access control alarms and events using the existing OPC Servers?

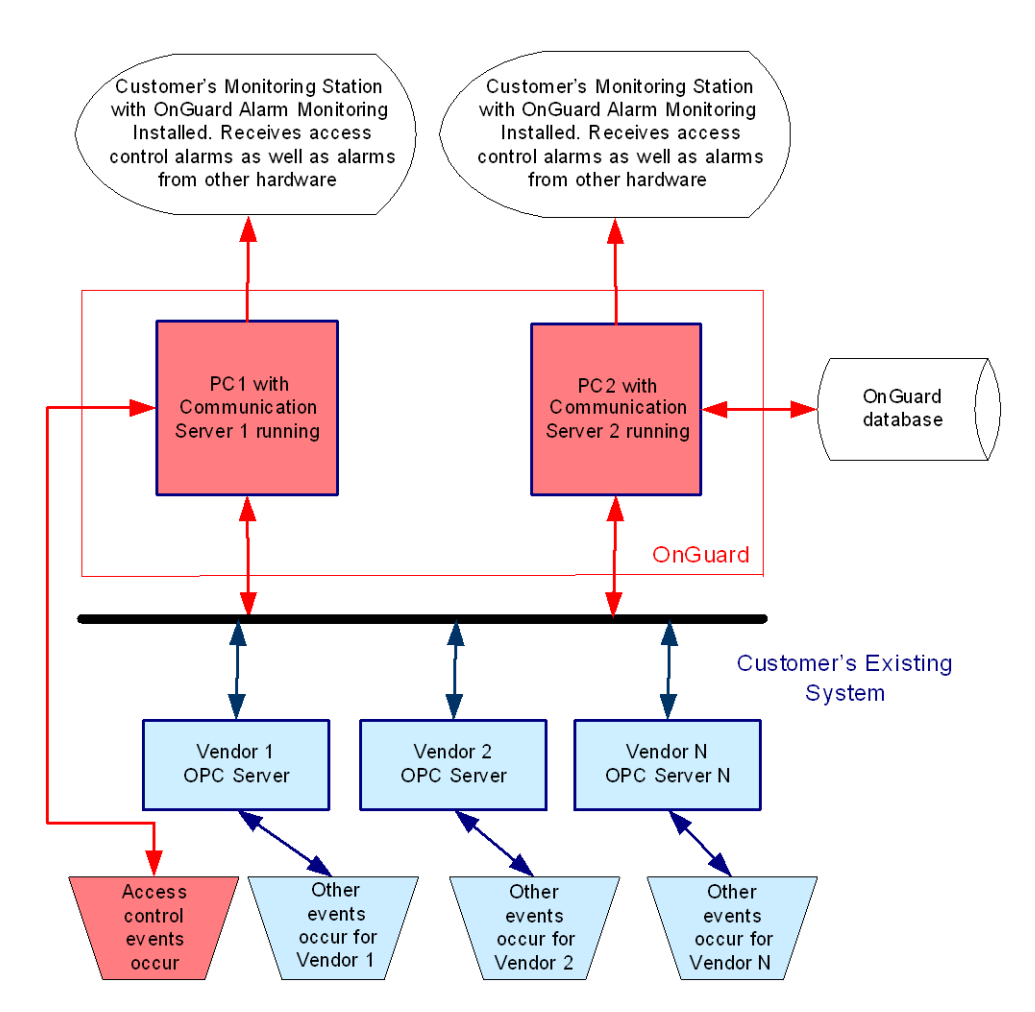

By making OnGuard an OPC Client, the customer can use OnGuard to communicate directly with their existing OPC Servers. To make OnGuard an OPC Client the OPC support license must be purchased.

The OnGuard OPC Client receives and translates alarms and events from the OPC Server and outputs them in the Alarm Monitoring application along with the alarm and events received from the newly installed access control system.

In OnGuard 7.0 and later, the OPC client can receive and translate status events from the OPC server, and display the appropriate status icon for the OPC server in Alarm Monitoring. The messages that must be sent from the OPC server to indicate status are:

- LNL\_OPC\_PANEL\_ONLINE, which indicates online status, and
- LNL\_OPC\_PANEL\_OFFLINE, which indicates offline status.

#### **CHAPTER 12**

## Using SNMP with OnGuard

SNMP (Simple Network Management Protocol) is used primarily for managing and monitoring devices on a network. This is achieved through the use of get and set requests which access and modify variables on a given device, as well as SNMP traps which are used to notify Managers of changes as they occur. The device which is being managed or monitored is called the *Agent*. The application that is doing the managing or monitoring is called the *Manager*. You can think of a Manager as the coach of a team, and Agents as all the players on the team. The following diagram illustrates how OnGuard can be used as an SNMP Manager:

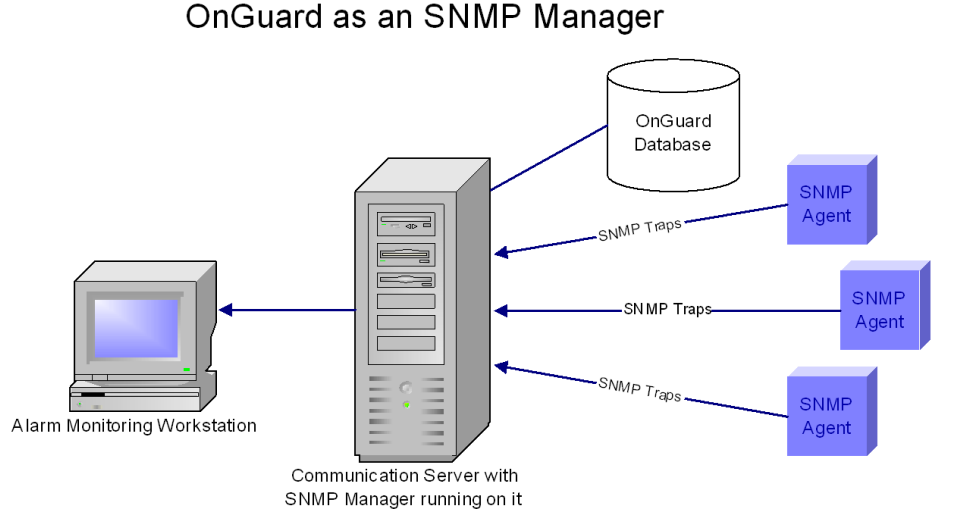

Agents generate *trap messages*, which are sent to a Manager to indicate that something has changed. Trap messages generally contain the system uptime, the trap type, and the enterprise number. OnGuard uses Enterprise specific trap messages to send alarms to SNMP Managers. OnGuard generates trap messages, but does not listen for messages from SNMP Managers. The following diagram illustrates how OnGuard can be used as an SNMP Agent:

## OnGuard as an SNMP Agent

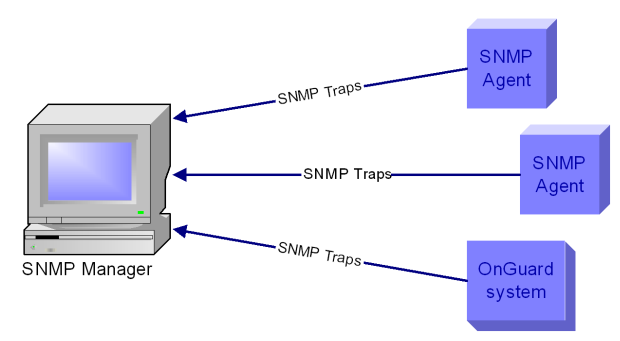

Configuring OnGuard as an SNMP Agent requires the use of DataConduIT and the DataConduIT Queue Server, as shown in the diagram that follows.

OnGuard as an SNMP Agent (Internal Architecture)

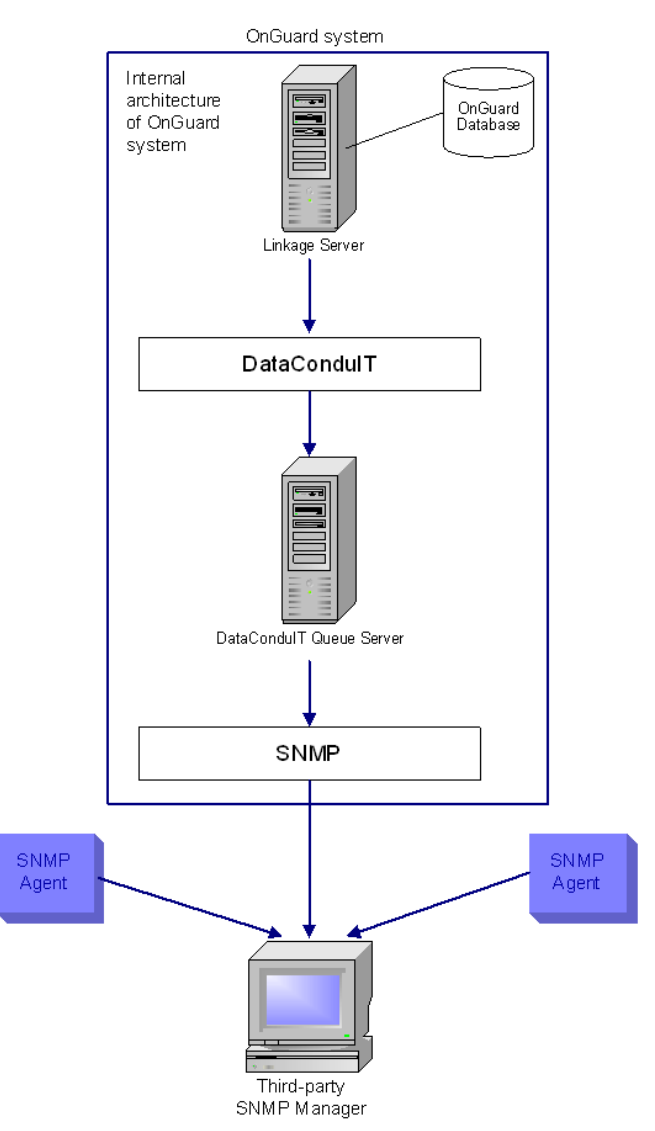

Why use SNMP with OnGuard? This depends on whether you are using OnGuard as an SNMP Manager or as an SNMP Agent.

## OnGuard as an SNMP Manager

When OnGuard is used as an SNMP Manager:

- You can monitor hardware or software applications in OnGuard that you couldn't monitor before without a specific integration.
- If you already have OnGuard installed and are using a third-party application to monitor SNMP traps, you can now move that functionality over to OnGuard and monitor everything in a central location.
- By loading into OnGuard the MIB file for the SNMP Agents you are monitoring, you can customize how the information from the SNMP Agent is displayed in Alarm Monitoring
- Based on the information received and displayed in OnGuard, you can create custom alarm and Global I/O linkages for the trap, as well as take advantage of other existing OnGuard functionality.

To set up OnGuard to function as an SNMP Manager, you must configure an SNMP Manager on a workstation. This is done through System Administration. In addition to configuring the SNMP Manager, you can also load up third party MIB files into OnGuard, which will allow you to customize how SNMP Traps are handled and displayed in the OnGuard software. For more information, refer to the SNMP Managers Folder chapter in the System Administration User Guide.

## OnGuard as an SNMP Agent

OnGuard hardware and software events can be reported as SNMP traps to third-party applications with SNMP trap support.

To configure OnGuard as an SNMP Agent, you must configure an SNMP Trap Message queue within the DataConduIT Message Queue configuration in System Administration. You can specify what events you want sent out through this queue (as SNMP Traps) and where you want them sent. For more information, refer to the DataConduIT Message Queues Folder chapter in the System Administration User Guide.

After setting this up, you must load the Lenel MIB file (located in the **SNMP** folder on the OnGuard Supplemental Materials disc) into your SNMP Manager application. For more information, refer to the SNMP Managers Folder chapter in the System Administration User Guide.

## SNMP Manager Copyright Information

---- Part 1: CMU/UCD copyright notice: (BSD like) -----Copyright 1989, 1991, 1992 by Carnegie Mellon University Derivative Work - 1996, 1998-2000

Copyright 1996, 1998-2000 The Regents of the University of California

All Rights Reserved

Permission to use, copy, modify and distribute this software and its documentation for any purpose and without fee is hereby granted, provided that the above copyright notice appears in all copies and that both that copyright notice and this permission notice appear in supporting documentation, and that the name of CMU and The Regents of the University of California not be used in advertising or publicity pertaining to distribution of the software without specific written permission.

CMU AND THE REGENTS OF THE UNIVERSITY OF CALIFORNIA DISCLAIM ALL WARRANTIES WITH REGARD TO THIS SOFTWARE, INCLUDING ALL IMPLIED WARRANTIES OF MERCHANTABILITY AND FITNESS. IN NO EVENT SHALL CMU OR THE REGENTS OF THE UNIVERSITY OF CALIFORNIA BE LIABLE FOR ANY SPECIAL, INDIRECT OR CONSEQUENTIAL DAMAGES OR ANY DAMAGES WHATSOEVER RESULTING FROM THE LOSS OF USE, DATA OR PROFITS, WHETHER IN AN ACTION OF CONTRACT, NEGLIGENCE OR OTHER TORTIOUS ACTION, ARISING OUT OF OR IN CONNECTION WITH THE USE OR PERFORMANCE OF THIS SOFTWARE.

---- Part 2: Networks Associates Technology, Inc copyright notice (BSD) -----

Copyright (c) 2001-2002, Networks Associates Technology, Inc

All rights reserved.

Redistribution and use in source and binary forms, with or without modification, are permitted provided that the following conditions are met:

- Redistributions of source code must retain the above copyright notice, this list of conditions and the following disclaimer.
- Redistributions in binary form must reproduce the above copyright notice, this list of conditions
  and the following disclaimer in the documentation and/or other materials provided with the
  distribution.
- Neither the name of the Networks Associates Technology, Inc nor the names of its contributors may be used to endorse or promote products derived from this software without specific prior written permission.

THIS SOFTWARE IS PROVIDED BY THE COPYRIGHT HOLDERS AND CONTRIBUTORS "AS IS" AND ANY EXPRESS OR IMPLIED WARRANTIES, INCLUDING, BUT NOT LIMITED TO, THE IMPLIED WARRANTIES OF MERCHANTABILITY AND FITNESS FOR A PARTICULAR PURPOSE ARE DISCLAIMED. IN NO EVENT SHALL THE COPYRIGHT HOLDERS OR CONTRIBUTORS BE LIABLE FOR ANY DIRECT, INDIRECT, INCIDENTAL, SPECIAL, EXEMPLARY, OR CONSEQUENTIAL DAMAGES (INCLUDING, BUT NOT LIMITED TO, PROCUREMENT OF SUBSTITUTE GOODS OR SERVICES; LOSS OF USE, DATA, OR PROFITS; OR BUSINESS INTERRUPTION) HOWEVER CAUSED AND ON ANY THEORY OF LIABILITY, WHETHER IN CONTRACT, STRICT LIABILITY, OR TORT (INCLUDING NEGLIGENCE OR OTHERWISE) ARISING IN ANY WAY OUT OF THE USE OF THIS SOFTWARE, EVEN IF ADVISED OF THE POSSIBILITY OF SUCH DAMAGE.

---- Part 3: Cambridge Broadband Ltd. copyright notice (BSD) -----

Portions of this code are copyright (c) 2001-2002, Cambridge Broadband Ltd.

All rights reserved.

Redistribution and use in source and binary forms, with or without modification, are permitted provided that the following conditions are met:

- Redistributions of source code must retain the above copyright notice, this list of conditions and the following disclaimer.
- Redistributions in binary form must reproduce the above copyright notice, this list of conditions
  and the following disclaimer in the documentation and/or other materials provided with the
  distribution.

• The name of Cambridge Broadband Ltd. may not be used to endorse or promote products derived from this software without specific prior written permission.

THIS SOFTWARE IS PROVIDED BY THE COPYRIGHT HOLDER "AS IS" AND ANY EXPRESS OR IMPLIED WARRANTIES, INCLUDING, BUT NOT LIMITED TO, THE IMPLIED WARRANTIES OF MERCHANTABILITY AND FITNESS FOR A PARTICULAR PURPOSE ARE DISCLAIMED. IN NO EVENT SHALL THE COPYRIGHT HOLDER BE LIABLE FOR ANY DIRECT, INDIRECT, INCIDENTAL, SPECIAL, EXEMPLARY, OR CONSEQUENTIAL DAMAGES (INCLUDING, BUT NOT LIMITED TO, PROCUREMENT OF SUBSTITUTE GOODS OR SERVICES; LOSS OF USE, DATA, OR PROFITS; OR BUSINESS INTERRUPTION) HOWEVER CAUSED AND ON ANY THEORY OF LIABILITY, WHETHER IN CONTRACT, STRICT LIABILITY, OR TORT (INCLUDING NEGLIGENCE OR OTHERWISE) ARISING IN ANY WAY OUT OF THE USE OF THIS SOFTWARE, EVEN IF ADVISED OF THE POSSIBILITY OF SUCH DAMAGE.

## CHAPTER 13 Reference

## Data Classes

Note: All class and property access is subject to OnGuard user permissions.

## Lnl\_AccessGroup

Description: An access group defined in the security system.

Abstract: No

Access: View only

Superclass: Lnl\_Element

Platforms: OnGuard

Properties:

| Туре   | Name      | Description                                                          | Access |
|--------|-----------|----------------------------------------------------------------------|--------|
| sint32 | ID        | Internal database ID. Key field.                                     | View   |
| sint32 | SEGMENTID | LnI_Segment.ID - ID of the<br>segment the access level<br>belongs to | View   |
| string | NAME      | Display name                                                         | View   |

Methods:

void AssignGroup([in]sint32 badgeKey);

Assigns all the access levels in the group to a specific badge.

Parameters:

badgeKey - Internal ID of the badge to assign the access levels to

### Lnl\_AccessLevel

Description: An access level defined in the security system.

Abstract: No

Access: Full (View/Add/Modify/Delete)

Superclass: Lnl\_Element

Platforms: OnGuard

Properties:

| Туре    | Name                         | Description                                                          | Access    |
|---------|------------------------------|----------------------------------------------------------------------|-----------|
| sint32  | ID                           | Internal database ID. Key field.                                     | View      |
| sint32  | SegmentID                    | Lnl_Segment.ID - ID of the<br>segment the access level<br>belongs to | View/Edit |
| string  | Name                         | Display name                                                         | View/Edit |
| boolean | HasCommandAuthority          | Command authority is enabled for the access level                    | View      |
| boolean | DownloadToIntelligentReaders | Level is download to<br>Intelligent Readers                          | View      |
| boolean | FirstCardUnlock              | First Card Unlocks the reader                                        | View      |

## Lnl\_AccessLevelAssignment

Description: An access level assignment defined in the security system.

Abstract: No

Access: View/Add/Delete

Superclass: Lnl\_Element

Platforms: OnGuard

Properties:

| Туре     | Name          | Description                                                   | Access    |
|----------|---------------|---------------------------------------------------------------|-----------|
| sint32   | ACCESSLEVELID | Lnl_AccessLevel.ID - ID<br>of the access level. Key<br>field. | View/Edit |
| sint32   | BADGEKEY      | Lnl_Badge.BADGEKEY -<br>BadgeKey of the badge.<br>Key field.  | View/Edit |
| datetime | ACTIVATE      | Date when this assignment will become active.                 | View/Edit |
| Туре     | Name       | Description                                     | Access    |
|----------|------------|-------------------------------------------------|-----------|
| datetime | DEACTIVATE | Date when this assignment will become inactive. | View/Edit |

# Lnl\_AccessLevelReaderAssignment

Description: An access level reader assignment defined in the security system.

Abstract: No

Access: View

Superclass: Lnl\_Element

Platforms: OnGuard

Properties:

| Туре   | Name          | Description                                 | Access |
|--------|---------------|---------------------------------------------|--------|
| sint32 | AccessLevelID | Access level that the link belongs to       | View   |
| sint32 | PanelID       | Lnl_Panel which is linked to this level     | View   |
| sint32 | ReaderID      | Lnl_Reader ID which is linked to this level | View   |
| sint32 | TimezoneID    | Lnl_Timezone in which this level is active  | View   |

### Lnl\_Account

Description: A directory account belonging to a person in the security system.

Abstract: No

Access: View/Add /Delete

Superclass: Lnl\_Element

Platforms: OnGuard

| Туре   | Name | Description                      | Access |
|--------|------|----------------------------------|--------|
| sint32 | ID   | Internal database ID. Key field. | View   |

| Туре   | Name        | Description                                                                                                    | Access    |
|--------|-------------|----------------------------------------------------------------------------------------------------|-----------|
| string | ACCOUNTID   | ID of the entry in the external<br>directory. The ID is the value of<br>the attribute specified in the<br>Lnl_Directory.AccountIDAttr<br>property. For example, for<br>Microsoft directories, this property<br>would contain the account's<br>security identifier (SID) | View/Edit |
| sint32 | DIRECTORYID | Internal ID of the directory to which this account belongs. See Lnl_Directory.ID.                                                                                                    | View/Edit |
| sint32 | PERSONID    | Internal ID of the person who<br>owns this account. See<br>Lnl_Person.ID.                                                                                                    | View/Edit |

# Lnl\_AlarmDefinition

Description: Defines how the alarm that is received from the panel is displayed. Lnl\_AlarmDefinition instances are queried by an end user in order to establish configuration details. This contrasts Lnl\_Alarm instances, which come in with all security events that come through the Communication Server.

Abstract: No

Access: View

Superclass: None

Platforms: OnGuard

Properties:

| Туре   | Name                | Description                         | Access |
|--------|---------------------|-------------------------------------|--------|
| sint32 | ID                  | Internal database ID.<br>Key field. | View   |
| sint32 | Priority            | Alarm priority (0-255)              | View   |
| string | Description         | Parameter description               | View   |
| sint32 | SegmentID           | Segment ID                          | View   |
| string | TextInstructionName | Text instruction name               | View   |
| string | TextInstructionData | Text instruction                    | View   |

#### Lnl\_Area

Description: An APB area defined in the security system.

Abstract: No

Access: View only

Superclass: Lnl\_Element

#### Platforms: OnGuard

Properties:

| Туре   | Name     | Description                                                                                                    | Access |
|--------|----------|----------------------------------------------------------------------------------------------------|--------|
| sint32 | ID       | Internal database ID. Key field.                                                                                                    | View   |
| sint32 | AREATYPE | Type of APB area. Possible<br>values:<br>0: Other<br>1: Unknown<br>2: Local Area<br>3: Global Area<br>4: Hazardous Location<br>5: Safe Location | View   |
| string | NAME     | Display name.                                                                                                    | View   |

Methods:

void MoveBadge();

Moves a badge from one area into another.

sint32 MoveBadge([in] sint32 *areaID*, [in] sint64 *badgeID*, [in] sint32 *paneIID*, [in] sint32 *readerID*, [in] sint32 *segmentID*, [in] datetime **UTCTime**);

Parameters:

- areaID This is ID of the area to move the badge to.
- badgeID This is the badge ID of the badge you want to move.
- panelID This is the ID of the panel of the reader responsible for moving the badge to the new area.
- readerID This is the ID of the reader responsible for moving the badge.
- segmentID This is the segment associated with the panelID, readerID.
- UTCTime The time when the badge was moved to the area.

#### Lnl\_AuthenticationMode

Description: Authentication modes for pivCLASS authenticated readers. Authentication modes specify the authentication mechanism used by the reader to authenticate a cardholder. These modes are configured as assurance profiles in the pivCLASS Validation Server. Use the ID of a retrieved authentication mode when setting reader modes with the Lnl\_Reader associated class. For more information, refer to Lnl\_Reader on page 121.

Abstract: No Access: View only Superclass: Lnl\_Element Platforms: OnGuard Properties:

| Туре   | Name | Description                     | Access |
|--------|------|---------------------------------|--------|
| sint32 | ID   | Internal database ID            | View   |
| string | Name | Name of the authentication mode | View   |

# Lnl\_Badge

Description: A badge in the security system.

Abstract: No

Access: Full (View/Add/Modify/Delete)

Superclass: Lnl\_Element

Platforms: OnGuard

| Туре     | Name               | Description                                                             | Access    |
|----------|--------------------|-------------------------------------------------------------------------|-----------|
| sint32   | BADGEKEY           | Internal database ID. Key field.                                        | View      |
| datetime | ACTIVATE           | Badge activate date                                                     | View/Edit |
| boolean  | APBEXEMPT          | Whether the badge is APB exempt                                         | View/Edit |
| datetime | DEACTIVATE         | Badge deactivate date                                                   | View/Edit |
| sint32   | EMBOSSED           | Embossed                                                                | View/Edit |
| boolean  | EXTEND_STRIKE_HELD | Use extended strike/held times                                          | View/Edit |
| string   | EXTENDED_ID        | Extended ID                                                             | View/Edit |
| sint64   | ID                 | Badge ID                                                                | View/Edit |
| sint32   | ISSUECODE          | Issue code                                                              | View/Edit |
| datetime | LASTCHANGED        | Badge last changed                                                      | View      |
| datetime | LASTPRINT          | Badge last printed                                                      | View      |
| sint32   | PERSONID           | Internal ID of the person who<br>owns this badge. See<br>Lnl_Person.ID. | View/Edit |
| string   | PIN                | PIN code                                                                | View/Edit |
| sint32   | PRINTS             | Number of times badge has been printed                                  | View      |

| Туре   | Name     | Description                                                       | Access    |
|--------|----------|-------------------------------------------------------------------|-----------|
| sint32 | STATUS   | Badge status. "Active" is 1.<br>Other values are user-<br>defined | View/Edit |
| sint32 | TYPE     | Badge type ID                                                     | View/Edit |
| sint32 | USELIMIT | Use limit                                                         | View/Edit |

Methods:

• void AddBadge([in] object *BadgeIn*, [out] object *BadgeOut*); Adds badge to the system.

Parameters:

- BadgeIn The badge to be added to the system.
- BadgeOut The badge that was just added to the system with the new badge ID.
- void AssignAccessLevel([in] Uint32[] LevelIn);

Assigns the access level(s) of a badge.

Parameters:

- LevelIn - Array that includes all the access level IDs the badge needs to be assigned with.

#### Lnl\_BadgeFIPS201

Description: Holds the data imported from FIPS 201 credentials.

Abstract: No

Access: Full (View/Add/Modify/Delete)

Superclass: Lnl\_Element

Platforms: OnGuard

| Туре      | Name           | Description                                                                                                    | Access    |
|-----------|----------------|----------------------------------------------------------------------------------------------------|-----------|
| sint32    | BADGEKEY       | Internal database ID of the asociated badge record.                                                                                                    | View/Edit |
| unit8[25] | FASCN          | Federal Agency Smart Credential Number.                                                                                                    | View/Edit |
| unit8[32] | TWICPrivacyKey | TWIC Privacy Key. The key used<br>to encrypt/decrypt the fingerprints<br>on TWICs.                                                                           | View/Edit |
| sint32    | TPKAlgorithmld | TWIC Privacy Key algorithm<br>identifier. The algorithm used for<br>encrypting/decrypting the<br>fingerprints on TWICs. Paired with<br>the TWIC Privacy Key. | View/Edit |

| Туре      | Name           | Description                                                                                                    | Access    |
|-----------|----------------|----------------------------------------------------------------------------------------------------|-----------|
| unit8[16] | GUID           | Cardholder's globally unique identifier.                                                                                                    | View/Edit |
| sint32    | CredentialType | The type of FIP 201 credential.<br>0 = Unknown<br>1 = PIV<br>2 = TWIC<br>3 = CAC with PIV Endpoint or<br>Next Generation (NG) applet<br>4 = CAC without PIV applet<br>5 = PIV-I or CIV | View/Edit |

# Lnl\_BadgeLastLocation

Description: Defines at what reader the badge was presented last.

Abstract: No

Access: View

Superclass: Lnl\_Element

Platforms: OnGuard

| Туре     | Name              | Description                                                                                            | Access |
|----------|-------------------|----------------------------------------------------------------------------------------------------|--------|
| sint64   | BadgeID           | Badge ID                                                                                               | View   |
| sint32   | AccessFlag        | Shows whether the access was granted                                                                   | View   |
| sint32   | PanellD           | Panel ID where access event<br>occurred                                                                | View   |
| sint32   | ReaderID          | Reader ID at which access occurred                                                                     | View   |
| datetime | EventTime         | Time at which access occurred                                                                          | View   |
| sint32   | EventID           | ID of the event associated with the access.                                                            | View   |
| sint32   | EventType         | Type of the event associate with access                                                                | View   |
| sint32   | PersonID          | Lnl_Person for which access<br>occurred                                                                | View   |
| sint32   | IsFromReplication | Shows whether badge last location came over for other region in the system.                            | View   |
| sint32   | DatabaseID        | Database ID in an Enterprise<br>system that identifies the reader to<br>which the badge was presented. | View   |

# Lnl\_BadgeProperties

Description: Additional properties for the badge.

Abstract: No

Access: View/Add/Modify/Delete

Superclass: Lnl\_Element

Platforms: OnGuard

| Туре    | Name                          | Description                                                                                                    | Access    |
|---------|-------------------------------|----------------------------------------------------------------------------------------------------|-----------|
| sint32  | BADGEKEY                      | Internal database ID of the associated Badge record.                                                                                                    | View/Edit |
| sint32  | CardInterface                 | Defines the contact or<br>contactless interface of the<br>badge.<br>0 = contact interface<br>1 = contactless interface                                                                                                    | View/Edit |
| sint32  | CardTechnology                | Defines the technology of the<br>card.<br>0 = contact<br>1 = iCLASS<br>2 = MiFare<br>3 = DESFire<br>4 = Proximity                                                                                                    | View/Edit |
| string  | SerialNumber                  | The serial number of the card.<br>This may be different for each<br>card interface.                                                                                                    | View/Edit |
| string  | DeviceType                    | The device type of the badge<br>specific to the ActivIdentity CMS<br>3.8 integration.                                                                                                    | View/Edit |
| string  | ATR                           | The Answer to Reset of the badge specific to the ActivIdentity CMS integration.                                                                                                    | View/Edit |
| boolean | IsRegisteredWithActivIdentity | Determines whether or not this<br>badge is registered for logical<br>access with ActivIdentity CMS. A<br>badge is registered if it has been<br>bound or issued to a user.                                                                     | View/Edit |
| sint32  | IssuingCmsID                  | If the badge is registered with<br>CMS, then this specifies the ID<br>of the Card Management<br>System that issued the badge.<br>This ID can be found in the<br>ActivIdentity CMS server<br>configuration screen in System<br>Administration. | View/Edit |

#### Lnl\_BadgeType

Description: A badge type in the security system.

Abstract: No

Access: View only

Superclass: Lnl\_Element

Platforms: OnGuard

Properties:

| Туре   | Name       | Description                                                                                         | Access |
|--------|------------|----------------------------------------------------------------------------------------------------|--------|
| sint32 | ID         | Internal database ID. Key field.                                                                    | View   |
| string | NAME       | Name of the badgetype                                                                               | View   |
| sint32 | BADGECLASS | Class of the badgetype<br>Possible values:<br>1: Standard<br>2: Temporary<br>3: Visitor<br>4: Guest | View   |

#### Lnl\_Camera

**IMPORTANT:** The CameraType property for Lnl\_Camera should not be used. Instead use the CameraTypeName property.

Description: A camera defined in the system.

Abstract: No

Access: View

Superclass: Lnl\_Element

Platforms: OnGuard

Methods:

void GetHardwareStatus([out] uint32 Status): retrieves the camera status (0-offline, 1-online)

| Туре   | Name           | Description                      | Access |
|--------|----------------|----------------------------------|--------|
| sint32 | ID             | Internal database ID. Key field. | View   |
| sint32 | PanellD        | Lenel NVR ID. See Lnl_Panel.ID.  | View   |
| string | Name           | Camera Name                      | View   |
| sint32 | CameraType     | Camera Type                      | View   |
| string | CameraTypeName | Camera Type Name                 | View   |
| sint32 | Channel        | Lenel NVR Channel                | View   |

| Туре   | Name                 | Description                       | Access |
|--------|----------------------|-----------------------------------|--------|
| string | VideoStandard        | Video Standard (Ex.: NTSC)        | View   |
| sint32 | IPAddress            | IP address of the camera          | View   |
| sint32 | Port                 | Port of the camera                | View   |
| sint32 | HorizontalResolution | Horizontal resolution             | View   |
| sint32 | VerticalResolution   | Vertical Resolution               | View   |
| sint32 | MotionBitRate        | Motion Bit Rate                   | View   |
| sint32 | NonMotionBitRate     | Non-motion Bit Rate               | View   |
| sint32 | FrameRate            | Frame rate                        | View   |
| string | Workstation          | Workstation of the host Lenel NVR | View   |

# Lnl\_CameraGroup

Description: Camera group definition.

Abstract: No

Access: View

Superclass: Lnl\_Element

Platforms: OnGuard

Properties:

| Туре   | Name      | Description                         | Access |
|--------|-----------|-------------------------------------|--------|
| sint32 | ID        | Internal database ID.<br>Key field. | View   |
| string | Name      | Group name                          | View   |
| sint32 | SegmentID | Segment ID                          | View   |

# Lnl\_CameraGroupCameraLink

Description: An association between a camera and camera group.

Abstract: No Access: View Superclass: Lnl\_Element Platforms: OnGuard Properties:

| Туре   | Name          | Description                                                       | Access |
|--------|---------------|-------------------------------------------------------------------|--------|
| sint32 | CameraGroupID | Camera group for this link.<br>LnI_CameraGroup.ID. Key<br>field.  | View   |
| sint32 | PanelID       | Panel ID for the camera. See<br>LnI_Camera.PanelID. Key<br>field. | View   |
| sint32 | CameralD      | Camera ID. Key field. See<br>LnI_Camera.ID.                       | View   |

# Lnl\_Cardholder

Description: A cardholder in the security system.

Abstract: No

Access: Full (View/Add/Modify/Delete)

Superclass: Lnl\_Person

Platforms: OnGuard

Properties: The class has all the properties of the Lnl\_Person class, plus any custom fields defined by the end user. In addition, the class has the following properties:

| Туре    | Name            | Description                                         | Access    |
|---------|-----------------|-----------------------------------------------------|-----------|
| boolean | ALLOWEDVISITORS | Whether this cardholder is allowed to have visitors | View/Edit |

#### Lnl\_DataCondulTManager

Description: Used for non-object related methods.

Abstract: No

Access: View only

Superclass: None

Platforms: OnGuard

Methods:

[static]void RefreshCache();

Refreshes all of the objects, reading in the UDF layout and list values.

[static]string GetCurrentUser();

Returns the user currently logged into DataConduIT using the format: LastName, FirstName (UserID).

Properties: None

## Lnl\_Directory

Description: A directory defined in the security system.

Abstract: No

Access: View only

Superclass: Lnl\_Element

Platforms: OnGuard

Properties:

| Туре    | Name                       | Description                                                                                                    | Access |
|---------|----------------------------|----------------------------------------------------------------------------------------------------|--------|
| sint32  | ID                         | Internal database ID. Key field.                                                                                                    | View   |
| string  | ACCOUNTCATEGORY            | Account category                                                                                                    | View   |
| string  | ACCOUNTCLASS               | Account class                                                                                                    | View   |
| string  | ACCOUNTDISPLAYNAME<br>ATTR | Account display name attribute                                                                                                    | View   |
| string  | ACCOUNTIDATTR              | Account ID attribute                                                                                                    | View   |
| string  | HOSTNAME                   | Host name or domain                                                                                                    | View   |
| string  | NAME                       | Display name                                                                                                    | View   |
| sint32  | PORT                       | Port                                                                                                    | View   |
| string  | STARTNODE                  | Start node                                                                                                    | View   |
| sint32  | TYPE                       | Directory type. Possible values:<br>0: LDAP<br>1: Microsoft Active Directory<br>2: Microsoft Windows NT 4<br>Domain<br>3: Microsoft Local Accounts | View   |
| boolean | USESSL                     | Use SSL.                                                                                                    | View   |

See the ID CredentialCenter User Guide for more information about directory properties.

#### Lnl\_Element

Description: The base class for many data classes.

Abstract: Yes

Access: View only

Superclass: None

Platforms: OnGuard

Properties: None

#### Lnl\_EventAlarmDefinitionLink

Description: The link between the event type and alarm for a particular device.

Abstract: No

Access: View

Superclass: None

Platforms: OnGuard

Properties:

| Туре   | Name                     | Description                                                     | Access |
|--------|--------------------------|-----------------------------------------------------------------|--------|
| sint32 | PanelID                  | Panel ID (ex.: ISC). Key field.                                 | View   |
| sint32 | DeviceID                 | Device ID (ex.: Alarm panel,<br>Reader). Key field.             | View   |
| sint32 | SecondaryDeviceID        | Secondary device ID (ex.: Input, Output). Key field.            | View   |
| sint32 | EventTypeID              | Event Type. Key field. See<br>Lnl_EventType.ID.                 | View   |
| sint32 | EventSubtypeDefinitionID | Event Subtype. Key field. See<br>Lnl_EventSubtypeDefinition.ID. | View   |
| sint32 | AlarmDefinitionID        | Alarm Definition. See<br>Lnl_AlarmDefinition SubtypeID.         | View   |
| sint32 | EventParameterID         | Event parameter ID. Key field.<br>See LnI_EventParameter.ID.    | View   |

#### Lnl\_EventParameter

Description: An event parameter.

Abstract: No

Access: View

Superclass: None

Platforms: OnGuard

Properties:

| Туре   | Name        | Description                      | Access |
|--------|-------------|----------------------------------|--------|
| sint32 | ID          | Internal database ID. Key field. | View   |
| string | Description | Parameter description            | View   |
| sint32 | Value       | Parameter value                  | View   |

#### Lnl\_EventSubtypeDefinition

Description: An event subtype defined in the system.

Abstract: No Access: View

Superclass: None

Platforms: OnGuard

Properties:

| Туре   | Name              | Description                             | Access |
|--------|-------------------|-----------------------------------------|--------|
| sint32 | ID                | Internal database ID. Key field.        | View   |
| sint32 | ТуреІD            | Event Type ID, see<br>LnI_EventType.ID. | View   |
| sint32 | SubtypeID         | ID within the subtype.                  | View   |
| string | Description       | Sub type description                    | View   |
| sint32 | SupportParameters | Supporting Parameter ID                 | View   |
| sint32 | Category          | Event subtype category                  | View   |

# Lnl\_EventSubtypeParameterLink

Description: An association between an event subtype and event parameter.

Abstract: No

Access: View

Superclass: None

Platforms: OnGuard

Properties:

| Туре   | Name                     | Description                                      | Access |
|--------|--------------------------|--------------------------------------------------|--------|
| sint32 | EventSubtypeDefinitionID | Key field. See<br>LnI_EventSubtypeDefinition.ID. | View   |
| sint32 | EventParameterID         | Key field. See<br>LnI_EventParameter.ID.         | View   |

# Lnl\_EventType

Description: An event type defined in the system.

Abstract: No

Access: View

Superclass: None

Properties:

| Туре   | Name        | Description                      | Access |
|--------|-------------|----------------------------------|--------|
| sint32 | ID          | Internal database ID. Key field. | View   |
| string | Description | Event type description           | View   |

# Lnl\_Holiday

Description: A holiday that is defined in the security system.

Abstract: No

Access: View

Superclass: Lnl\_Element

Platforms: OnGuard

Properties:

| Туре     | Name       | Description                              | Access |
|----------|------------|------------------------------------------|--------|
| sint32   | ID         | Internal database ID. Key field.         | View   |
| sint32   | SegmentID  | Segment to which the holiday belongs to. | View   |
| sint32   | ExtentDays | How many days the holiday lasts          | View   |
| datetime | StartDate  | Date the holiday starts                  | View   |
| string   | Name       | Holiday name                             | View   |

# Lnl\_HolidayType

Description: A holiday that is defined in the security system.

Abstract: No

Access: View

Superclass: Lnl\_Element

Platforms: OnGuard

| Туре   | Name      | Description                              | Access |
|--------|-----------|------------------------------------------|--------|
| sint32 | ID        | Internal database ID. Key field.         | View   |
| sint32 | SegmentID | Segment to which the holiday belongs to. | View   |
| string | Name      | Holiday name                             | View   |

# Lnl\_HolidayTypeLink

Description: Defines what holiday type that is associated with a given holiday

Abstract: No

Access: View

Superclass: Lnl\_Element

Platforms: OnGuard

Properties:

| Туре   | Name          | Description  | Access |
|--------|---------------|--------------|--------|
| sint32 | HolidayID     | Holiday      | View   |
| sint32 | HolidayTypeID | Holiday type | View   |

# Lnl\_IncomingEvent

Description: An event that supports sending incoming events via DataConduIT.

Abstract: No

Superclass: None

Platforms: OnGuard

Methods:

• sint32 SendIncomingEvent([in] string Source, [in] string Device, [in] string SubDevice, [in] string Description, [in] datetime Time, [in] boolean IsAccessGrant, [in] boolean IsAccessDeny, [in] sint64 BadgeID, [in] string ExtendedID);

Parameters:

- Source text representation of the object/device that generated the event Variable-length Unicode string with a maximum length of 80 Unicode characters. This parameter is required. The source must be defined in the DataConduIT Sources folder (in the System Administration application) prior to using the Lnl\_IncomingEvent::SendIncomingEvent method. For more information, refer to Add a DataConduIT Source on page 56.
- Device (Optional; available in OnGuard 2006 or later, only) text representation of a device associated with a DataConduIT Source that generated the event Variable-length Unicode string with a maximum length of 80 Unicode characters. This parameter is optional. The device must be defined in the DataConduIT Sources folder > DataConduIT Devices tab (in System Administration) prior to using the Lnl\_IncomingEvent::SendIncomingEvent method.
- SubDevice (Optional; available in OnGuard 2006 or later, only) text representation of a sub device associated with a DataConduIT Device that generated the event.
  Variable-length Unicode string with a maximum length of 80 Unicode characters. This parameter is optional. The device must be defined in the DataConduIT Sources folder > DataConduIT Sub-Devices tab (in System Administration) prior to using the Lnl\_IncomingEvent::SendIncomingEvent method.
- Description text that describes the event Variable-length Unicode string with a maximum length of 2000 Unicode characters.

- Time The time when this event occurred. If this is empty, the current time will be used.
- IsAccessGrant boolean value that specifies whether the event reported for the DataConduIT Source, Device or Sub-Device will be the "Granted Access" event. This parameter is optional. However, if this parameter is set to true, BadgeID or ExtendedID can be specified to report an "Granted Access" event for a specific OnGuard cardholder. The DataConduIT Source, Device or Sub-Device must be defined in the DataConduIT Sources folder > DataConduIT Devices tab (in the System Administration application) prior to using the Lnl\_IncomingEvent::SendIncomingEvent method with the IsAccessGrant parameter set to true. For more information, refer to Generating Access Granted and Access Denied Events on page 89.
- IsAccessDeny boolean value that specifies whether the event reported for the DataConduIT Source, Device or Sub-Device will be the "Access Denied" event. This parameter is optional. However, if this parameter is set, then BadgeID or ExtendedID can be specified to report an "Access Denied" event for a specific OnGuard cardholder. The DataConduIT Source, Device or SubDevice must be defined in the DataConduIT Sources folder > DataConduIT Devices tab (in the System Administration application) prior to using the Lnl\_IncomingEvent::SendIncomingEvent method with the IsAccessDeny parameter set to true. For more information, refer to Generating Access Granted and Access Denied Events on page 89.
- BadgeID Numeric identifier that refers to a badge in the OnGuard database that generated the event. This parameter is optional and is used in association with all badge related events.
- ExtendedID Extended length string identifier that refers to a PIV-based badge in the OnGuard database that generated the event. Specifies the 128-bit GUID or 200-bit FASC-N. This parameter is optional and is used in association with all badge-related events.
- **Note:** BadgeID is always given precedence over ExtendedID during the search for the badge information to be displayed in Alarm Monitoring.
- sint32 AcknowledgeAlarm([in] sint32 CurrentAckStatus, [in] sint32 SerialNumber, [in] string CommServerHostName, [in] sint32 PanelID, [in] sint32 AlarmID, [in] datetime AlarmTime, [in] sint32 AckStatus, [in] string AckNotes, [out] sint32 SimultaneousAckStatus);

#### Description:

Allows acknowledgment of alarms received from the system. Most of the parameters can be extracted from the Lnl\_SecurityEvent.

Return:

0 - If acknowledgment fails. Examine the SimultaneousAckStatus value to see if the conflict occurred when processing the request.

1 - If acknowledgment succeeds.

#### Parameters:

- CurrentAckStatus current acknowledgment status of the alarm to ensure that simultaneous acknowledgment by other means does not interfere with user's intent. Possible values are:
  - 0 No. Initial status for an unacknowledged event.
  - 1 Yes. Acknowledge.
  - 2 Note. Acknowledge with note.
  - 3 In-Progress. Mark event as "in-progress"
- SerialNumber serial number of the event to acknowledge
- CommServerHostName host name of the Communication server through which the event arrived

- PaneIID Panel ID associated with the event to ensure the integrity of the acknowledgment request
- AlarmID Event type ID associated with the event to ensure the integrity of the acknowledgment request
- AlarmTime Time the event occurred to ensure the integrity of the acknowledgment request
- AckStatus Acknowledgment status to set. See the CurrentAckStatus parameter description for possible values.
- AckNotes Acknowledgment notes to set. AckStatus must be 2.
- SimultaneousAckStatus Value greater than 0 if alarm had been acknowledged by other means. Contains the new acknowledgment status if that was the case. See the CurrentAckStatus parameter description for possible values.

Note: Return value of 4 indicates that no simultaneous acknowledgment occurred.

Properties: None

#### **Generating Access Granted and Access Denied Events**

The IsAccessGrant, IsAccessDeny, Badge ID and ExtendedID parameters can be used to generate access granted and access denied events as follows:

- IsAccessGrant and IsAccessDeny are mutually exclusive (i.e., either one or the other can be set to true but not both).
- If IsAccessGrant or IsAccessDeny is set to true, any text that may be specified for the Description parameter will be ignored.
- **Notes:** When a user writes a script that invokes the Lnl\_IncomingEvent::SendIncomingEvent method, he or she may optionally specify the IsAccessGrant or IsAccessDeny parameters to generate "Granted Access" or "Access Denied" events respectively.

The above functionality will work similarly if the name of the Source and Device parameters correspond to an Access panel and Reader configured in the system. If these conditions are met then the "Granted Access" or "Access Denied" events will be reported for the specified Access panel and Reader based on how the IsAccessGrant and IsAccessDeny parameters are set.

#### Using Device and SubDevice in Scripts

A script that invokes the Lnl\_IncomingEvent::SendIncomingEvent method may optionally include the Device and SubDevice name. These parameters are reported (to Alarm Monitoring) in the following manner:

- If the Device name is empty, the event will only be reported for the DataConduIT Source
- If the Device name exists and is found in the OnGuard database, the event will be reported for the DataConduIT Device (i.e., Controller and Device columns respectively show the DataConduIT Source and DataConduIT Device that generated the alarm).
- If the SubDevice name exists and is found in the OnGuard database, the event will be reported for the DataConduIT Sub-Device (i.e., Controller, Device, and Input/Output columns respectively show the DataConduIT Source, DataConduIT Device, and DataConduIT Sub-Device that generated the alarm).
- **Note:** The DataConduIT Source, Device, and SubDevice names must all match what has been configured in the OnGuard database in order for the event to be reported in Alarm Monitoring.

# Lnl\_LoggedEvent

Description: Represents an event that has been logged to the database.

Abstract: No

Access: View

Superclass: None

Platforms: OnGuard

| Туре     | Name              | Description                                                                                                    | Access |
|----------|-------------------|----------------------------------------------------------------------------------------------------|--------|
| sint32   | SerialNumber      | Serial number of the event. Key field.                                                                                     | View   |
| sint32   | PanellD           | Panel at which the event occurred. Key field.                                                                              | View   |
| datetime | Time              | Time when event had occurred                                                                                               | View   |
| string   | Description       | Description of the event                                                                                                   | View   |
| sint32   | DeviceID          | Device ID at which event<br>occurred (LnI_Reader,<br>LnI_AlarmPanel, etc.)                                                 | View   |
| string   | ExtendedID        | Extended length identifier of the card (where available) which caused the event                                            | View   |
| sint32   | SecondaryDeviceID | Secondary device ID at which event occurred (ex. Lnl_Input)                                                                | View   |
| sint32   | SegmentID         | Segment where event occurred                                                                                               | View   |
| sint32   | Туре              | Event type i.e., "duress",<br>"system", etc. Corresponds to<br>Lnl_EventSubtypeDefinition.TypeI<br>D and Lnl_EventType.ID. | View   |
| sint32   | SubType           | Event sub-type i.e., "granted",<br>"door forced open", etc.<br>Corresponds to<br>LnI_EventSubtypeDefinition.SubT<br>ypeID. | View   |
| string   | EventText         | Text associated with event                                                                                                 | View   |
| sint64   | CardNumber        | Card (where available) which caused the event                                                                              | View   |
| sint32   | IssueCode         | Issue code of the card                                                                                                    | View   |
| sint32   | AssetID           | Asset (where available) which caused the event                                                                             | View   |

| Туре    | Name              | Description                                                                                                    | Access |
|---------|-------------------|----------------------------------------------------------------------------------------------------|--------|
| sint32  | AccessResult      | The level of access that was<br>granted that resulted from reading<br>the card.<br>Possible values:<br>0: Other<br>1: Unknown<br>2: Granted<br>3: Denied<br>4: Not Applicable | View   |
| boolean | CardholderEntered | Whether entry was made by the cardholder                                                                                                    | View   |
| boolean | Duress            | Indicates whether this card<br>access indicates an under duress/<br>emergency state                                                                                           | View   |
| sint32  | PersonID          | Internal ID of the person who is<br>assigned the badge at the time of<br>the access event. See<br>Lnl_Person.ID.                                                              | View   |

# Lnl\_LogicalSystemAccount

Description: An account in a logical system that is associated with a given person.

Abstract: No

Access: View/Add/Modify/Delete

Superclass: Lnl\_Element

Platforms: OnGuard

| Туре   | Name              | Description                                                                                                    | Access    |
|--------|-------------------|----------------------------------------------------------------------------------------------------|-----------|
| sint32 | PersonID          | Reference to the associated<br>Lnl_Person                                                                                                    | View/Edit |
| sint32 | LogicalSystemType | Identifies the Card or Identity<br>Management System.<br>1 = ActivIdentity CMS                                                                                                    | View/Edit |
| sint32 | LogicalSystemID   | The identifier for the Card or<br>Identity Management System.<br>ActivIdentity CMS logical system<br>ID's are identified by their ID as<br>seen in the CMS server<br>configuration in System<br>Administration. | View/Edit |

#### Lnl\_MobileVerify

Description: Specifically designed for OnGuard MobileVerify software application. The class currently contains two static methods that allow to log an access grant or deny transaction based on input parameters.

Abstract: No

Superclass: None

Platforms: OnGuard

Methods:

 [static] void RecommendProperties( [out] string LogicalName, [out] string AssociatedDropdown, [out] string DenyText, [out] sint32 DenyColor, [out] boolean DenyOverride, [out] string GrantText, [out] sint32 GrantColor, [out] boolean GrantOverride, [out] boolean OverridePrompt, [out] boolean NotifyUserOfOperation);

Retrieves configuration information of how the MobileVerify feature is setup.

**Note:** This should be called prior to using all other methods of this object. Use the value returned in the *AssociatedDropdown* parameter as the name of the property in Lnl\_Cardholder to retrieve the enumerated values.

Parameters:

- CurrentLevel This is the ID of the value of the cardholder's force protection level.
- SystemLevel This is the ID of the value of the current system's force protection level.
- CardholderName name of cardholder
- SSNo social security of cardholder
- ReaderName Name of reader being opened (can be null)
- GateName Name of gate or building associated with this reader or mobile unit
- [static] void LogGrantTransaction( [in] sint32 CurrentLevel, [in] sint32 SystemLevel, [in] string CardholderName, [in] string SSNo, [in] string ReaderName, [in] string GateName );

Logs an access grant transaction based on the input parameters. This method is used to specify that the operator has granted the user access.

**Note:** This should be called when the operator clicks a grant button. It should not reflect whether or not the cardholder's force protection level was actually grant or deny. This routine will appropriately log the correct transaction. For example, if the operator clicks Grant on a cardholder whose force protection level is LESS than the system setting (deny access), this routine will log a grant-override transaction.

#### Parameters:

- CurrentLevel This is the index of the combo box from the cardholder's force protection level.
- SystemLevel This is the index of the combo box from the current system's force protection level.
- CardholderName name of cardholder
- SSNo social security of cardholder
- ReaderName Name of reader being opened (can be null)
- GateName Name of gate or building associated with this reader or mobile unit
- [static] void LogDenyTransaction( [in] sint32 CurrentLevel, [in] sint32 SystemLevel, [in] string CardholderName, [in] string SSNo, [in] string ReaderName, [in] string GateName );

Logs an access deny transaction based on the input parameters.

Parameters:

- CurrentLevel This is the index of the combo box from the cardholder's force protection level.
- SystemLevel This is the index of the combo box from the current system's force protection level.
- CardholderName name of cardholder
- SSNo social security of cardholder
- ReaderName Name of reader being opened (can be null)
- GateName Name of gate or building associated with this reader or mobile unit

Access: In order to use the class users need to have a Mobile Sentry license.

Properties: None

# Lnl\_MonitoringZone

Description: A Monitoring zone defined in the system.

Abstract: No

Access: View

Superclass: Lnl\_Element

Platforms: OnGuard

| Туре   | Name      | Description                      | Access |
|--------|-----------|----------------------------------|--------|
| sint32 | ID        | Internal database ID. Key field. | View   |
| string | Name      | Monitoring zone name             | View   |
| sint32 | SegmentID | Monitoring zone's Segment ID     | View   |

# Lnl\_MonitoringZoneCameraLink

Description: Defines what cameras are associated with a given monitoring zone.

Abstract: No

Access: View

Superclass: Lnl\_Element

| Туре   | Name             | Description                                                       | Access |
|--------|------------------|-------------------------------------------------------------------|--------|
| sint32 | MonitoringZoneID | Monitoring Zone ID. Key<br>field. See<br>LnI_MonitoringZone.ID.   | View   |
| sint32 | PanelID          | Panel ID for the camera. Key<br>field. See<br>Lnl_Camera.PanelID. | View   |

| Туре   | Name     | Description                                 | Access |
|--------|----------|---------------------------------------------|--------|
| sint32 | CameralD | Camera ID. Key field. See<br>Lnl_Camera.ID. | View   |

# Lnl\_MultimediaObject

Description: An image belonging to a person in the security system.

Abstract: No

Access: View/Add/Delete

Superclass: Lnl\_Element

Platforms: OnGuard

Properties:

| Туре     | Name        | Description                                                                                                    | Access    |
|----------|-------------|----------------------------------------------------------------------------------------------------|-----------|
| sint32   | DATATYPE    | Data type. Key field.<br>Possible values:<br>0: Normal Image<br>1: Normal Image with<br>Chromakey Mask<br>2: Thumbnail Image | View/Edit |
| sint32   | OBJECTTYPE  | Object type. Key field.<br>Possible values:<br>1: Photo<br>8: Signature<br>10: Hand Geometry                                 | View/Edit |
| sint32   | PERSONID    | Internal ID of the person<br>who owns this object. See<br>Lnl_Person.ID.                                                     | View/Edit |
| uint8[]  | DATA        | Array of image data.                                                                                                    | View/Edit |
| datetime | LASTCHANGED | Image last changed                                                                                                    | View      |

#### Lnl\_Panel

Description: A panel defined in the security system.

Abstract: No

Access: View only

Superclass: Lnl\_Element

Properties:

| Туре   | Name        | Description                        | Access |
|--------|-------------|------------------------------------|--------|
| sint32 | ID          | Internal database ID. Key field.   | View   |
| string | NAME        | Display name                       | View   |
| string | PANELTYPE   | Panel type name                    | View   |
| sint32 | SEGMENTID   | Lnl_Segment.ID - ID of the segment | View   |
| string | WORKSTATION | Panel workstation name             | View   |

## Lnl\_Person

Description: A cardholder or visitor in the security system.

Abstract: Yes

Access: View only

Superclass: Lnl\_Element

Platforms: OnGuard

Properties:

| Туре     | Name        | Description                      | Access    |
|----------|-------------|----------------------------------|-----------|
| sint32   | ID          | Internal database ID. Key field. | View      |
| string   | FIRSTNAME   | First name                       | View/Edit |
| datetime | LASTCHANGED | Person last changed              | View      |
| string   | LASTNAME    | Last name                        | View/Edit |
| string   | MIDNAME     | Middle name                      | View/Edit |
| string   | SSNO        | Person's identification number   | View/Edit |

### Lnl\_Reader

Description: A reader defined in the security system.

Abstract: No

Access: View only

Superclass: Lnl\_Element

#### Properties:

| Туре   | Name               | Description                                                                                                    | Access |
|--------|--------------------|----------------------------------------------------------------------------------------------------|--------|
| sint32 | PANELID            | ID of the panel to which this reader belongs. Key field.                                                                          | View   |
| sint32 | READERID           | Internal database ID. Key field.                                                                                                  | View   |
| string | NAME               | Display name.                                                                                                    | View   |
| sint32 | TimeAttendanceType | The time and attendance reader<br>configuration.<br>not used = 0 (or <empty>)<br/>Entrance Reader = 1<br/>Exit Reader = 2</empty> | View   |

# Lnl\_Segment

Description: A segment or segment group defined in the security system. Present in segmented systems only.

Abstract: Yes

Access: View only

Superclass: None

Platforms: OnGuard

Properties:

| Туре   | Name | Description                      | Access |
|--------|------|----------------------------------|--------|
| sint32 | ID   | Internal database ID. Key field. | View   |
| string | NAME | Display name                     | View   |

### Lnl\_SegmentGroup

Description: A segment group in the security system. Present in segmented systems only.

Abstract: No

Access: View only

Superclass: Lnl\_Segment

Platforms: OnGuard

Properties: Same properties as in Lnl\_Segment.

#### Lnl\_SegmentUnit

Description: A segment in the security system. Present in segmented systems only.

Abstract: No

Access: View only

Superclass: Lnl\_Segment

Platforms: OnGuard

Properties: Same properties as in Lnl\_Segment.

# Lnl\_Timezone

Description: A time zone defined in the security system.

Abstract: No

Access: View

Superclass: Lnl\_Element

Platforms: OnGuard

Properties:

| Туре   | Name      | Description                                | Access |
|--------|-----------|--------------------------------------------|--------|
| sint32 | ID        | Internal database ID. Key field.           | View   |
| sint32 | SegmentID | Segment ID to which the time zone belongs. | View   |
| string | Name      | Name of the timezone                       | View   |

#### Lnl\_TimezoneInterval

Description: A time zone defined in the security system.

Abstract: No

Access: View

Superclass: Lnl\_Element

Platforms: OnGuard

| Туре     | Name                           | Description                                       | Access |
|----------|--------------------------------|---------------------------------------------------|--------|
| sint32   | ID                             | Internal database ID. Key field.                  | View   |
| sint32   | TimezoneID                     | Lnl_Timezone of which this interval is a part of. | View   |
| datetime | StartTime                      | Time of day when interval becomes active          | View   |
| datetime | EndTime                        | Time of day when interval stops being active      | View   |
| boolean  | Monday - Sunday                | Day of the week when interval is active           | View   |
| boolean  | HolidayType1 -<br>HolidayType8 | Holiday type during which the interval is active  | View   |

# Lnl\_User

Description: A user defined in the system.

Abstract: No

Access: View/Add /Modify/Delete

Superclass: Lnl\_Element

| Туре     | Name                        | Description                                                                                                    | Access    |
|----------|-----------------------------|----------------------------------------------------------------------------------------------------|-----------|
| sint32   | ID                          | Internal database ID. Key field.                                                                                                    | View      |
| string   | LogonID                     | Internal Account User name                                                                                                    | View/Edit |
| string   | Password                    | Internal Account Password                                                                                                    | Edit      |
| string   | FirstName                   | First Name                                                                                                    | View/Edit |
| string   | LastName                    | Last Name                                                                                                    | View/Edit |
| boolean  | AllowManualLogon            | Allow user to manually log-in                                                                                                    | View/Edit |
| boolean  | AllowUnifiedLogon           | Allow single-sign-on                                                                                                    | View/Edit |
| boolean  | Enabled                     | Determines whether user is enabled                                                                                                   | View/Edit |
| sint32   | SystemPermissionGroupID     | System User Permission Group.<br>See LnI_UserPermissionGroup.ID.                                                                     | View/Edit |
| sint32   | MonitoringPermissionGroupID | Monitor User Permission Group.<br>See LnI_UserPermissionGroup.ID.                                                                    | View/Edit |
| sint32   | CardPermissionGroupID       | Cardholder User Permission<br>Group. See<br>Lnl_UserPermissionGroup.ID.                                                              | View/Edit |
| sint32   | ReportPermissionGroupID     | Indicates the Report Permission<br>Group ID. This is a required field,<br>but defaults to 0 which provides no<br>report permissions. | View/Edit |
| sint32   | FieldPermissionID           | Field/Page Access Group. See<br>Lnl_UserFieldPermissionGroup.ID                                                                      | View/Edit |
| sint32   | PrimarySegmentID            | User's Primary Segment ID                                                                                                    | View/Edit |
| sint32   | MonitoringZoneID            | Monitoring Zone ID. See<br>LnI_MonitoringZone.ID.                                                                                    | View/Edit |
| datetime | Created                     | Date user was created                                                                                                    | View      |
| datetime | LastChanged                 | Date user was modified                                                                                                    | View      |
| string   | Notes                       | Notes associated with the user                                                                                                    | View      |

| Туре    | Name                 | Description                                                                                                    | Access    |
|---------|----------------------|----------------------------------------------------------------------------------------------------|-----------|
| boolean | AutomaticallyCreated | An automatic user is one that has<br>been created in "bulk" using the<br>Bulk User Tool. This property is set<br>to false for all users except those<br>created using the Bulk User Tool. It<br>is included in the application<br>programming interface (API) for<br>filtering only. | View      |
| sint32  | DatabaseID           | Stores the replication setting for<br>the User; applies to Enterprise<br>systems only. The value has a<br>default value of 'Local System<br>Only' which matches the default<br>through the OnGuard software.                                                                         | View/Edit |

# Lnl\_UserAccount

Description: An association between a user and its directory account.

Abstract: No

Access: View/Add/Modify/Delete

Superclass: None

Platforms: OnGuard

| Туре   | Name        | Description                                                                                                    | Access    |
|--------|-------------|----------------------------------------------------------------------------------------------------|-----------|
| sint32 | ID          | Internal database ID. Key field.                                                                                                    | View      |
| string | AccountID   | ID of the entry in the external<br>directory. The ID is the value of the<br>attribute specified in the<br>Lnl_Directory.AccountIDAttr<br>property. For example, for<br>Microsoft directories, this property<br>would contain the account's<br>security identifier (SID). | View/Edit |
| sin32  | DirectoryID | Internal ID of the directory to which<br>this account belongs. See<br>Lnl_Directory.ID.                                                                                                    | View/Edit |
| sint32 | UserID      | Internal ID of the user who owns this account. See Lnl_User.ID.                                                                                                    | View/Edit |

### Lnl\_UserPermissionGroup

Description: A permission group defined in the system.

Abstract: No

Access: View

### Superclass: None

| Туре    | Name                  | Description                                                           | Access |
|---------|-----------------------|-----------------------------------------------------------------------|--------|
| sint32  | ID                    | Internal database ID. Key field.                                      | View   |
| string  | Name                  | Permission Group name                                                 | View   |
| sint32  | Туре                  | Permission Group Type:<br>System = 1<br>Cardholder = 2<br>Monitor = 3 | View   |
| sint32  | SegmentID             | Group's Segment ID                                                    | View   |
| sint32  | PTZPriority           | PTZ Priority for the users belonging to this group                    | View   |
| boolean | CanLoginToDataCondulT | Shows if the user in this group can login to DataConduIT              | View   |
| boolean | CanViewLiveVideo      | Shows if the user in this group can view live video                   | View   |
| boolean | CanViewRecordedVideo  | Shows if the user in this group can view recorded video               | View   |
| boolean | CanSearchVideo        | Shows if the user in this group can search video                      | View   |
| boolean | DevicesExcluded       | Shows if the devices in the associated group are excluded             | View   |

### Lnl\_UserFieldPermissionGroup

Description: The permission group assigned to the user.

Abstract: No

Access: View

Superclass: Lnl\_Element

Platforms: OnGuard

| Туре   | Name      | Description                      | Access |
|--------|-----------|----------------------------------|--------|
| sint32 | ID        | Internal database ID. Key field. | View   |
| string | Name      | Permission Group name            | View   |
| sint32 | SegmentID | Group's Segment ID               | View   |

## Lnl\_UserPermissionDeviceGroupLink

Description: Describes a link between a device group and a permission.

Abstract: No

Access: View

Superclass: Lnl\_Element

Platforms: OnGuard

| Туре   | Name                  | Description                                               | Access |
|--------|-----------------------|-----------------------------------------------------------|--------|
| sint32 | UserPermissionGroupID | User permission group. See<br>LnI_UserPermissionGroup.ID. | View   |
| sint32 | DeviceGroupID         | Device Group ID. See<br>LnI_CameraGroup.ID.               | View   |

# Lnl\_UserReportPermissionGroup

Description: A report permission group defined in the system.

Abstract: No

Access: View

Superclass: None

| Туре   | Name      | Description                      | Access |
|--------|-----------|----------------------------------|--------|
| sint32 | ID        | Internal database ID. Key field. | View   |
| string | Name      | Permission Group name            | View   |
| sint32 | SegmentID | Group's Segment ID               | View   |

| Туре   | Name       | Description                                                                                                    | Access |
|--------|------------|----------------------------------------------------------------------------------------------------|--------|
| sint32 | DatabaseID | Stores the replication setting for<br>the group. Applies to Enterprise<br>systems only. The value has a<br>default value of 'Local System<br>Only' which matches the default<br>through the OnGuard software. | View   |

# Lnl\_UserSecondarySegment

Description: An association between a user and its assigned secondary segments.

Abstract: No

Superclass: Lnl\_Element

Platforms: OnGuard

| Туре   | Name      | Description                             | Access    |
|--------|-----------|-----------------------------------------|-----------|
| sint32 | UserID    | Internal ID of the user<br>Lnl_User.ID. | View/Edit |
| sint32 | SegmentID | User's Segment ID                       | View/Edit |

### Lnl\_Visit

Description: A visit in the security system.

Abstract: No

Access: Full (View/Add/Modify/Delete)

Superclass: Lnl\_Element

| Туре    | Name                            | Description                                                                                                    | Access    |
|---------|---------------------------------|----------------------------------------------------------------------------------------------------|-----------|
| sint32  | CARDHOLDERID                    | LNL_CARDHOLDER.ID - the<br>host                                                                                                    | View/Edit |
| boolean | EMAIL_INCLUDE_DEF_<br>RECIPENTS | Whether the default recipients are notified                                                                                             | Edit      |
| boolean | EMAIL_INCLUDE_HOST              | Whether the host is notified                                                                                                    | Edit      |
| boolean | EMAIL_INCLUDE_<br>VISITOR       | Whether the visitor is notified                                                                                                    | Edit      |
| string  | EMAIL_LIST                      | A list of semi-colon separated<br>e-mail recipients (other than<br>the visitor, host or defaults)<br>Ex:<br>abc@123.com;xyz@123.co<br>m | Edit      |

| Туре     | Name              | Description                             | Access    |
|----------|-------------------|-----------------------------------------|-----------|
| sint32   | ID                | Internal database ID. Key field.        | View      |
| datetime | LASTCHANGED       | Visit last changed                      | View      |
| string   | PURPOSE           | Visit purpose                           | View/Edit |
| datetime | SCHEDULED_TIMEIN  | Scheduled start time                    | View/Edit |
| datetime | SCHEDULED_TIMEOUT | Scheduled end time                      | View/Edit |
| datetime | TIMEIN            | Actual start time                       | View      |
| datetime | TIMEOUT           | Actual end time                         | View      |
| sint32   | ТҮРЕ              | Visit type, values are user-<br>defined | View/Edit |
| sint32   | VISITORID         | Lnl_Visitor.ID - the visitor            | View/Edit |

Methods:

void SignVisitOut();

Signs a visit out, modifying the visit and setting TIMEOUT to current date/time. Any associated badge with the visitor is deactivated and set to the status as configured in the OnGuard software.

void SignVisitIn([in]sint64 BadgeTypeID, [in]string PrinterName, [in]sint64 AssignedBadgeID);

Signs a visit in, modifying the visit and setting TIMEIN to current date/time. If AssignedBadgeID is set to a valid ID, the badge is automatically assigned to the visitor and made active.

Parameters:

- badgeTypeID This is the badge type you want to assign the visitor.
- AssignedBadgeID This is the badge ID you want to assign the visitor, a badge already in the system.
- printerName The name of the printer you want to use to print out the disposable badge
- **Note:** If badgeTypeID is provided so must the printerName (unless there is a default printer set up for the badgeTypeID specified) and AssignedBadgeID will be ignored. If AssignedBadgeID is specified, badgeTypeID and printerName are ignored. See the Visitor Management User Guide for more detailed documentation on visits and signing them in.

#### Lnl\_VisitEmailRecipient

Description: A visit e-mail recipient in the security system.

Abstract: No

Access: View only

Superclass: Lnl\_Element

#### Properties:

| Туре    | Name                         | Description                                                                                                    | Access |
|---------|------------------------------|----------------------------------------------------------------------------------------------------|--------|
| string  | ACCOUNTID                    | ID of the entry in the external<br>directory. The ID is the value<br>of the attribute specified in<br>the<br>Lnl_Directory.AccountIDAttr<br>property. For example, for<br>Microsoft directories, this<br>property would contain the<br>account's security identifier<br>(SID) | View   |
| sint32  | DIRECTORYID                  | Internal ID of the directory to which this account belongs. See Lnl_Directory.ID.                                                                                                    | View   |
| string  | EMAILADDRESS                 | Recipient e-mail address                                                                                                    | View   |
| boolean | INCLUDEDEFAULTRECIPIE<br>NTS | Whether the default recipients are notified                                                                                                    | View   |
| boolean | INCLUDEHOST                  | Whether the visit host is notified                                                                                                    | View   |
| boolean | INCLUDEVISITOR               | Whether the visitor is notified                                                                                                    | View   |
| sint32  | PERSONID                     | Lnl_Person.ID - ID of the<br>person receiving the e-mail                                                                                                    | View   |
| sint32  | RECIPIENTNUMBER              | Internal database ID. Key field.                                                                                                    | View   |
| sint32  | SEGMENTID                    | Segment for default recipients                                                                                                    | View   |
| sint32  | VISITID                      | Lnl_Visit.ID - ID of the visit.<br>Key field.                                                                                                    | View   |

# Lnl\_Visitor

Description: A visitor in the security system.

Abstract: No

Access: Full (View/Add/Modify/Delete)

Superclass: Lnl\_Person

Platforms: OnGuard

Properties: The class has all the properties of the Lnl\_Person class, plus any custom fields defined by the end user.

#### User-Defined Value Lists (LNL\_BadgeStatus, Lnl\_Title, ...)

Description: Any user-defined list in the system, populated via List Builder.

Abstract: No Access: Full (View/Add/Modify/Delete) Superclass: Lnl\_Element Platforms: OnGuard Properties:

| Туре   | Name      | Description                      | Access    |
|--------|-----------|----------------------------------|-----------|
| sint32 | ID        | Internal database ID. Key field. | View      |
| string | NAME      | Name of the list value           | View/Edit |
| sint32 | SEGMENTID | Segment the list belongs to      | View/Edit |

# **Association Classes**

# Lnl\_AccessLevelGroupAssignment

Description: An association between an access level and the group in which it belongs.

Abstract: No

Superclass: None

Platforms: OnGuard

Properties:

| Туре                | Name        | Description                   |
|---------------------|-------------|-------------------------------|
| ref:Lnl_AccessLevel | ACCESSLEVEL | Reference to the access level |
| ref:Lnl_AccessGroup | ACCESSGROUP | Reference to the access group |

# Lnl\_BadgeOwner

Description: An association between a badge and the person who owns it.

Abstract: Yes

Superclass: None

Platforms: OnGuard

| Туре           | Name   | Description             |
|----------------|--------|-------------------------|
| ref:Lnl_Badge  | BADGE  | Reference to the badge  |
| ref:Lnl_Person | PERSON | Reference to the person |

#### Lnl\_CardholderAccount

Description: An association between an account and the cardholder with which it is associated.

Abstract: No

Superclass: Lnl\_PersonAccount

Platforms: OnGuard

Properties:

| Туре               | Name    | Description                  |
|--------------------|---------|------------------------------|
| ref:Lnl_Account    | ACCOUNT | Reference to the account     |
| ref:Lnl_Cardholder | PERSON  | Reference to the cardholder. |

#### Lnl\_CardholderBadge

Description: An association between a badge and the cardholder who owns it.

Abstract: No

Superclass: None

Platforms: OnGuard

Properties:

| Туре            | Name   | Description              |
|-----------------|--------|--------------------------|
| ref:Lnl_Badge   | BADGE  | Reference to the badge   |
| ref:Lnl_Visitor | PERSON | Reference to the visitor |

# Lnl\_CardholderMultimediaObject

Description: An association between a multimedia object and the cardholder who owns it.

Abstract: No

Superclass: None

Platforms: OnGuard

Properties:

| Туре                     | Name             | Description                        |
|--------------------------|------------------|------------------------------------|
| ref:Lnl_MultimediaObject | MULTIMEDIAOBJECT | Reference to the multimedia object |
| ref:Lnl_Cardholder       | PERSON           | Reference to the cardholder        |

#### Lnl\_DirectoryAccount

Description: An association between an account and the directory in which it is stored.

Abstract: No

Superclass: None

Platforms: OnGuard

Properties:

| Туре              | Name      | Description                |
|-------------------|-----------|----------------------------|
| ref:Lnl_Account   | ACCOUNT   | Reference to the account   |
| ref:Lnl_Directory | DIRECTORY | Reference to the directory |

#### Lnl\_MultimediaObjectOwner

Description: An association between a multimedia object and the person who owns it.

Abstract: Yes

Superclass: None

Platforms: OnGuard

Properties:

| Туре                     | Name             | Description                        |
|--------------------------|------------------|------------------------------------|
| ref:Lnl_MultimediaObject | MULTIMEDIAOBJECT | Reference to the multimedia object |
| ref:Lnl_Person           | PERSON           | Reference to the person            |

### Lnl\_PersonAccount

Description: An association between an account and the person with which it is associated.

Abstract: Yes

Superclass: None

Platforms: OnGuard

Properties:

| Туре            | Name    | Description              |
|-----------------|---------|--------------------------|
| ref:Lnl_Account | ACCOUNT | Reference to the account |
| ref:Lnl_Person  | PERSON  | Reference to the person  |

# Lnl\_ReaderEntersArea

Description: An association between a reader and the APB area to which it allows entry.

Abstract: No

Superclass: None

Properties:

| Туре           | Name   | Description               |
|----------------|--------|---------------------------|
| ref:Lnl_Area   | AREA   | Reference to the APB area |
| ref:Lnl_Reader | READER | Reference to the reader   |

## Lnl\_ReaderExitsArea

Description: An association between a reader and the APB area to which it allows departure from.

Abstract: No

Superclass: None

Platforms: OnGuard

Properties:

| Туре           | Name   | Description               |
|----------------|--------|---------------------------|
| ref:Lnl_Area   | AREA   | Reference to the APB area |
| ref:Lnl_Reader | READER | Reference to the reader   |

#### Lnl\_SegmentGroupMember

Description: An association between a segment unit and the segment group of which the unit is a member. Present in segmented systems only.

Abstract: No

Superclass: None

Platforms: OnGuard

Properties:

| Туре                 | Name   | Description                    |
|----------------------|--------|--------------------------------|
| ref:Lnl_SegmentGroup | GROUP  | Reference to the segment group |
| ref:Lnl_SegmentUnit  | MEMBER | Reference to the segment unit  |

#### Lnl\_VisitorAccount

Description: An association between an account and the visitor with which it is associated.

Abstract: No

Superclass: Lnl\_PersonAccount
Properties:

| Туре            | Name    | Description              |
|-----------------|---------|--------------------------|
| ref:Lnl_Account | ACCOUNT | Reference to the account |
| ref:Lnl_Visitor | PERSON  | Reference to the visitor |

## Lnl\_VisitorMultimediaObject

Description: An association between a multimedia object and the visitor who owns it.

Abstract: No

Superclass: None

Platforms: OnGuard

Properties:

| Туре                     | Name             | Description                        |
|--------------------------|------------------|------------------------------------|
| ref:Lnl_MultimediaObject | MULTIMEDIAOBJECT | Reference to the multimedia object |
| ref:Lnl_Visitor          | PERSON           | Reference to the visitor           |

## **Event Classes**

All event classes are view only and are not abstract.

## Lnl\_AccessEvent

Description: An event occurring due to the presentation of credentials at a reader. Credentials here are represented as being stored on a card, but the "card" could be any form factor. Similarly, the "reader" represents any system that can read the credentials on the card. This class includes information read from the card (card number, biometric information) in addition to what access was granted (granted/ denied and under duress).

Superclass: Lnl\_SecurityEvent

#### Properties:

| Туре    | Name              | Description                                                                                                    |
|---------|-------------------|----------------------------------------------------------------------------------------------------|
| sint32  | ACCESSRESULT      | The level of access that was granted that<br>resulted from reading the card. Possible<br>values:<br>0: Other<br>1: Unknown<br>2: Granted<br>3: Denied<br>4: Not Applicable                               |
| sint32  | AREAENTEREDID     | The ID of the area that was entered, if any.                                                                                                    |
| sint32  | AREAEXITEDID      | The ID of the area that was exited, if any.                                                                                                    |
| string  | ASSETID           | The ID of the asset related to this event, if any.                                                                                                    |
| boolean | CARDHOLDERENTERED | Whether entry was made by the cardholder.                                                                                                    |
| sint32  | CARDNUMBER        | The badge ID for the card that was read, if available.                                                                                                    |
| boolean | DURESS            | Indicates whether this card access indicates an under duress/emergency state.                                                                                                    |
| sint32  | ELEVATORFLOOR     | The elevator floor on which the access event was generated, if any.                                                                                                    |
| string  | ExtendedID        | The extended length identifier for the card that was read, if available.                                                                                                    |
| sint32  | FACILITYCODE      | The facility code for the card that was read, if available.                                                                                                    |
| boolean | ISREADABLECARD    | Whether the card could be read. If it could not<br>be read (due to an invalid card format or<br>damage to the card), the other properties of<br>this class relating to card information will be<br>null. |
| sint32  | ISSUECODE         | The issue code for the card that was read, if available.                                                                                                    |

## Lnl\_Alarm

Description: An alarm in the system. The Lnl\_Alarm class is embedded directly into the Lnl\_SecurityEvent class, because an alarm cannot happen without an event and an event can be mapped to one and only one alarm definition. Since this is an embedded object, you cannot query for it.

Abstract: No

Access: View only

Superclass: None

Properties: These priorities are based off the Alarm Configuration folder in System Administration .:

| Туре    | Name                  | Description                                               |
|---------|-----------------------|-----------------------------------------------------------|
| string  | DESCRIPTION           | A human readable of the event parameter                   |
| string  | EVENTPARAMDESCRIPTION | A human readable brief description of the event parameter |
| boolean | ISACTIVE              | Whether the alarm is active                               |
| boolean | MUSTACKNOWLEDGE       | Whether the alarm has to be acknowledged                  |
| sint32  | PRIORITY              | The alarm's priority                                      |

## Lnl\_Event

Description: An event occurring in the OnGuard system.

Superclass: \_\_ExtrinsicEvent

Platforms: OnGuard

Properties:

| Туре     | Name        | Description                                        |
|----------|-------------|----------------------------------------------------|
| string   | DESCRIPTION | A human readable, brief description of this event. |
| datetime | TIME        | The time when this event occurred.                 |

## Lnl\_FireEvent

Description: An event that relates to a fire hazard and/or fire hardware.

Superclass: Lnl\_SecurityEvent

Platforms: OnGuard

Properties:

| Туре   | Name        | Description                                    |
|--------|-------------|------------------------------------------------|
| sint32 | TroubleCode | A trouble code associated with the fire event. |

## Lnl\_FunctionExecEvent

Description: An event that consists of a function that is executed when a given event occurs. Input arguments may also be included.

Superclass: Lnl\_SecurityEvent

Properties:

| Туре   | Name                   | Description                                                  |
|--------|------------------------|--------------------------------------------------------------|
| sint32 | FunctionID             | The ID of the function that was executed.                    |
| sint32 | InitiatingEventID      | The ID of the event that caused the function to be executed. |
| sint32 | FunctionInputArguments | Any input arguments to the function that was executed.       |

## Lnl\_IntercomEvent

Description: An event occurring on intercom hardware such as an intercom exchange or an intercom station.

Superclass: Lnl\_SecurityEvent

Platforms: OnGuard

Properties:

| Туре   | Name         | Description                                           |
|--------|--------------|-------------------------------------------------------|
| sint32 | IntercomData | Additional data for the intercom event that occurred. |
| sint32 | LineNumber   | The line number involved in the intercom event.       |

#### Lnl\_OtherSecurityEvent

Description: An event that is not card related and not access-related, such as door forced open and alarm restored. The Lnl\_OtherSecurity event class supports all event types that were not included in the other event sub-classes. A combination of all of the above classes yields all security events and alarms available in the system.

Superclass: Lnl\_SecurityEvent

Platforms: OnGuard

Properties: All properties belong to the superclass.

### Lnl\_SecurityEvent

Description: An event occurring in the physical security system.

Superclass: Lnl\_Event

Properties:

| Туре             | Name                  | Description                                                                                                    | Access |
|------------------|-----------------------|----------------------------------------------------------------------------------------------------|--------|
| sint32           | DEVICEID              | The ID of the device where this event originated                                                                          |        |
| sint32           | ID                    | The ID that uniquely identifies the type of this event                                                                    |        |
| sint32           | PANELID               | The ID of the panel where this event originated                                                                           |        |
| sint32           | SECONDARYDE<br>VICEID | The ID of the secondary device where this event originated                                                                |        |
| sint32           | SEGMENTID             | The ID of the segment that the panel is in                                                                                |        |
| sint32           | SERIALNUMBER          | A number that uniquely identifies the instance of the event for a particular panel                                        |        |
| object:Lnl_Alarm | ALARM                 | The alarm associated with the event, if there is one                                                                      |        |
| sint32           | Туре                  | Event type i.e., "duress", "system", etc.<br>Corresponds to<br>Lnl_EventSubtypeDefinition.TypeID and<br>Lnl_EventType.ID. | View   |
| sint32           | SubType               | Event sub-type i.e., "granted", "door<br>forced open", etc. Corresponds to<br>Lnl_EventSubtypeDefinition.SubTypeID.       | View   |

## Lnl\_StatusChangeEvent

Description: An event that indicates a change of status for the device specified.

Superclass: Lnl\_SecurityEvent

Platforms: OnGuard

Properties:

| Туре   | Name                | Description                                                                   |
|--------|---------------------|-------------------------------------------------------------------------------|
| sint32 | CommunicationStatus | The status for the communication link with the device specified in the event. |
| sint8  | NewStatus           | The new status of the device specified in the event.                          |
| sint8  | OldStatus           | The old status for the device specified in the event.                         |

## Lnl\_TransmitterEvent

Description: A personal safety event involving a transmitter.

#### Superclass: Lnl\_SecurityEvent

Platforms: OnGuard

Properties:

| Туре    | Name               | Description                                                                             |
|---------|--------------------|-----------------------------------------------------------------------------------------|
| sint32  | TransmitterBaseID  | The base ID of the transmitter associated with the event.                               |
| sint32  | TransmitterID      | The ID of the transmitter associated with the event.                                    |
| sint32  | TransmitterInputID | The ID of the input on the transmitter associated with the event.                       |
| boolean | VerifiedAlarm      | Boolean value indicating whether<br>the transmitter message is known<br>to be verified. |

## Lnl\_VideoEvent

Description: An event associated with video equipment such as video recorders and cameras.

Superclass: Lnl\_SecurityEvent

Platforms: OnGuard

Properties:

| Туре     | Name      | Description                                                                  |
|----------|-----------|------------------------------------------------------------------------------|
| datetime | StartTime | The time the video event started.                                            |
| datetime | EndTime   | The time the video event ended.                                              |
| sint32   | Channel   | The physical channel the camera is connected to that is creating this event. |

## Lnl\_VisitEvent

Description: An event associated with a visit.

Superclass: \_\_InstanceOperationEvent

Platforms: OnGuard

Properties:

| Туре   | Name | Description                            | Access |
|--------|------|----------------------------------------|--------|
| sint32 | ID   | The internal database ID               | View   |
| string | Name | The user-friendly name of this object. | View   |

| Туре     | Name              | Description                                                                                           | Access |
|----------|-------------------|----------------------------------------------------------------------------------------------------|--------|
| sint32   | CardholderID      | The host of the visit event.                                                                          | View   |
| sint32   | DelegateID        | The person who schedules or maintains the event instead of the host.                                  | View   |
| sint32   | DatabaseID        | The database identifier in an<br>Enterprise system that identifies<br>the system that owns the event. | View   |
| datetime | Scheduled_TimeIn  | The time the visit event is scheduled to start.                                                       | View   |
| datetime | Scheduled_TimeOut | The time the visit event is scheduled to complete.                                                    | View   |
| datetime | LastChanged       | The last time the properties of the visit event changed.                                              | View   |
| sint32   | SignInLocationID  | The ID of the visitor sign in location.                                                               | View   |

## Command and Control: Classes and Methods

## Lnl\_AlarmInput

Description: Inherits from Lnl\_Input. Implements the input control methods and represents an alarm input found on an input control module.

## Lnl\_AlarmOutput

Description: Inherits from Lnl\_Output. Implements the relay control methods and represents an alarm relay found on an input or output control module.

**Notes:** The Activate(), Deactivate(), and Pulse() methods are not supported on Mercury, NGP, or Casi alarm panels when those panels are designated as elevator hardware.

Access panels with a dual reader that are designated as elevator hardware will not generate instances of this class.

## Lnl\_AlarmPanel

Description: This class represents the Alarm input or output control module.

Methods:

void GetHardwareStatus([out] uint32 Status)

Retrieves the hardware status for the device. Status is only retrieved from the hardware when the UpdateHardwareStatus is called on the parent ISC

| uint32 Status – device status: |                  |               |  |
|--------------------------------|------------------|---------------|--|
| uint32 Status                  | Description      | Device status |  |
| ONLINE_STATUS                  | Online           | 0x01          |  |
| OPTIONS_MISMATCH_STATUS        | Options Mismatch | 0x02          |  |
| CABINET_TAMPER                 | Cabinet Tamper   | 0x04          |  |
| POWER_FAIL                     | Power Failure    | 0x8           |  |

## Lnl\_Input

Description: Abstract class that represents any kind of alarm input. It declares methods for controlling such output.

Methods:

void Mask();

Sends a command to mask a specific alarm input.

void Unmask();

Sends a command to unmask a specific alarm input.

void GetHardwareStatus([out] uint32 Status)

Retrieves the hardware status for the device. Status is only retrieved from the hardware when the UpdateHardwareStatus is called on the ISC.

| uint32 Status – device status: |      |
|--------------------------------|------|
| ALRM_STATUS_SECURE             | 0x00 |
| ALRM_STATUS_ACTIVE             | 0x01 |
| ALRM_STATUS_GND_FLT            | 0x02 |
| ALRM_STATUS_SHRT_FLT           | 0x03 |
| ALRM_STATUS_OPEN_FLT           | 0x04 |
| ALRM_STATUS_GEN_FLT            | 0x05 |

### Lnl\_IntrusionArea

Description: Implements the control methods for the Intrusion Area.

Methods:

void Arm([in] sint32 armState);

| Value | Name                | Description                                          |
|-------|---------------------|------------------------------------------------------|
| 1     | PerimeterArm        | Sends a command to perform a perimeter arm.          |
| 2     | EntirePartitionArm  | Sends a command to perform an entire partition arm.  |
| 3     | MasterDelayArm      | Sends a command to perform a delayed master arm.     |
| 4     | MasterInstantArm    | Sends a command to perform an instant master arm.    |
| 5     | PerimeterDelayArm   | Sends a command to perform a delayed perimeter arm.  |
| 6     | PerimeterInstantArm | Sends a command to perform an instant perimeter arm. |
| 7     | PartialArm          | Sends a command to perform a partial arm.            |
| 9     | AwayArm             | Sends a command to perform an away arm.              |
| 10    | AwayForcedArm       | Sends a command to perform an away forced arm.       |
| 11    | StayArm             | Sends a command to perform a stay arm.               |
| 12    | StayForcedArm       | Sends a command to perform a stay forced arm.        |

armState - the desired arm state of the area. Values include:

void Disarm()

Sends a command to disarm the area.

void SilenceAlarms ()

Sends a command to silence area alarms.

void GetHardwareStatus([out] uint32 Status)

Retrieves the hardware status for the device. Status is only retrieved from the hardware when the UpdateHardwareStatus is called on the parent ISC.

| uint32 Status – device status: |      |  |
|--------------------------------|------|--|
| OFFLINE_STATUS                 | 0x00 |  |
| ONLINE_STATUS                  | 0x01 |  |

## Lnl\_IntrusionDoor

Description: Implements the control methods for the Intrusion Door.

Methods:

void Open()

Sends a command to open the intrusion door.

void SetMode([in] sint32 Mode);

Sends a command to change the door mode.

| Mode – door mode: |     |  |
|-------------------|-----|--|
| DoorLock          | 0x0 |  |
| DoorUnlock        | 0x1 |  |
| SetDoorSecure     | 0x2 |  |

## Lnl\_IntrusionOutput

Description: Abstract class that inherits from Lnl\_Output. Declares the relay control methods and represents an output device of the Intrusion Panel.

Note: This class does not support the Pulse() method.

## Lnl\_IntrusionZone

Description: Implements the control methods for the Intrusion Zone.

Methods:

void Bypass()

Sends a command to open by pass the alarm zone.

void UnBypass();

Sends a command to un bypass the alarm zone.

void GetHardwareStatus([out] uint32 Status)

Retrieves the hardware status for the device. Status is only retrieved from the hardware when the UpdateHardwareStatus is called on the parent ISC.

| uint32 Status – device status: |      |  |
|--------------------------------|------|--|
| OFFLINE_STATUS                 | 0x00 |  |
| ONLINE_STATUS                  | 0x01 |  |

### Lnl\_IntrusionZoneOutput

Description: Inherits from Lnl\_Output. Implements the relay control methods and represents an Output Zone defined on the Intrusion Panel.

Note: This class does not support the Pulse() method.

#### Lnl\_OffBoardRelay

Description: Inherits from Lnl\_Output. Implements the relay control methods and represents an Off-Board relay connected to the Intrusion Panel.

Methods:

void Toggle();

Toggles the state of the specific alarm relay.

Note: This class does not support the Pulse() method.

## Lnl\_OnBoardRelay

Description: Inherits from Lnl\_Output. Implements the relay control methods and represents an On-Board relay of the Intrusion Panel.

Note: This class does not support the Pulse() method.

## Lnl\_Output

Description: Abstract class that represents any kind relay output. It declares methods for controlling such output.

Methods:

void Activate()

Sends a command to activate a specific alarm relay.

void Deactivate()

Sends a command to deactivate a specific alarm relay.

void Pulse()

Sends a momentary pulse command to a specific alarm relay.

Example (VB Script):

```
Set wbemServices = GetObject("winmgmts://./root/onguard")
' run the query. this call returns a SWbemObjectSet that contains a
' list of all outputs in the system.
Set outputSet = wbemServices.ExecQuery("select * from Lnl Output")
Dim Counter
Counter = 0
' for each output - pulse three times
While Counter < 3 ' Test value of Counter.
for each output in outputSet
' Pulse the output
output.Pulse()
WScript.Sleep 1000
next
Counter = Counter + 1 ' Increment Counter.
Wend</pre>
```

void GetHardwareStatus([out] uint32 Status)

Retrieves the hardware status for the device. Status is only retrieved from the hardware when the UpdateHardwareStatus is called on the parent ISC.

| uint32 Status – device status: |               |               |  |
|--------------------------------|---------------|---------------|--|
| uint32 Status                  | Description   | Device status |  |
| ALRM_STATUS_SECURE             | Output Secure | 0             |  |
| ALRM_STATUS_ACTIVE             | Output Active | 1             |  |

## Lnl\_Panel

Description: This class represents the Intelligent System Controller.

Methods:

```
void DownloadFirmware()
```

Sends a download firmware command to the ISC.

void DownloadDatabase()

Sends a command to the ISC to download the cardholder database.

void ResetUseLimit()

Sends a command to reset the use limit of all cardholders within the ISC.

void UpdateHardwareStatus()

Sends a command to retrieve the status of the Intelligent System controller and all downstream hardware connected to the specific system controller.

void Connect()

Used for dial-up only. This command instructs the host to connect to the ISC via dial-up.

void Disconnect()

Used for dial-up only. This command instructs the host to send a disconnect command to the ISC.

void SetClock()

Sends the current time down to the ISC.

void GetHardwareStatus([out] uint32 Status)

Retrieves the hardware status for the device. Status is only retrieved from the hardware when the UpdateHardwareStatus is called on the ISC.

| uint32 Status – device status: |                  |               |
|--------------------------------|------------------|---------------|
| uint32 Status                  | Description      | Device status |
| ONLINE_STATUS                  | Online           | 0x01          |
| OPTIONS_MISMATCH_STATUS        | Options Mismatch | 0x02          |
| CABINET_TAMPER                 | Cabinet Tamper   | 0x04          |
| POWER_FAIL                     | Power Failure    | 0x8           |

| uint32 Status – device status: |                      |               |  |
|--------------------------------|----------------------|---------------|--|
| uint32 Status                  | Description          | Device status |  |
| DOWNLOADING_FIRMWARE           | Downloading Firmware | 0x10          |  |

## Lnl\_Reader

Description:

Methods:

void OpenDoor()

Sends a command to open the door for a specific reader.

void SetMode([in] sint32 Mode)

Sends a command to set the current operating mode of a reader.

void GetMode ([out] sint32 Mode)

Retrieves current mode of the reader. Mode is only retrieved from the hardware when the UpdateHardwareStatus is called on the parent ISC.

Parameters:

| sint32 Mode: Reader mode to be set. Allowed values are: |     |  |
|---------------------------------------------------------|-----|--|
| MODE_LOCKED                                             | 0x0 |  |
| MODE_CARDONLY                                           | 0x1 |  |
| MODE_PIN_OR_CARD                                        | 0x2 |  |
| MODE_PIN_AND_CARD                                       | 0x3 |  |
| MODE_UNLOCKED                                           | 0x4 |  |
| MODE_FACCODE_ONLY                                       | 0x5 |  |
| MODE_CYPHERLOCK                                         | 0x6 |  |
| MODE_AUTOMATIC                                          | 0x7 |  |

You can set the current mode of the reader to an authentication mode using the ID retrieved with the Lnl\_AuthenticationMode class. Authentication mode IDs are not static like the system-defined reader modes in the table above.

void SetBiometricVerifyMode([in] boolean Value)

Sends a command to enable / disable the biometric mode of verification for a reader.

Parameters:

boolean Value: True – enable biometric mode of verification. False – disable biometric mode of verification.

void SetFirstCardUnlockMode([in] boolean Value)

Sends a command to enable/disable first card unlock mode for the reader.

Parameters:

boolean Value: True - enable first card unlock mode. False - first card unlock mode.

void DownloadFirmware()

Sends a download firmware command to the reader interface module.

void GetHardwareStatus([out] uint32 Status)

Retrieves the hardware status for the device. Status is only retrieved from the hardware when the UpdateHardwareStatus is called on the parent ISC.

| uint32 Status – device status: |                   |               |
|--------------------------------|-------------------|---------------|
| uint32 Status                  | Description       | Device status |
| RDRSTATUS_ONLINE               | Online            | 0x1           |
| RDRSTATUS_OPTION_MISMATCH      | Options Mismatch  | 0x2           |
| RDRSTATUS_CNTTAMPER            | Cabinet Tamper    | 0x4           |
| RDRSTATUS_PWR_FAIL             | Power Failure     | 0x8           |
| RDRSTATUS_TAMPER               | Reader Tamper     | 0x10          |
|                                |                   |               |
| RDRSTATUS_FORCED               | Door Forced Open  | 0x20          |
| RDRSTATUS_HELD                 | Door Held Open    | 0x40          |
| RDRSTATUS_AUX                  | Auxiliary Input 1 | 0x80          |
| RDRSTATUS_AUX2                 | Auxiliary Input 2 | 0x100         |
| RDRSTATUS_AUX3                 | Auxiliary Input 3 | 0x400         |
|                                |                   |               |
| RDRSTATUS_BIO_VERIFY           | Bio Verify        | 0x800         |
|                                |                   |               |
| RDRSTATUS_DC_GND_FLT           | DC Ground Fault   | 0x1000        |
| RDRSTATUS_DC_SHRT_FLT          | DC Short Fault    | 0x2000        |
| RDRSTATUS_DC_OPEN_FLT          | DC Open Fault     | 0x4000        |
| RDRSTATUS_DC_GEN_FLT           | DC Generic Fault  | 0x8000        |
|                                |                   |               |
| RDRSTATUS_RX_GND_FLT           | RX Ground Fault   | 0x10000       |
| RDRSTATUS_RX_SHRT_FLT          | RX Short Fault    | 0x20000       |
| RDRSTATUS_RX_OPEN_FLT          | RX Open Fault     | 0x40000       |
| RDRSTATUS_RX_GEN_FLT           | RX Generic Fault  | 0x80000       |
|                                |                   |               |

| uint32 Status – device status:     |                        | _             |
|------------------------------------|------------------------|---------------|
| uint32 Status                      | Description            | Device status |
| RDRSTATUS_FIRST_CARD_UNLOCK        | First Card Unlock Mode | 0x100000      |
| RDRSTATUS_EXTENDED_HELD_MODE       | Extended Held Mode     | 0x200000      |
| RDRSTATUS_CIPHER_MODE              | Cipher Mode            | 0x400000      |
|                                    |                        |               |
| RDRSTATUS_LOW_BATTERY              | Low Battery            | 0x800000      |
| RDRSTATUS_MOTOR_STALLED            | Motor Stalled          | 0x1000000     |
| RDRSTATUS_READHEAD_OFFLINE         | Read Head Offline      | 0x2000000     |
| RDRSTATUS_MRDT_OFFLINE             | MRDT Offline           | 0x4000000     |
| RDRSTATUS_DOOR_CONTACT_OFFLIN<br>E | Door Contact Offline   | 0x8000000     |

## Lnl\_ReaderOutput

Description: Abstract class, inherits from Lnl\_Output. Declares the relay control methods and represents an auxiliary relay found on a reader interface module.

## Lnl\_ReaderOutput1

Description: Inherits from Lnl\_ReaderOutput. Implements the relay control methods and represents the first auxiliary relay found on a reader interface module.

## Lnl\_ReaderOutput2

Description: Inherits from Lnl\_ReaderOutput. Implements the relay control methods and represents the second auxiliary relay found on a reader interface module.

## Lnl\_ReaderInput

Description: Abstract class, inherits from Lnl\_Input. Declares the input control methods and represents an auxiliary input found on a reader interface module.

## Lnl\_ReaderInput1

Description: Inherits from Lnl\_ReaderInput. Declares the input control methods and represents the first auxiliary input found on a reader interface module.

## Lnl\_ReaderInput2

Description: Inherits from Lnl\_ReaderInput. Declares the input control methods and represents the second auxiliary input found on a reader interface module.

# **Appendices**

## APPENDIX A

## Property Qualifiers Used In DataConduIT

The following property qualifiers are used for user-defined fields (UDFs) with the following settings. Some of these qualifiers are standard among WMI applications; others are DataConduIT specific.

| UDF Setting           | Property Qualifier Name | Property Qualifier Value                        |
|-----------------------|-------------------------|-------------------------------------------------|
| Required              | not_null                | true                                            |
| Read-only             | read<br>noedit          | true<br>true                                    |
| Can't view            | noview                  | true                                            |
| Maximum Length        | maxlen                  | [maximum length value]                          |
| Display Name          | DisplayName             | [display name value]                            |
| Database Key          | key                     | true                                            |
| Database Foreign Key  | propagated              | [Foreign Class Name].[Foreign<br>Property Name] |
| Default, Not Required | Optional                | true                                            |
| Default               | DefaultValue            | [field default value]                           |
| Unique                | Unique                  | true                                            |

#### APPENDIX B

## Event Generator

The Event Generator is a utility that is used to generate events without having "live" or online hardware connected to a system; it enables customers who wish to generate events without purchasing hardware to do so.

The Event Generator is available on the Lenel Web site: http://www.lenel.com/support/downloads/ onguard. (You will need your Lenel login to gain access to this site.)

It is also available on the OnGuard Software Development Kit (SDK) installation disc.

## **Event Generator Main Window**

The Event Generator Main Window displays automatically when the Communication Server is run as an application after the Event Generator is set up. To correctly set up the Event Generator, refer to Required Event Generator Files on page 137.

| Eve  | nt Generation - Event Generator (F                       | Panel ID: 32767)                                |                                                  |                                                |
|------|----------------------------------------------------------|-------------------------------------------------|--------------------------------------------------|------------------------------------------------|
| Eile | Edit Send Event Generate Events                          |                                                 |                                                  |                                                |
|      | Number of times: 1<br>End delay: 1000<br>Random end time | In between delay: 50                            | Random badge IDs<br>Badge ID min<br>Badge ID max | Auto-populate with<br>min and max badge<br>IDs |
|      | lumber Event Type Event ID Device I                      | D Input ID Msg Type Data Type Badge ID Panel ID | Text                                             |                                                |
|      |                                                          |                                                 |                                                  |                                                |

#### Number of times

Number of times each event in the listing window will be generated

#### End delay

Amount of time that will elapse after the last event is sent

#### Random end time

If selected, the **End delay** value specified will be ignored, and instead a random time will be used

#### In between delay

Amount of time that will elapse between events that are sent

#### Random in between time

If selected, the **In between delay** value specified will be ignored, and instead a random time will be used

#### Random badge IDs

If selected, badge ID numbers will be randomly generated. This check box must be selected for **Badge ID min**, **Badge ID max**, and [Auto-populate with min and max badge IDs] to be enabled and available for selection.

#### Badge ID min

The lowest badge ID that is allowed to be randomly selected. Badge IDs will be randomly determined, but will fall in the range between the specified badge ID min and max.

#### Badge ID max

The highest badge ID that is allowed to be randomly selected. Badge IDs will be randomly determined, but will fall in the range between the specified badge ID min and max.

#### Auto-populate with min and max badge IDs

Automatically populates the **Badge ID min** and **Badge ID max** fields with values appropriate for your particular database

#### Listing window

Lists events that have been added, along with the event type, event ID, device ID, input ID, message type, data type, badge ID, Panel ID, and text associated with each.

## Edit Event (Simple) Window

The Edit Event (Simple) window is used to add new events or modify existing events using the minimum number of required parameters.

Only non-receiver/intrusion events in the OnGuard system are available in the Edit Event (Simple) window. For receiver/intrusion events, use the Edit Event (Advanced) window.

The Edit Event (Simple) window opens when you select either:

- Edit > Create Event > Create Event (Simple), or
- *Edit > Modify Event > Modify Event (Simple)* when an event is selected

| Edit Event                 |    |       |
|----------------------------|----|-------|
|                            | OK | Cance |
| Event type:                |    |       |
| Access Granted             |    |       |
| Event sub-type:            |    |       |
| Access Granted             |    |       |
| Panel:                     |    |       |
| Bldg 1 Access Panel        |    |       |
| Device:                    |    |       |
| Bldg 1 South Exit Reader 📃 |    |       |
| Input or output:           |    |       |
| <b>_</b>                   |    |       |
| Badge ID to use for event: |    |       |
| 5                          |    |       |
|                            |    |       |
|                            |    |       |
|                            |    |       |
|                            |    |       |

#### **Event type**

Lists all non-receiver/intrusion events in the OnGuard system. For receiver/intrusion events, use the Advanced user interface.

#### Event sub-type

Lists sub-categories of the selected event type.

#### Panel

Lists all available panels for the selected event type. The event will be generated for the selected panel.

#### Device

Lists all available readers for the selected event type (if applicable). The event will be generated for the selected reader.

#### Input or output

Lists all available inputs and outputs for the selected event type (if applicable). The event will be generated for the selected input or output.

#### Badge ID to use for event

The entered badge ID will be used in generating the event (if applicable).

#### ΟΚ

If adding a new event, the event will be added. If modifying an event, the modifications will be saved.

#### Cancel

Closes the Edit Event (Simple) window without adding or modifying any events.

## Edit Event (Advanced) Window

The Edit Event (Advanced) window is used to add new events or modify existing events using advanced parameters.

In the Edit Event (Advanced) window, both non-receiver/intrusion and receiver/intrusion events are available. In the Edit Event (Simple) window, only non-receiver/intrusion events are available.

The Edit Event (Advanced) window opens when you select either:

- Edit > Create Event > Create Event (Advanced), or
- Edit > Modify Event > Modify Event (Advanced) when an event is selected

The fields available on this window for the data type change depending on which data type is selected. For example, if the EVENT\_DATA\_TYPE\_STATUS data type is selected, the **New status**, **Old status**, and **Comm status** fields are displayed and active.

There are six custom data fields: data1, data2, data3, data4, dat5, and data6. If a data type uses custom fields, then the field names are displayed instead of data1, data2, data3, etc.

When a data type contains less than six custom data fields, the extra fields are disabled. For example:

- New status = data1
- Old status = data2
- Comm status = data3
- data4, data5 and data6 are not used and are disabled

| Edit Event                 |                                        |                                                     |
|----------------------------|----------------------------------------|-----------------------------------------------------|
| Event type:<br>System      | Message type:<br>Event                 | OK Cancel                                           |
| Event category:<br>Default | Data type:<br>EVENT_DATA_TYPE_STATUS   | Device ID: 0<br>Input ID: 0                         |
| Events:<br>AC Trouble      | New status: 0<br>Old status: 0         | Override Event Generator's panel ID     Panel ID: 0 |
| Parameterized Parameter:   | Comm status: U<br>data4: 0<br>data5: 0 | Generate Receiver Account event                     |
| Associated event text      | data6;                                 | Event Code Template:                                |
|                            |                                        |                                                     |
|                            |                                        |                                                     |

#### **Event type**

Lists all categories of events in the OnGuard system. This field is used in combination with the **Event category** drop-down to filter what events are listed in the **Events** drop-down.

#### Event category

Allows the events in the **Events** drop-down listbox to be filtered based on the category. Non-receiver/intrusion events and receiver/intrusion events are available in this drop-down; in the Simple user interface only non-receiver/intrusion events are available.

#### **Events**

Lists all events for the selected event type and event category.

#### Parameterized

Select this check box to generate an event that uses event parameters.

Note: Not all events support parameters. For more information on event parameters, refer to the OpenDevice Events Guide in the OnGuard Software Development Kit (*Program Files*\*OnGuard Software Development Kit*\*OpenDevice*).

#### Parameter

Enter the parameter value associated with the event to generate. For more information, refer to the OpenDevice Events Guide for events that have the **sb\_EventParam** listed.

#### Message type

Indicates the message type of the event. The available choices are: Event, Status, Video. Most messages will be of the Event type. Status messages are for messages which pass back status information and will not display in Alarm Monitoring. Video events are special events used by video.

#### Data type

Indicates the type of additional data to be used with the message. For example, some messages can have a badge ID and a specific data type will be used for these so this information can be passed back.

The fields available on this window for the data type change depending on which data type is selected. For example, if the EVENT\_DATA\_TYPE\_STATUS data type is selected, the **New status**, **Old status**, and **Comm status** fields are displayed and active.

There are six custom data fields: data1, data2, data3, data4, dat5, and data6. If a data type uses custom fields, then the field names are displayed instead of data1, data2, data3, etc.

When a data type contains less than six custom data fields, the extra fields are disabled. For example:

- New status = data1
- Old status = data2
- **Comm status** = data3
- data4, data5 and data6 are not used and are disabled

If your event does not have additional data, use the EVENT\_DATA\_TYPE\_STATUS.

For more information, refer to Custom Data Fields Displayed for Each Data Type Setting on page 134.

#### Associated event text

If selected, the text field will become enabled. Indicates if the message is to have associated text with it.

#### Text

Enter text to be associated with the event

#### **Device ID**

This is a downstream device ID that can be used to represent the event is from a downstream device instead of just from a panel. OnGuard uses a three tiered device ID in the format P-D-I; this is the second value.

#### Input ID

This is a downstream input ID that can be used to represent that the event is from a downstream device instead of just for a panel or its downstream device. OnGuard uses a three tiered device ID in the format P-D-I; this is the third value.

#### **Override Event Generator's panel ID**

This checkbox can be used to override the event generator's panel ID so that you can generate an event that is from a different panel.

#### Panel ID

If the Override Event Generator's panel ID option is being used, you will need to specify the panel ID that will be used for the event in replacement for the event generator's panel ID.

#### **Generate Receiver Account event**

Select this check box to generate an event that would be sent from a burglary/intrusion panel to a Central Station receiver connected to OnGuard.

This check box is only available when EVENT\_DATA\_TYPE\_RECEIVER is selected from **Data type**. When this box is checked, the **Account Number** and **Event Code Template** fields become available.

#### Account Number

Enter the account number for the receiver. This number is then displayed in Alarm Monitoring under the Controller column.

#### Event Code Template

Select the event code format that is used to decode the receiver account event data. This is the same field in *System Administration* > *Additional Hardware* > *Receivers* > *Event Code Templates* tab.

**Note:** When using the **Event Code Template** drop-down list, the **Event type**, **Event category**, and **Events** drop-down lists are not used.

#### οκ

If adding a new event, the event will be added. If modifying an event, the modifications will be saved.

#### Cancel

Closes the Edit Event (Advanced) window without adding or modifying any events

#### Custom Data Fields Displayed for Each Data Type Setting

| Data type                           | Custom data fields and descriptions                                                                                                    |
|-------------------------------------|----------------------------------------------------------------------------------------------------|
| EVENT_DATA_ASSET                    | <b>Badge ID</b> - Card number associated with the asset event.                                                                                                    |
| EVENT_DATA_TYPE_AREAAPB             | Area APB ID - Area anti-passback ID.                                                                                                    |
| EVENT_DATA_TYPE_CA<br>(Card Access) | <ul> <li>Badge ID - Card number associated with the card event.</li> <li>Issue code - Issue code associated with the card.</li> <li>Bio score - Biometric score for biometric card events.</li> </ul> |

| Data type                               | Custom data fields and descriptions                                                                                                    |
|-----------------------------------------|----------------------------------------------------------------------------------------------------|
| EVENT_DATA_TYPE_CNA<br>(Card No Access) | Badge ID - Card number associated with the event.                                                                                                    |
| EVENT_DATA_TYPE_FC (Facility Code)      | Facility code - Facility code associated with the event.<br>Issue code - Issue code.                                                                                                    |
| EVENT_DATA_TYPE_INTERCOM                | Intercom data - Special intercom data associated<br>with the event.<br>Line number - Line number used by special<br>intercom events.                                                                                                    |
| EVENT_DATA_TYPE_INTRUSION               | <b>Area ID</b> - Area ID for the intrusion event.<br><b>User ID</b> - User ID associated with the intrusion event.                                                                                                    |
| EVENT_DATA_TYPE_RECEIVER                | <ul> <li>Receiver ID - ID of the receiver.</li> <li>Line number - Line number on the receiver.</li> <li>Area ID - Area ID for the event.</li> <li>User ID - User ID associated with the event.</li> <li>Event Code - Event code for the event.</li> <li>The Event Code depends on the selection made from the Event Code Template drop-down list. For example, if SIA is selected from the Event Code Template drop-down list, enter "BA" in the Event Code field for a Burglary Alarm event.</li> </ul> |
| EVENT_DATA_TYPE_STATUS                  | <ul> <li>New status - New status, which is dependent on the type of message.</li> <li>Old status - Old status, which is dependent on type of message.</li> <li>Comm status - Communication status, which is dependent on the type of message.</li> <li>If your event really does not have additional data, you can use the EVENT_DATA_TYPE_STATUS.</li> </ul>                                                                                                    |
| EVENT_DATA_TYPE_STATUSREQUEST           | <ul> <li>Status type - Type of status request. OnGuard has a number of pre-defined types.</li> <li>Status - Status associated with the status type. These values depend on the type of status.</li> </ul>                                                                                                    |
| EVENT_DATA_TYPE_TRANSMITTER             | <b>Transmitter ID</b> - Transmitter ID associated with the transmitter event                                                                                                    |
| EVENT_DATA_TYPE_VIDEO                   | <b>Channel</b> - Channel number associated with the video event                                                                                                    |

## Custom Data Fields Displayed for Each Data Type Setting

## **Event Generator Menus**

#### File

#### Save Events

Saves the event list as a file with an EVT extension. This is generally done after the event configuration has been completed.

#### Load Events

Enables you to load a previously saved event configuration.

#### Edit

#### **Create Event**

Contains a sub-menu of options that are used to create events.

- **Create Event (Advanced):** Enables you to create an event using additional advanced parameters that are not available in the simple mode.
- Create Event (Simple): Enables you to create an event using the least number of parameters possible.

#### **Modify Event**

Contains a sub-menu of options that are used to modify events.

- **Modify Event (Advanced):** For a selected event, displays the basic parameters and enables you to change them.
- **Modify Event (Simple):** For a selected event, displays advanced parameters and enables you to change them.

#### **Delete Event**

Used to delete a selected event. A confirmation message is displayed before the actual deletion occurs.

#### **Clear Events**

Clears all events listed in the main window. Make sure to save the events before executing this command if you wish to use the events in the future; otherwise, you will need to recreate them.

#### Send Event

This option in the Edit menu performs the same function as **Send Event**. For more information, refer to **Send Event** on page 136.

#### **Generate Events**

This option in the Edit menu performs the same function as **Generate Events**. For more information, refer to Generate Events on page 137.

### Send Event

Generates a single selected event, which is then sent to Alarm Monitoring.

#### **Generate Events**

Generates multiple events according to the configured frequency settings, and sends them to Alarm Monitoring.

## **Required Event Generator Files**

To use the Event Generator, you will need the following files:

- EventGeneratorSetupTool.exe
- LnlEventGeneratoru.dll
- (Optional) EventGenerator.chm

These files are copied to the **<Windows Configured Program Files Location>\OnGuard Software Development Kit** directory when the SDK software is installed. Typically, this directory is **C:\Program Files\OnGuard Software Development Kit\EventGenerator**.

You will need to manually copy the files listed above to the OnGuard installation directory, which is typically C:\Program Files\OnGuard. Although the EventGenerator.chm file is not required for the Event Generator to run, we recommend that you copy this as well, since this contains the online help for the Event Generator application. All of these files are also located on the OnGuard SDK disc in the program files\OnGuard Software Development Kit\Event Generator directory.

You must also manually register the **LnlEventGeneratoru.dll**. For more information, refer to Registering the LnlEventGeneratoru.dll on page 138.

## Setting Up the Event Generator

- 1. Install the OnGuard SDK software.
- 2. Copy the EventGeneratorSetupTool.exe, LnlEventGeneratoru.dll, EventGenerator.chm files from the Software Development Kit to your hard drive:
  - For 32-bit operating systems: Copy from C:\Program Files\OnGuard Software
     Development Kit\EventGenerator directory to C:\Program files\OnGuard directory
  - For 64-bit operating systems: Copy from C:\Program Files (x86)\OnGuard Software Development Kit\EventGenerator directory to C:\Program Files (x86)\OnGuard directory
- Note: If you receive an information message stating that the LnlEventGeneratoru.dll already exists in the C:\Program Files\OnGuard directory (or C:\Program Files (x86)\OnGuard directory), replace the file.
- **3.** Register the LnlEventGeneratoru.dll. For more information, refer to Registering the LnlEventGeneratoru.dll on page 138.
- 4. In the OnGuard software, add hardware such as access panels, readers, etc. Keep in mind this hardware does not have to be "online"; it might even be hardware that doesn't really exist.
- Run the Event Generator Setup Tool. To do this, navigate to the EventGeneratorSetupTool.exe file in your OnGuard installation directory (C:\Program Files\OnGuard for 32-bit operating systems; C:\Program Files (x86)\OnGuard for 64-bit operating systems) and double-click it.

- **Note:** If you receive an error saying that the **LnIFCDBu.dll** file could not be found in the specified path, register the **LnIEventGeneratoru.dll**. For more information, refer to Registering the LnIEventGeneratoru.dll on page 138.
- 6. Click [Add Necessary Information].

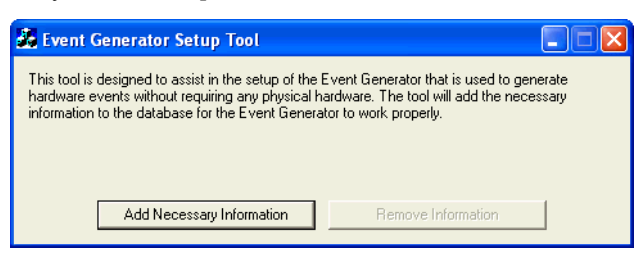

7. The [Add Necessary Information] button will then become grayed out. At this point, you can close the Event Generator Setup Tool.

| 💑 Event Generator Setup Tool                                                                                                    |                                                                                                    |
|----------------------------------------------------------------------------------------------------|----------------------------------------------------------------------------------------------------|
| This tool is designed to assist in the setup of the I<br>hardware events without requiring any physical h<br>information to the database for the Event Genera | Event Generator that is used to generate<br>ardware. The tool will add the necessary<br>tor to work properly. |
| Add Necessary Information                                                                                                    | Remove Information                                                                                            |

- 8. Run the Communication Server as an application. To do this:
  - a. Open the Communication Server.
     For more information, refer to "Using OnGuard in the Supported Operating Systems" in the Installation Guide.
  - b. Right-click on the pice icon in the system tray, and then select *Open Communication Server*. The Communication Server will open in one window, and the Event Generator will open in another window.

## Registering the LnlEventGeneratoru.dll

One way to register the LnlEventGeneratoru.dll file is the following:

- 1. Navigate to the LnlEventGeneratoru.dll file in the OnGuard installation directory.
- 2. Right-click on the file, select *Open With > Choose Program*.
- 3. A warning message displays, indicating the potential danger of opening dll files. Click [OK].

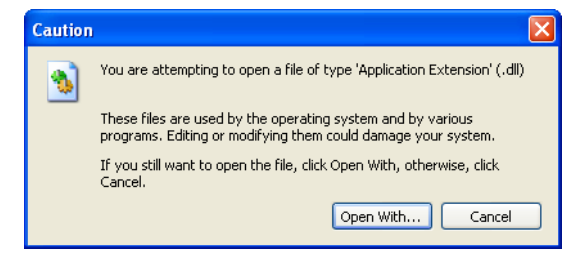

- 4. Click [Open With...].
- 5. Select the Select the program from list radio button, then click [OK].

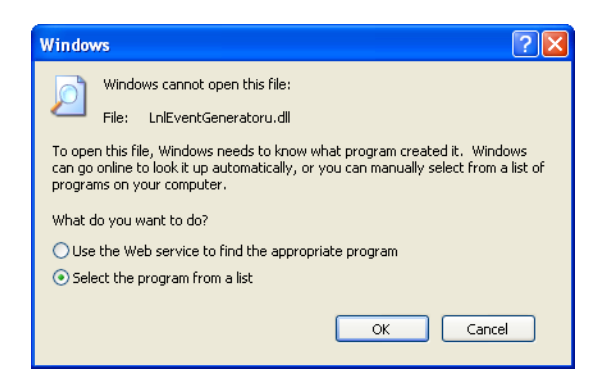

- 6. The Open With window opens. Click [Browse...], navigate to C:\Windows\system32, and then double-click on the regsvr32.exe file.
- **Note:** Run the **regsvr32.exe** file as an administrator. Otherwise, an error message will appear.
- 7. In the Open With window, Microsoft Register Server will now be highlighted. Click [OK].

| Open With 🤶 🏹                                                                                                    |
|----------------------------------------------------------------------------------------------------|
| Choose the program you want to use to open this file:                                                                       |
| File: LnlEventGeneratoru.dll                                                                                                |
| Programs                                                                                                    |
| Recommended Programs:                                                                                                    |
| Microsoft(C) Register Server                                                                                                |
| RoboHELP                                                                                                    |
| m Other Programs:                                                                                                    |
| 🔎 Acrobat ® Distiller ®                                                                                                    |
| Adobe Acrobat 5.0                                                                                                    |
| Adobe Photoshop                                                                                                    |
| FrameMaker Application                                                                                                    |
| FrameMaker+SGML Application                                                                                                 |
| IBM(R) DB2(R)                                                                                                    |
| MageReady                                                                                                    |
| Always use the selected program to open this kind of file                                                                   |
| Browse                                                                                                    |
|                                                                                                    |
| If the program you want is not in the list or on your computer, you can <u>look</u> for the appropriate program on the Web. |
| OK Cancel                                                                                                    |

The following message is displayed, indicating that the file was successfully registered:

| RegSvr3 | 2 🛛 🛛                                                                           |
|---------|---------------------------------------------------------------------------------|
| (į)     | DllRegisterServer in C:\Program Files\OnGuard\LnlEventGeneratoru.dll succeeded. |
|         | OK                                                                              |

8. The LnlEventGeneratoru.dll file is now registered. If you were setting up Event Generator, return to Setting Up the Event Generator on page 137.

## Adding an Event to the Event Generator

A Simple user interface and an Advanced user interface are available for adding events to the Event Generator. Only non-receiver/intrusion events are available in the Simple user interface; both non-receiver/intrusion events and receiver/intrusion events are available in the Advanced user interface.

## Adding an Event Using the Simple User Interface

To add a new event to be generated using the Simple user interface:

- From the *Edit* menu in the Event Generator main window, select *Create Event* > *Create Event* (*Simple*).
- 2. When the Edit Event (Simple) window appears, select the desired **Event type**. Depending on your selection, the other drop-down lists will be enabled/disabled accordingly.
- **3.** Once you've filled in all necessary items, click [OK].
- 4. Repeat these steps for all the events you wish to create.

## Adding an Event Using the Advanced User Interface

To add a new event to be generated using the Advanced user interface:

- From the *Edit* menu in the Event Generator main window, select *Create Event* > *Create Event* (*Advanced*).
- 2. When the Edit Event (Simple) window appears, select the desired **Event type**. Depending on your selection, the other drop-down lists will be enabled/disabled accordingly.
- 3. Once you've filled in all necessary items, click [OK].
- 4. Repeat these steps for all the events you wish to create.

## **Generating Events**

Events are generated differently depending on whether you are generating a single event or multiple events.

## **Generating a Single Event**

Select the event you wish to generate from the list of events and then select *Edit* > *Send Event*. You should see that event in Alarm Monitoring.

## **Generating Multiple Events**

- 1. In the Event Generator main window, enter a value in the **Number of times** field. This will be the number of times each event in the list is generated.
- 2. Either fill in the End delay and In between delay fields with new values, stay with defaults, or select to use a random time for one or both using the check boxes.
- 3. You can also select to use random cardholders along with these events, by clicking the **Random badge IDs** check box. To save time you can click [Auto-populate with min and max badge IDs], and then the fields will be automatically filled with the proper numbers from your database.
- 4. Click *Edit* > *Generate Events*.

## Saving an Event List

After you have completed your event configuration, you can save the event list by doing the following:

- 1. From the *File* menu, select *Save Events*.
- 2. Navigate to the location where you wish to save the event list, enter a file name, and then click [Save]. The event list will be saved in a file with the extension EVT.

## Loading an Event List

To load a previously saved list:

- 1. From the *File* menu, select *Load Events*.
- 2. Navigate to the event list that you wish to load, select the EVT file, and then click [Open].

## **Closing the Event Generator**

To close the Event Generator, simply exit the Communication Server. After a short delay, the Event Generator window will close as well. You cannot close the Event Generator manually while the Communication Server is running; if you attempt to do so, the following error message will be displayed:

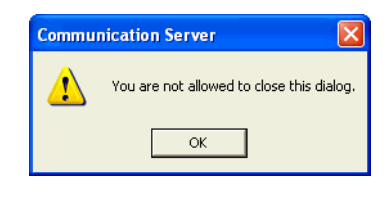

## Common DataConduIT Problems

The following are common problems that you may encounter:

#### Can't receive cardholder events.

If you can't receive cardholder events, be sure the Linkage Server is running and that the System Options form has the correct setting for where LS Linkage Server is to be running. The **Generate software events** check box must also be selected.

## Selecting the Generate software events check box on the System Options form and saving causes an unexpected error.

Try executing the query **new\_sw\_event.sql** in the **SoftwareEventsAlternate** directory. This can be found in the **DataConduIT TroubleShooting** directory of the DataConduIT documentation file structure.

#### Permanent consumer.

Permanent consumer only works with machines on a domain; it does not work with workgroup machines.

#### Multiple threads require multiple user login accounts.

Since DataConduIT uses database connection pooling, the same database connections will be used across multiple threads and will cause unexpected behavior and likely hang or crash at different times of execution. If DataConduIT is being used by separate applications or multiple threads, each application or thread must have its own OnGuard single sign-on account. Use impersonation if necessary to accomplish this.

#### Not receiving events or messages in a queue when using DataCondulT Message Queue.

Check and make sure the DataConduIT Message Queue service is not set to a local system account and that it has a valid NT account that is linked to OnGuard for single sign-on with the necessary permissions. We recommend testing with an administrator's NT account that is linked to the OnGuard SA account for testing.

#### Not receiving messages in a Microsoft Message Queue when using DataCondulT Message Queue

Make sure your Microsoft Message Queue is NOT configured to use transactional mode.

#### Receiving events may not work with Active directory.

Use **domain.exe** located in the **TroubleShooting** directory of the DataConduIT documentation file structure to determine if this may be the problem. If the NT4Domain is different from the W2KDomain, then you will need to update the LNL\_DIRECTORY.DIR\_HOSTNAME to match the NT4Domain. In case this is Oracle, please use all upper case. A sample SQL query to do this is below; it assumes the NT4Domain name is "Lenel" from **domain.exe** and that the directory to be updated is LNL\_DIRECTORYID = 1.

update lnl\_directory set dir\_hostname = 'LENEL' where lnl\_directoryid=1
# Technical Support Pre-Call Checklist

Before calling technical support for anything related to DataConduIT, please complete the following steps.

**IMPORTANT:** These steps must occur on the server running the DataConduIT and Linkage Server services!

- 1. Confirm that single sign-on is working. To do this, log into System Administration and confirm you are able to automatically log in.
- 2. Set the DEBUGLEVEL key. For more information, refer to Error Logging on page 36.
- 3. Stop the LS DataConduIT service if it is currently running.
- 4. Delete or rename the LenelError.log in the OnGuard directory.
- Delete or rename the DataConduIT.log which is located in the C:\WINDOWS\system32\wbem\Logs directory by default.
- 6. Confirm that the Linkage Server is successfully running. You can do this by running it as an application NOT A SERVICE. The application window should look something like this:

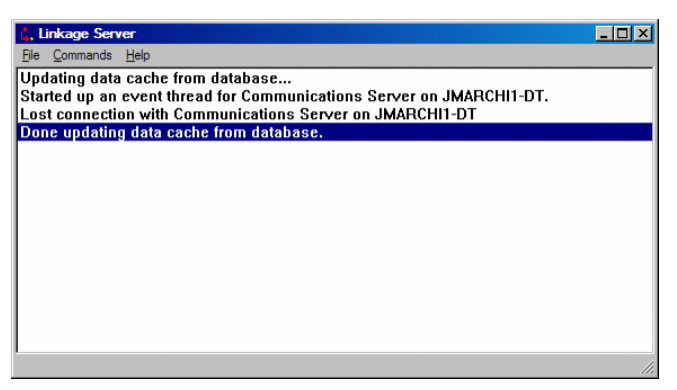

- 7. Start the LS DataConduIT service.
- 8. Start WMI CIM Studio and go to the **root\OnGuard** directory. WMI CIM studio can be found at http://www.microsoft.com/downloads/details.aspx?familyid=6430f853-1120-48db-8cc5-f2abdc3ed314&displaylang=en.
- 9. Connect to the OnGuard namespace "root\OnGuard" using WMI CIM Studio.

- **Note:** Be sure to use the "Login as current user" option so the currently logged in user is the one being verified and used for single sign-on.
- **10.** Expand the Lnl\_Element class and confirm that the Lnl\_Panel class exists.
- 11. Check the **DataConduIT.log**; it should look something like the **SampleDataConduIT.log** file. This file can be found in the **DataConduIT TroubleShooting** directory of the DataConduIT documentation file structure.
- **12.** Confirm the Lnl\_Person and Lnl\_Badge classes are also under the Lnl\_Element class. If you do not see them, DataConduIT cannot successfully connect to the OnGuard software. Please verify once again that single sign-on is working.

**APPENDIX E** 

# Visual Basic Demo

In the **DataConduIT Samples\VBDemo** directory of the DataConduIT documentation, there is a file named **SampleDataConduIT.exe**. This file is an application written in Visual Basic 6.0 that can be used to demonstrate some of the capabilities of DataConduIT. The source to this application is also included, but is not heavily commented and is not intended to be used for any kind of development training or sample.

This demo application, including its source code, is provided as is and is in no way supported by Lenel Systems International.

## Installing the Visual Basic Demo

The three files necessary for the demo application to run are located in the **DataConduIT Samples\VBDemo** directory in the DataConduIT documentation and are called:

- SampleDataConduIT.exe Visual Basic 6.0 demo program
- Msflxgrd.ocx Visual Basic grid component used by demo program
- Msvbvm60.dll Visual Basic 6.0 runtime dll (may not be necessary if already installed)

There is no installation or setup program. You will have to manually copy these files to a directory and run the **SampleDataConduIT.exe** file either by using Windows Explorer and clicking on the file, or by using the Run command from the Start menu.

## Visual Basic Demo Configuration Prerequisites

You must have DataConduIT running and properly configured before using the demo application. This means that the DataConduIT service is running and single sign-on is configured and working with the NT account that will be used while running the demo.

Parts of the demo, such as receiving cardholder events, will require OnGuard to be configured to use the Linkage Server and to also enable "Generate software events" on the General System Options form in the System Options folder in the System Administration application.

You will also need to configure at least one DataConduIT Source from within System Administration. For more information, refer to Add a DataConduIT Source on page 56.

### Using the Visual Basic Demo

After you log into the Visual Basic demo, you can see demonstrations of the following:

- Sending alarms to the OnGuard software. For more information, refer to Send Alarms to OnGuard on page 149.
- Receiving alarms from the OnGuard software. For more information, refer to Receive Alarms from OnGuard on page 149.
- Working with cardholders, including searching for cardholders and detecting changes made to cardholder records. For more information, refer to Working with Cardholders on page 150.
- Controlling the Active Directory status with the OnGuard software. For more information, refer to Integrating OnGuard with Active Directory on page 151.

#### Logging In

To use the Visual Basic demo program you must first log in to it. To do this:

- 1. Double-click the SampleDataConduIT.exe file.
- 2. From the *File* menu, select *Login*. The Login dialog below appears.

| 🕶 Login                                | X      |
|----------------------------------------|--------|
| Computer where DataCondulT is running: |        |
| pwestfa1-dt                            |        |
| Use current account to login           |        |
| User name:                             |        |
|                                        |        |
| Password:                              |        |
|                                        |        |
|                                        |        |
| Ok                                     | Cancel |

- **a.** Enter the computer that DataConduIT is running on. This is typically the same machine that the Visual Basic demo program is running on, so the default is the current computer name.
- b. The Use current account to login checkbox determines what NT account to use to communicate with DataConduIT. The NT account specified must have a user account in OnGuard and be configured for single sign-on. It must also have user permissions to access DataConduIT.
  - If the checkbox is selected, the current NT account logged in will be used.
  - If the checkbox is deselected, then the User name and Password fields will be used.
- **Note:** Be sure that the remote enabled permission in WMI Security is enabled for the NT account if you are using this Visual Basic demo from a computer that is not running the DataConduIT service. For more information, refer to Using DataConduIT from a Remote Computer on page 14.
- 3. Once you have configured what login account to use to access DataConduIT, click [OK] to login.

#### Send Alarms to OnGuard

The Visual Basic demo program has a "Send Alarms" feature that demonstrates how you can send an alarm from a third party application and have it displayed in Alarm Monitoring. This feature is incredibly powerful because now third party applications can take advantage of all the functionality that OnGuard provides with an alarm, such as executing Global I/O, sending an e-mail, or bringing up video, etc.

To use this part of the demo:

- 1. Configure at least one DataConduIT Source from within System Administration. For more information, refer to Add a DataConduIT Source on page 56.
- Log into the sample DataConduIT application. For more information, refer to Logging In on page 148.
- 3. From the *File* menu, select *Send Alarms*. The Send Alarms window opens, as shown.

| Source (from System Administration) |      |  |
|-------------------------------------|------|--|
| TestSource                          | Send |  |
| larm Description                    |      |  |
| Sample Alarm Text                   |      |  |
|                                     |      |  |
|                                     |      |  |
|                                     |      |  |
|                                     |      |  |
|                                     |      |  |
|                                     |      |  |
|                                     |      |  |
|                                     |      |  |
|                                     |      |  |
|                                     |      |  |
|                                     |      |  |
|                                     |      |  |
|                                     |      |  |
|                                     |      |  |
|                                     |      |  |

- 4. Verify that the Source field matches the DataConduIT Source in System Administration.
- 5. Click [Send]. The text specified in the Alarm Description field should appear as an alarm in Alarm Monitoring.

#### **Receive Alarms from OnGuard**

The Visual Basic demo program has a "Receive Alarms" feature that demonstrates how a third party application can receive alarms that are displayed in the Alarm Monitoring application in real time. This allows customers and third party developers to use alarms/events that occur in OnGuard in their own applications. Developers can use this capability to customize OnGuard even further and add their own custom business rules to the system.

- 1. Log into the Visual Basic demo application. For more information, refer to Logging In on page 148.
- 2. From the *File* menu, select *Receive Alarms*. The Receive Alarms window opens, as shown. When alarms come into Alarm Monitoring, the same alarm should appear in this window.

**Note:** The [Clear] button clears the events in the list.

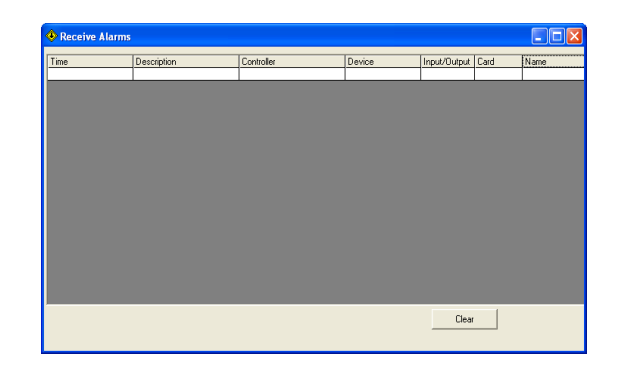

#### Working with Cardholders

The Visual Basic demo program has a "Cardholders" feature that demonstrates two capabilities: searching cardholders, and receiving changes from OnGuard when changes happen to a cardholder. This capability is very important to third party developers for integrating cardholder information across multiple systems such as Active Directory or Human Resources Departments. Keep in mind that although the capability is not demonstrated, DataConduIT has the ability to change access levels and modify badges. This capability can be used to develop business rules to have an employee's physical access controlled from another application such as Active Directory. This way you can combine physical and logical access as well as other types of information like vending, membership, library privileges, from other systems. Terminating an employee in one system can revoke all their privileges across several systems.

To work with cardholders:

- 1. From the *Administration* menu in System Administration, select *System Options*. Make sure that the following settings have been set:
  - In the Linkage Server host drop-down listbox, the workstation where the Linkage Server is running must be specified. The name specified must be the workstation's NetBIOS name. (The NetBIOS name is configured when Windows networking is installed/configured.)
  - The Generate software events checkbox must be selected.
- **Note:** If you change these settings, it is recommended that you restart the Linkage Server and the DataConduIT Server services. You will also then have to log back into the Visual Basic demo application.
- 2. Log into the Visual Basic demo application. For more information, refer to Logging In on page 148.
- 3. From the *File* menu, select *Cardholders*. The Cardholders window opens, as shown.

|                  |   | Dauges |  |
|------------------|---|--------|--|
|                  |   |        |  |
|                  |   |        |  |
|                  |   |        |  |
|                  |   |        |  |
|                  |   |        |  |
|                  |   |        |  |
|                  |   |        |  |
| earch Criteria   |   |        |  |
| astName: M Searc | h |        |  |
|                  |   |        |  |
|                  |   |        |  |

#### Searching for Cardholders

Use the search criteria data at the bottom to do some adhoc searches by Last Name. Clicking [Search] will find all cardholders whose last name begin with the letters typed into the **LastName** field. These cardholders' last name, first name and address (if any) will be displayed in the Cardholders - address listing window. Selecting a cardholder from the list will automatically find the cardholder's badges and display their badge ID, activate date, and deactivate date in the Badges listing window.

#### **Modifying Cardholders**

If you go into OnGuard and modify a cardholder's first name or address, these changes will be reflected automatically in the Cardholder - address listing window within a few seconds. Remember, this feature is only available if you have specified a Linkage Server and selected the **Generate software events** checkbox on the General System Options form in the System Options folder in System Administration.

#### Integrating OnGuard with Active Directory

A typical use of DataConduIT is integrating physical access to logical access by combining OnGuard access control with an IT department's Active Directory. This part of the demo program shows this integration by adding, automatically creating, or modifying an account for any cardholder that is created or modified in the OnGuard software. This demonstration is strictly a one way integration and shows OnGuard controlling the Active Directory status. Customers who want Active Directory to control OnGuard can use DataConduIT to make the changes to OnGuard data.

To see a demonstration of OnGuard controlling the Active directory status:

- Log into the Visual Basic demo application. For more information, refer to Logging In on page 148.
- 2. From the *File* menu, select *Active Directory Integration*. The Active Directory Integration window opens, as shown.

| Active Directory Integration- OnGuard<br>Sample of ONE WA<br>badges control netw | Y integration - OnGuard<br>vork Directory accounts. |
|----------------------------------------------------------------------------------|-----------------------------------------------------|
| Directory Name:                                                                  | Lenel OnGuard/Directory Account Information         |
| pwestfa1-dt                                                                      | Lastnamer                                           |
| Operations History:                                                              | Fistname:                                           |
|                                                                                  | Create/Update User Account Clear                    |

- **3.** Before continuing, verify that the account you used to log into the Visual Basic demo program has rights and privileges for adding directory/NT accounts.
- 4. In the **Directory Name** field, enter the name of the active directory or the NT based computer that you intend on adding accounts to.
- **5.** The Operations History listing window will display a read-only information list of each operation made through this window. Before using OnGuard cardholders, we recommend that you test the ability to add/modify user accounts to the directory. To do this:
  - **a.** Type in a last name and a first name in the respective fields.
  - **b.** Be sure the **Account Disabled** checkbox is NOT selected.
  - c. Click [Create/Update User Account].

- **d.** Confirm an NT account with the username of Lastname combined with Firstname was indeed added to the system. Once this has indeed been confirmed, you should now be able to go to the Cardholders form in OnGuard and add cardholders to the system.
- 6. As cardholders are added in OnGuard, the demo program will detect a change in OnGuard, populate the Lastname and Firstname fields, and automatically execute the [Create/Update User Account] operation. The Account Disabled checkbox will be automatically set based on the operation performed in the OnGuard software. Deactivating an active badge, or deleting an active badge will disable the account. Adding an active badge will activate an account.
- **Note:** There is no option to delete an NT account in this Visual Basic demo, so you will have to manually remove the accounts using Active Directory Users and Computers or using Computer Management depending on the type of system being controlled.

# Index

### Α

| Abbreviations                      |
|------------------------------------|
| Acronyms 10                        |
| ACS.INI file                       |
| Active Script Event Consumer       |
| Add                                |
| DataConduIT Device 59              |
| DataConduIT message queue 51       |
| DataConduIT Source                 |
| DataConduIT Sub-Device             |
| Event to the Event Generator 140   |
| Adding objects                     |
| ADsSecurity.dll                    |
| Alarms                             |
| Test Event From DataConduIT        |
| using DataConduIT to send          |
| ASEC                               |
| Association classes 105            |
| Lnl_AccessLevelGroupAssignment 105 |
| Lnl_BadgeOwner 105                 |
| Lnl_CardholderAccount 106          |
| Lnl_CardholderBadge 106            |
| Lnl_CardholderMultimediaObject 106 |
| Lnl_DirectoryAccount 106           |
| Lnl_MultimediaObjectOwner 107      |
| Lnl_PersonAccount 107              |
| Lnl_ReaderEntersArea 107           |
| Lnl_ReaderExitsArea 108            |
| Lnl_SegmentGroupMember 108         |
| Lnl_VisitorAccount 108             |
| Lnl_VisitorMultimediaObject        |
| Authentication                     |
| Authorization14                    |
|                                    |

#### **B** Badges

| Badges                                     | 23 |
|--------------------------------------------|----|
| с                                          |    |
| Caching user credentials                   | 14 |
| Cancel) method                             | 26 |
| Cardholders                                | 23 |
| Changing the database connection pool time | 37 |
| Class definition                           | 10 |
| Classes                                    |    |
| association                                | )5 |
| data                                       | 71 |
| event                                      | )9 |
| Class-specific features and limitations    | 23 |
| Client definition                          | 10 |
| Closing the Event Generator 14             | 41 |
| Command and control classes and methods    |    |
| Lnl AlarmInput 12                          | 15 |
| Lnl_AlarmOutput 11                         | 15 |
| Lnl_AlarmPanel 1                           | 15 |
| Lnl_Input 1                                | 16 |
| Lnl_IntrusionArea 1                        | 16 |
| Lnl_IntrusionDoor 12                       | 17 |
| Lnl_IntrusionOutput 12                     | 18 |
| Lnl_IntrusionZone 11                       | 18 |
| Lnl_IntrusionZoneOutput 11                 | 18 |
| Lnl_OffBoardRelay 1                        | 18 |
| Lnl_OnBoardRelay 1                         | 19 |
| Lnl_Output 1                               | 19 |
| Lnl_Panel 12                               | 20 |
| Lnl_Reader 12                              | 21 |
| Lnl_ReaderInput 12                         | 23 |
| Lnl_ReaderInput1 12                        | 23 |
| Lnl_ReaderInput2 12                        | 23 |
| Lnl_ReaderOutput 12                        | 23 |

| Lnl_ReaderOutput1 1       | 23 |
|---------------------------|----|
| Lnl_ReaderOutput2 1       | 23 |
| Connecting to DataConduIT | 19 |

### D Da

| Data classes                          |
|---------------------------------------|
| Lnl_AccessGroup71                     |
| Lnl_AccessLevel                       |
| Lnl AccessLevelAssignment             |
| Lnl AccessLevelReaderAssignment 73    |
| Lnl Account                           |
| Lnl_AlarmDefinition 74                |
| Lnl Area 74                           |
| Inl Badge 76 77                       |
| In Badgel astLocation 78              |
| Inl BadgeProperties 70                |
| Lnl BadgeTupe                         |
| Lui Comerce                           |
| Lni_Camera                            |
| LnI_CameraGroup                       |
| LnI_CameraGroupCameraLink             |
| Lnl_Cardholder                        |
| Lnl_DataCondulTManager 82             |
| Lnl_Directory                         |
| Lnl_Element                           |
| Lnl_EventAlarmDefinitionLink          |
| Lnl EventParameter                    |
| Lnl EventSubtypeDefinition            |
| Lnl EventSubtypeParameterLink 85      |
| Lnl EventType 85                      |
| Lnl Holiday 86                        |
| Lnl HolidayType 86                    |
| I nl HolidayType ink 87               |
| I nl IncomingEvent 87                 |
| Lnl LoggedEvent 00                    |
| Lnl LogicalSystem Account 01          |
| Lui Mahila Varifa                     |
| Lni_Mobile verify                     |
| Lnl_MonitoringZone                    |
| Lnl_MonitoringZoneCameraLink          |
| Lnl_MultimediaObject                  |
| Lnl_Panel                             |
| Lnl_Person                            |
| Lnl_Reader                            |
| Lnl_Segment                           |
| Lnl SegmentGroup                      |
| Lnl SegmentUnit                       |
| Lnl Timezone                          |
| Lnl TimezoneInterval                  |
| Lnl User 98                           |
| Lnl_UserAccount 99                    |
| Lnl_UserPermissionDeviceGroupLink_101 |
| Inf_UserPermissionGroup 00 101        |
| Lnl_UserSecondarySegment 102          |
| Lin_Usersecondarysegment              |
| Liii_visit                            |
| Lni_visitEmailkecipient 103           |
| Lni_Visitor                           |
| user-defined value lists              |
| DATABASETIMEOUT registry setting 37   |
| DataCondulT                           |

| connecting to 19                        |
|-----------------------------------------|
| description9                            |
| error log                               |
| installing                              |
| integration scenarios                   |
| overview of functions 16                |
| Remote Enable permission 15             |
| running on Linkage Server               |
| samples                                 |
| stopping and restarting the DataConduIT |
| service                                 |
| user credential caching 14              |
| using for data access 19                |
| using from a remote computer 14         |
| using permanent event consumers with 28 |
| using to receiving events               |
| viewing DataConduIT classes with the    |
| Microsoft WMI SDK 15                    |
| DataConduIT Devices form                |
| field table                             |
| procedures                              |
| DataConduIT Message Queues form         |
| Advanced sub-tab                        |
| General sub-tab 48                      |
| procedures                              |
| Settings sub-tab 49                     |
| DataConduIT Sources                     |
| licenses required                       |
| user permissions required               |
| DataConduIT Sources form                |
| field table                             |
| procedures                              |
| DataConduIT Sub-Devices form            |
| field table                             |
| procedures61                            |
| DataConduIT.log file                    |
| DebugFile registry setting              |
| DebugLevel registry setting             |
| Definitions                             |
| Delete                                  |
| DataConduIT Device 59                   |
| DataConduIT message queue 52            |
| DataConduIT Source                      |
| DataConduIT Sub-Device                  |
| Deleting objects                        |
| Directory                               |
| Directory accounts                      |
| Documentation                           |
| contents                                |
| Microsoft Scripting Technologies 11     |
| Microsoft WMI 11                        |
| prerequisites                           |
| Documentation prerequisites             |
| JScript                                 |
| VBScript                                |
| Windows Management Instrumentation 10   |
|                                         |

### Ε

| Error logging                           |
|-----------------------------------------|
| Event classes                           |
| Lnl AccessEvent 109                     |
| Lnl_Alarm 110                           |
| Lnl Event 111                           |
| Lnl FireEvent 111                       |
| Lnl FunctionExecEvent 111               |
| Lnl IntercomEvent 112                   |
| Lnl OtherSecurityEvent 112              |
| Lnl SecurityEvent 112                   |
| Lnl StatusChangeEvent 113               |
| Lnl TransmitterEvent 113                |
| Lnl VideoEvent 114                      |
| Event Generator                         |
| add an event to the Event Generator 140 |
| closing 141                             |
| generating a single event               |
| generating events                       |
| generating multiple events 140          |
| main window 129                         |
| menus                                   |
| saving an event list 141                |
| setting up 137                          |
| Events                                  |
| add an event to the Event Generator 140 |
| event classes 109                       |
| Generate software events checkbox 14    |
| generating                              |
| generating multiple 140                 |
| generating single                       |
| hardware                                |
| loading an event list 141               |
| receiving 14, 27, 28                    |
| receiving software events               |
| registering to receive                  |
| saving an event list 141                |
| software                                |
| using DataConduIT to receive            |
| using permanent event consumers with    |
| DataConduIT                             |
| ExecNotificationQueryAsync() method 26  |
|                                         |

## G

| Generate software events checkbox 14        | 1 |
|---------------------------------------------|---|
| Generating a single event 140               | ) |
| Generating Access Granted and Access Denied | d |
| events                                      | ) |
| Generating events                           | ) |
| Generating multiple events 140              | ) |
| Getting started                             | 3 |

### Н

| Hardware event definition 1 | 1  |
|-----------------------------|----|
| Hardware events 2           | 25 |

| 1                                         |
|-------------------------------------------|
| Install 13                                |
| Installing                                |
| Visual Basic Demo 147                     |
| Integrating OnGuard with Active Directory |
| 151                                       |
| Introduction 0                            |
|                                           |
|                                           |
| J                                         |
| JScript                                   |
| <u>.</u>                                  |
| L                                         |
| Linkage Server                            |
| Lists                                     |
| Lnl_AccessEvent 109                       |
| Lnl_AccessGroup                           |
| Lnl AccessLevel                           |
| Lnl AccessLevelAssignment                 |
| Lnl AccessLevelGroupAssignment 105        |
| Lnl AccessLevelReaderAssignment           |
| Lnl Account                               |
| Lnl Alarm 110                             |
| Lnl AlarmDefinition                       |
| Lnl AlarmInput 115                        |
| Lnl AlarmOutput 115                       |
| Lnl AlarmPanel 115                        |
| Lnl Area                                  |
| Lnl AuthenticationMode                    |
| Lnl Badge                                 |
| Lnl BadgeFIPS201                          |
| Lnl BadgeLastLocation                     |
| Lnl BadgeOwner 105                        |
| Lnl BadgeProperties                       |
| Lnl BadgeType                             |
| Lnl Camera 80                             |
| Lnl CameraGroup 81                        |
| Lnl CameraGroupCameraLink                 |
| Lnl Cardholder 82                         |
| Lnl CardholderAccount 106                 |
| Lnl CardholderBadge 106                   |
| Lnl CardholderMultimediaObject 106        |
| Lnl DataConduITManager 82                 |
| Lnl Directory 83                          |
| Lnl DirectoryAccount 106                  |
| Lnl Element 83                            |
| Lnl Event 111                             |
| Lnl EventAlarmDefinitionLink 84           |
| Lnl EventParameter 84                     |
| Lnl EventSubtypeDefinition 84             |
| Lnl EventSubtypeParameterLink 85          |
| Lnl EventType 85                          |
| Lnl FireEvent                             |
| Lnl FunctionExecEvent 111                 |
| Lnl Holiday 86                            |
| Lnl HolidayType 86                        |
| Lnl HolidayTypeLink 87                    |
| Lnl IncomingEvent 17 31 32 87             |
|                                           |

| Lnl_Input                     | 116                     |
|-------------------------------|-------------------------|
| Lnl_IntercomEvent             | 112                     |
| Lni_IntrusionArea             | 116                     |
| Lni_IntrusionDoor             | 11/                     |
| Lni_IntrusionOutput           | 118                     |
| Lni_IntrusionZone             | 118                     |
| In I aggedEvent               | 118                     |
| LIII_LoggedEvent              | . 90                    |
| In Mobile Verify 23           | 02                      |
| In MonitoringZone             | 92                      |
| I nl MonitoringZoneCameraLink | 03                      |
| In MultimediaObject           | . 93<br>94              |
| Lnl_MultimediaObject          | . ) <del>4</del><br>107 |
| Lnl_OffBoardRelay             | 118                     |
| Lnl_OnBoardRelay              | 119                     |
| Lnl OtherSecurityEvent        | 112                     |
| Ln1 Output                    | 119                     |
| Lnl Panel 94                  | 120                     |
| Lnl Person                    | . 95                    |
| Lnl PersonAccount             | 107                     |
| Lnl Reader                    | 121                     |
| Lnl ReaderEntersArea          | 107                     |
| Lnl ReaderExitsArea           | 108                     |
| Lnl ReaderInput               | 123                     |
| Lnl ReaderInput1              | 123                     |
| Lnl ReaderInput2              | 123                     |
| Lnl_ReaderOutput              | 123                     |
| Lnl_ReaderOutput1             | 123                     |
| Lnl_ReaderOutput2             | 123                     |
| Lnl_SecurityEvent             | 112                     |
| Lnl_Segment                   | . 96                    |
| Lnl_SegmentGroup              | . 96                    |
| Lnl_SegmentGroupMember        | 108                     |
| Lnl_SegmentUnit               | . 96                    |
| Lnl_StatusChangeEvent         | 113                     |
| Lnl_Timezone                  | . 97                    |
| Lnl_TimezoneInterval          | . 97                    |
| Lnl_TransmitterEvent          | 113                     |
| Lnl_User                      | . 98                    |
| Lnl_UserAccount               | . 99<br>101             |
| Lni_UserFieldPermissionGroup  | 101                     |
| In UserPermissionGroup        | 101                     |
| Lin_OserFermissionOroup       | 101                     |
| In Video Event                | 102                     |
| Inl Visit                     | 114                     |
| I nl VisitEmailRecipient      | 102                     |
| Lnl Visitor                   | 103                     |
| Lnl Visitor Account           | 104                     |
| Lnl_VisitorMultimediaObject   | 109                     |
| LnlEventGeneratoru dll        | 10)                     |
| location                      | 137                     |
| registering                   | 137                     |
| Loading an event list         | 141                     |
| Log for errors                | . 36                    |
| Logging in                    | 148                     |
| LS Linkage Server             | . 14                    |
| 0                             |                         |

### Μ

| 3 |
|---|
| 3 |
|   |
|   |
| 1 |
| 9 |
| 2 |
| 7 |
| 1 |
| 2 |
| 4 |
|   |

## Ν

| Namespace definition |  | 11 | 1 |
|----------------------|--|----|---|
|----------------------|--|----|---|

## 0

| Object/instance definition 11 |
|-------------------------------|
| Objects                       |
| adding                        |
| deleting                      |
| modifying                     |
| searching for                 |
| OPC Connections               |
| folder                        |
| Overview                      |
| DataConduIT functions 16      |

# Ρ

| Permissions - Remote Enable 1                | 5        |
|----------------------------------------------|----------|
| Person definition 1                          | 1        |
| PIN code                                     | 24       |
| Pre-call checklist 14                        | 5        |
| PreviousInstance                             | 28       |
| Problems 14                                  | 3        |
| Procedures                                   | -        |
| adding objects 2                             | 21       |
| changing the database connection pool        |          |
| time                                         | 37       |
| deleting objects 2                           | 2        |
| modifying objects 2                          | <br>17   |
| receiving error information from             |          |
| DataConduIT 3                                | 5        |
| receiving events 14 27 2                     | 18       |
| registering to receive events 26, 2          | .0       |
| searching for objects                        | , /<br>0 |
| stopping and restarting the DataCondulT      | 1        |
| sopping and restarting the DataCondurr       | 0        |
| using DataConduIT from a remote              | 0        |
|                                              | 4        |
| using DeteConduIT to reasing events          | .4       |
| using DataCondul1 to receive events . 2      | .5       |
| using permanent event consumers with         |          |
| DataCondul I                                 | 8        |
| viewing DataCondul I classes with the        | _        |
| Microsoft WMI SDK                            | 5        |
| Property qualifiers used in DataCondulT . 12 | 1        |
|                                              |          |

# R

# **S** Sa

| 0                                             |
|-----------------------------------------------|
| Sample code                                   |
| add a cardholder                              |
| common software event queries                 |
| connect to the namespace used by              |
| DataConduIT (JScript)                         |
| delete an object                              |
| delete an object in DataConduIT               |
| example of a simple temporary event           |
| consumer                                      |
| find all active badges that are APB exempt    |
| (WQL query)                                   |
| find all directories with a specified         |
| hostname (WQL query)                          |
| find all people whose last name is not        |
| "Lake" (WQL Query)                            |
| find all readers (WQL query)                  |
| get a cardholder if you know the              |
| cardholder's ID 21                            |
| hardware event queries                        |
| modifying objects                             |
| multiple key properties in the class 21       |
| print first and last names of all cardholders |
| in OnGuard 20                                 |
| retrieve error information                    |
| use a WQL query with the ExecQuery()          |
| method                                        |
| Samples 10                                    |
| Saving an event list 141                      |
| SDK definition 11                             |
| Searching for                                 |
| cardholders 151                               |
| objects                                       |
| Security identifier                           |
| Send alarms to OnGuard 149                    |
| SendIncomingEvent                             |
| Setting up the Event Generator 137            |
| Single sign-on                                |
| SINK_OnObjectReady() function                 |
| Software event definition                     |

| Software events                         | 25 |
|-----------------------------------------|----|
| SSO                                     | 13 |
| Stopping and restarting the DataConduIT |    |
| service                                 | 38 |
| SWbemLastError object                   | 35 |
| SWbemServices                           | 19 |

# Т

| TargetInstance                          | 28      |
|-----------------------------------------|---------|
| Technical support pre-call checklist    | 145     |
| Test Event From DataConduIT alarm .     | 31      |
| Timeout value for the database connecti | on pool |
| 37                                      | -       |
| Troubleshooting and advanced options    | 35      |
| Tuning parameters                       | 37      |

## U

| UDF                                                                                         | 127            |
|---------------------------------------------------------------------------------------------|----------------|
| User account                                                                                | 14             |
| User-defined fields                                                                         | 127            |
| User-defined list values                                                                    | 24             |
| User-defined value lists                                                                    | 104            |
| Using                                                                                       |                |
| permanent event consumers with                                                              |                |
| DataConduIT                                                                                 |                |
| Visual Basic Demo                                                                           | 148            |
| Using DataConduIT                                                                           |                |
|                                                                                             |                |
| for data access                                                                             | 19             |
| for data access<br>from a remote computer                                                   | 19<br>14       |
| for data access<br>from a remote computer<br>to receive events                              | 19<br>14<br>25 |
| for data access<br>from a remote computer<br>to receive events<br>to send alarms to OnGuard |                |

#### V

| VDC                                    | 10      |
|----------------------------------------|---------|
| VBScript                               | 10      |
| Viewing DataConduIT classes with the   |         |
| Microsoft WMI SDK                      | 15      |
| Visitors                               | 23      |
| Visits                                 | 24      |
| Visual Basic Demo                      |         |
| configuration prerequisites            | 147     |
| installing                             | 147     |
| integrating OnGuard with Active        |         |
| Directory                              | 151     |
| logging in                             | 148     |
| modify cardholders                     | 151     |
| receive alarms from OnGuard            | 149     |
| required files                         | 147     |
| search for cardholders                 | 151     |
| send alarms to OnGuard                 | 149     |
| using                                  | 148     |
| work with cardholders                  | 150     |
| Visual Basic Demo configuration prereq | uisites |
| 147                                    |         |
|                                        |         |

#### W

| Windows Managem | ent Instrumentation |    |
|-----------------|---------------------|----|
| definition      |                     | 11 |

WMI

Index

Lenel Systems International, Inc. 1212 Pittsford-Victor Road Pittsford, New York 14534 USA Tel 866.788.5095 Fax 585.248.9185 www.lenel.com docfeedback@lenel.com

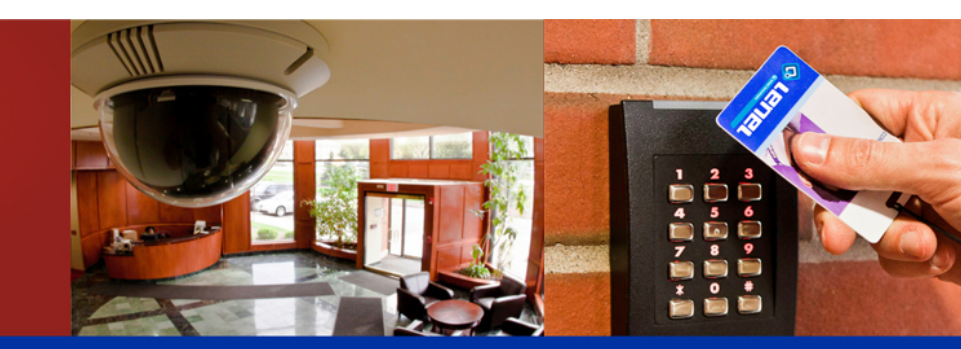

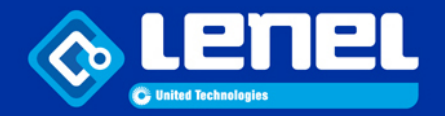